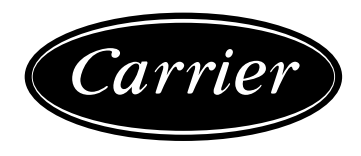

# 30RB/RQ Control PRO-DIALOG

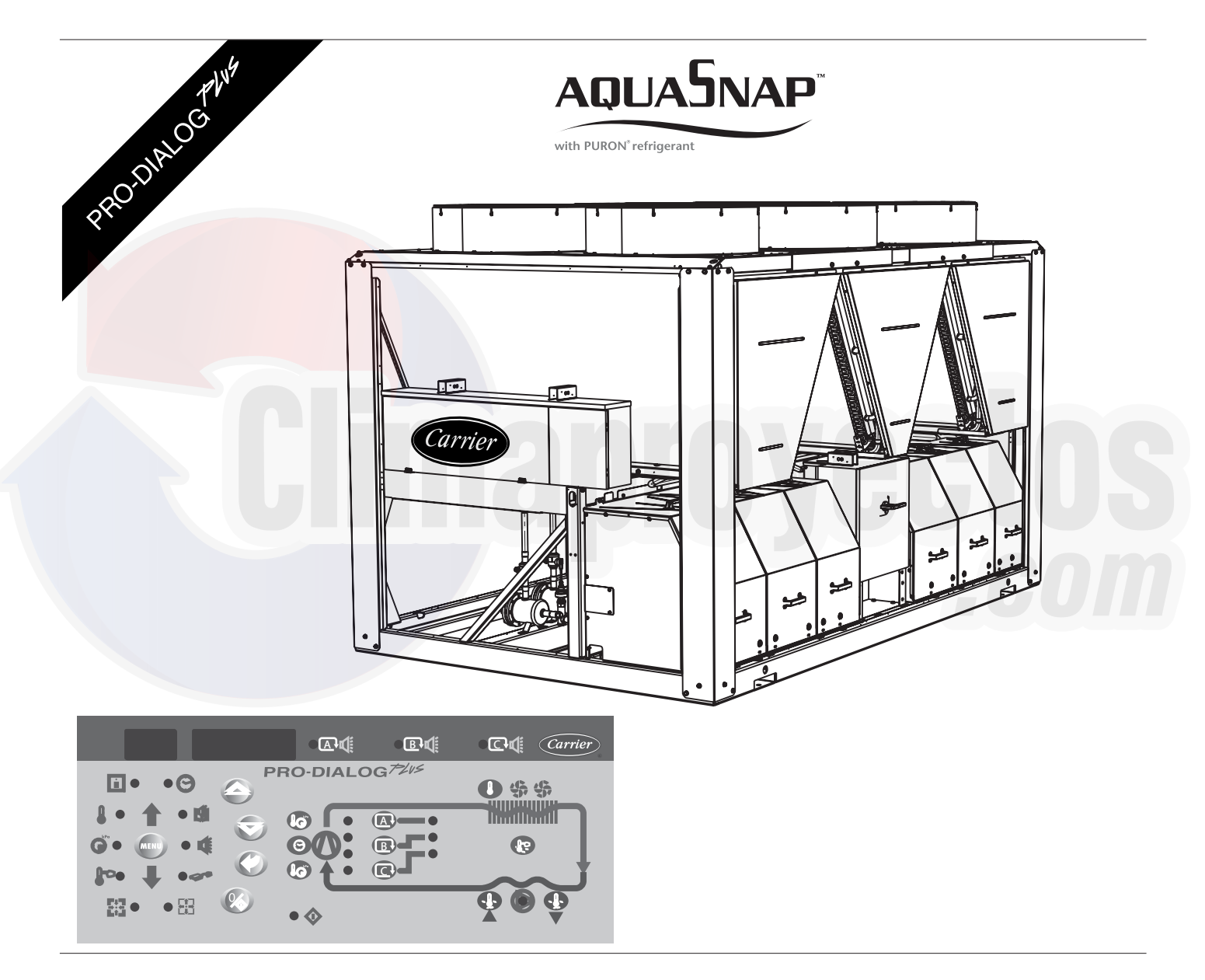

# Instrucciones de funcionamiento y mantenimiento

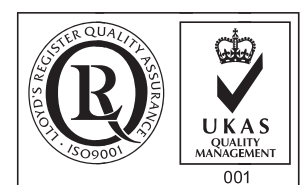

Quality Management System Approval

# INDICE

| 1 - CONSIDERACIONES SOBRE LA SEGURIDAD                                                 | 4        |
|----------------------------------------------------------------------------------------|----------|
| 1.1 - Generalidades                                                                    | 4        |
| 1.2 - Para evitar la electrocución                                                     | 4        |
| 2 DESCRIPCION CENERAL                                                                  | 1        |
| 21 Ganaralidadas                                                                       | <b>ч</b> |
| 2.1 - Oenerandades                                                                     |          |
| 2.2 - Ableviaturas utilizadas                                                          |          |
| 3-DESCRIPCION DEL HARDWARE                                                             | 5        |
| 3.1 - Generalidades                                                                    | 5        |
| 3.2 - Alimentación eléctrica de las tarjetas                                           | 5        |
| 3.3 - Diodos fotoemisores de las tarjetas                                              | 5        |
| 3.4 - Los sensores                                                                     | 5        |
| 3.5 - Los controles                                                                    | 5        |
| 3.6 - Conexiones de la regleta de terminales del cliente                               | 6        |
| 3.6.1 - Descripción general                                                            | 6        |
| 3.6.2 - Contacto sin tensión, marcha/parada/refrigeración/calefacción sin multiplexión | 8        |
| 3.6.3 - Contacto sin tensión, marcha/parada/refrigeración/calefacción con multiplexión |          |
| 3.6.4 - Contacto de selección de punto de consigna sin tensión                         |          |
| 3.6.5 - Contacto de límite de demanda sin tensión con opción de gestión de energía     | 8        |
| 3.6.6 - Contacto de límite de demanda sin tensión sin opción de gestión de energía     | 8        |
| 4.1 - Características generales del interface usuario                                  |          |
| 4.2 - Puesta en marcha/parada de la unidad                                             |          |
| 4.2.1 - Descripción                                                                    |          |
| 4.2.2 - Parada de la unidad en modo local                                              |          |
| 4.2.3 - Puesta en marcha de la unidad y selección del tipo de funcionamiento           |          |
| 4.3 - Menus                                                                            |          |
| 4.3.1 - Selección de un menú                                                           | II       |
| 4.3.2 - Selección de un elemento de un menu                                            |          |
| 4.3.3 - Modificación del valor de un parametro/acceso a un submenu                     |          |
| 4.3.4 - Ampliación de la visualización                                                 |          |
| 4.5.5 - Descripción del menu INFORMACIÓN                                               |          |
| 4.5.0 - Descripción del menú PRECIONES                                                 |          |
| 4.3.7 - Descripción del menú PINITOS DE CONSIGNA                                       |          |
| 4.3.0 - Descripción del menú ENTRADAS                                                  |          |
| 4.3.7 - Descripción del menú SALIDAS                                                   |          |
| 4.3.10 - Descripción del manú CONFIGURACION                                            |          |
| 4.3.11 - Descripción del menú ALADMAS                                                  |          |
| 4.3.12 - Descripción del manú HISTOPIAL DE ALADMAS                                     |          |
| 4.3.15 - Descripcion de los monús TIEMDOS DE EUNCIONAMIENTO                            |          |
| 4.5.14 - Descripcion de los menus TIEMPOS DE FUNCIONAMIENTO                            |          |

# **INDICE** (continuación)

| 5-FUNCIONAMIENTO DEL CONTROL PRO-DIALOG PLUS                       |  |
|--------------------------------------------------------------------|--|
| 5.1 - Control de puesta en marcha/parada                           |  |
| 5.2 - Funcionamiento en calefacción/refrigeración/estado de espera |  |
| 5.2.1 - Generalidades                                              |  |
| 5.2.2 - Selección de calefacción/refrigeración/auto                |  |
| 5.3 - Control de las bombas de agua del evaporador                 |  |
| 5.4 - Contactos de enclavamiento del control                       |  |
| 5.5 - Protección anticongelación del evaporador                    |  |
| 5.6 - Punto de control                                             |  |
| 5.6.1 - Punto de consigna activo                                   |  |
| 5.6.2 - Reajuste                                                   |  |
| 5.7 - Límite de demanda                                            |  |
| 5.8 - Modo nocturno                                                |  |
| 5.9 - Control de la capacidad                                      |  |
| 5.10 - Control de la presión de condensación                       |  |
| 5.11 - Función de desescarche                                      |  |
| 5.12 - Control de etapas de calentadores eléctricos adicionales    |  |
| 5.13 - Control de una caldera                                      |  |
| 5.14 - Conjunto maestra/esclava                                    |  |
| 5.15 - Módulo de recuperación de calor opcional                    |  |
| 5.16 - Opción de refrigeración gratuita                            |  |
|                                                                    |  |
| 6-DIAGNOSTICOS-RESOLUCION DE PROBLEMAS                             |  |
| 6.1 - Generalidades                                                |  |
| 6.2 - Visualización de alarmas                                     |  |

 6.3 - Reinicialización de alarmas
 38

 6.4 - Códigos de alarma
 39

# Limaproyectos .com

|              | LEYENDA GENERAL                                                                                   |
|--------------|---------------------------------------------------------------------------------------------------|
| Los dibujos  | siguientes se han sustituido en todo el documento por la correspondiente explicación:             |
| $\bigotimes$ | Botón de marcha/parada                                                                            |
|              | Botón Intro                                                                                       |
|              | Flecha abajo                                                                                      |
|              | Flecha arriba                                                                                     |
| $\Delta$     | DELTA. Ejemplo: diferencia entre las temperaturas de entrada y salida del intercambiador de calor |
| - C -        | significa que el carácter está parpadeando                                                        |

Las ilustraciones de la portada son meramente ilustrativa y no forman parte de ninguna oferta o contrato de venta. El fabricante se reserva el derecho de modificar el diseño sin previo aviso.

# 1 - CONSIDERACIONES SOBRE LA SEGURIDAD

# 1.1 - Generalidades

La instalación, puesta en marcha, mantenimiento y servicio del equipo pueden entrañar riesgos si no se tienen en cuenta algunos factores concretos de la instalación, como presiones de funcionamiento, componentes eléctricos, tensiones y el propio punto de instalación (zócalos, cubiertas y estructuras de soporte). Sólo los ingenieros y técnicos instaladores cualificados, con formación apropiada y entrenamiento exhaustivo en relación con el producto, están autorizados para Instalar y poner en marcha este equipo. Durante todas las operaciones de servicio, es importante leer, comprender y seguir todas las recomendaciones e instrucciones indicadas en los manuales técnicos de los productos y en las etiquetas fijadas al equipo, componentes y elementos suministrados aparte, así como cumplir todos los reglamentos de seguridad pertinentes.

- Aplicar los métodos y reglamentos de seguridad.
- Llevar siempre guantes y gafas de seguridad.
- Utilizar medios adecuados para mover objetos pesados. Desplazar y depositar las unidades con cuidado.

# 1.2 - Para evitar la electrocución

Sólo debe permitirse el acceso a componentes eléctricos al personal cualificado de acuerdo con recomendaciones de la IEC (International Electotechnical Commission). Sobre todo, se recomienda desconectar todas fuentes de alimentación eléctrica de la unidad antes de iniciar ningún trabajo. Cortar la alimentación en el ruptor automático o seccionador principal.

IMPORTANTE: Este equipo usa y emite señales electromagnéticas. Se ha sometido pruebas, encontrándose que cumple todos los reglamentos relativos a compatibilidad electromagnética.

RIESGO DE ELECTROCUCION: Aunque esté abierto el seccionador o ruptor principal, es posible que estén bajo tensión algunos elementos, como los calentadores de cárter y los cables de calefacción, ya que se conectan a fuentes de alimentación separadas.

RIESGO DE QUEMADURAS: La corriente eléctrica puede hacer que algunos componentes se calienten de modo permanente o temporal. Manejar con gran cuidado los cables de alimentación, cables y tubos eléctricos, tapas de cajas de bornes y carcasas de motores eléctricos.

# Puesta en marcha del ventilador:

ATENCIÓN: los ventiladores deben limpiarse periódicamente, según las condiciones de funcionamiento. Un ventilador puede ponerse en marcha en cualquier momento, incluso con la unidad apagada.

# 2 - DESCRIPCION GENERAL

# 2.1 - Generalidades

PRO-DIALOG es un sistema para controlar enfriadoras de líquido de condensación por aire 30RB o bombas de calor 30RQ con uno, dos o tres circuitos. PRO-DIALOG controla la puesta en marcha de los compresores necesarios para mantener la temperatura deseada del agua entrante o saliente. En modo de refrigeración controla el funcionamiento de los ventiladores para mantener la presión de condensación correcta en cada circuito. Para bombas de calor, controla y optimiza los ciclos de desescarche de cada circuito con objeto de minimizar la reducción de la capacidad calorífica. Los dispositivos de seguridad son vigilados constantemente por los controles PRO-DIALOG para garantizar la seguridad del funcionamiento. PRO-DIALOG también permite el acceso al programa Quick Test que cubre todas las entradas y salidas.

Todos los controles PRO-DIALOG Plus pueden funcionar en tres modos independientes:

- Modo local: la máquina se controla mediante comandos procedentes del interface de usuario
- Modo remoto: la máquina se controla mediante comandos remotos (contactos sin tensión)
- Modo CCN: la máquina se controla mediante comandos procedentes de la Carrier Comfort Network (CCN). En este caso, se utiliza un cable de comunicaciones para conectar la unidad con el bus de comunicaciones de la CCN.

El modo de funcionamiento tiene que seleccionarse con el botón Marcha/parada que se describe en la sección 4.2.1. Cuando el sistema PRO-DIALOG Plus funciona autónomamente (modos local o remoto) conserva todas las posibilidades de control pero no ofrece ninguna de las funciones de la CCN.

# 2.2 - Abreviaturas utilizadas

En este manual, los circuitos de refrigeración se llaman circuito A, circuito B y circuito C. Los compresores del circuito A se denominan A1, A2, A3 y A4, los del circuito B se dominan B1, B2, B3 y B4 y los del circuito C se dominan C1, C2, C3 y C4.

Se utilizan con frecuencia las siguientes abreviaturas:

- CCN : Carrier Comfort Network
- CCn : Tipo de funcionamiento: CCN
- EXV : Válvula de expansión electrónica
- LED : Diodo fotoemisor
- LEN : Bus de sensores (bus interno de comunicaciones que enlaza la tarjeta maestra con las esclavas
- LOFF : Tipo de funcionamiento: modo local desactivado
- L-On : Tipo de funcionamiento: modo local activado modo de refrigeración automática
- L-Sc : Tipo de funcionamiento: modo local activado, siguiendo un programa horario
- MASt : Tipo de funcionamiento: unidad maestra (conjunto maestra/esclava)
- rEM : Tipo de funcionamiento: por contactos remotos
- SCT : Temperatura de saturación de condensación
- SST : Temperatura de saturación en la aspiración

# 3.1 - Generalidades

# Figura 1 - tarjeta de control

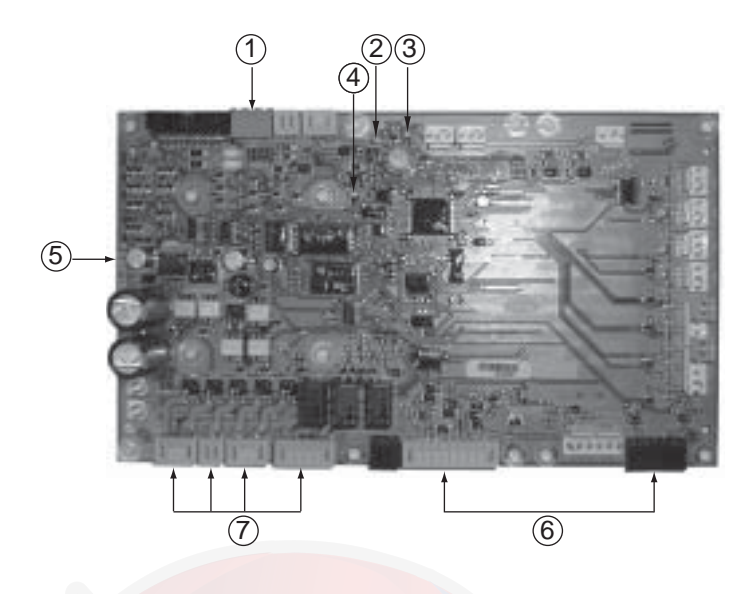

# Leyenda

- 1. Conector CCN
- 2. LED rojo, estado de la tarjeta
- 3. LED verde, LEN del bus de comunicaciones
- 4. LED naranja, CCN del bus de comunicaciones
- 5. Tarjeta básica PD5
- Contactos remotos de conexión del control del cliente
   Salidas de relés de conexión del cliente de la tarjeta maestra

El sistema de control consta de tarjeta BÁSICA-PD5, tarjetas SPM para el control de los compresores, tarjetas PD-AUX para el control de los ventiladores y tarjeta BÁSICA-NRCP2 para unidades equipadas con opción de gestión de energía u opción de recuperación de calor. Todas las tarjetas comunican a través de un bus SIO interno. Las tarjetas básicas PD5 gestionan continuamente la información recibida de las diversas sondas de presión y temperatura y incorpora el programa que controla la unidad.

El interface del usuario consta de dos bloques de visualización con un máximo de 26 LED y 16 botones (según el tipo de unidad). Está conectado a la tarjeta maestra básica y da acceso a un conjunto completo de parámetros de control.

# 3.2 - Alimentación eléctrica de las tarjetas

Todas las placas se alimentan de una fuente común de 24 V a.c. con referencia a tierra.

PRECAUCION: Mantener la correcta polaridad al conectar la alimentación eléctrica a las placas, en caso contrario las placas pueden estropearse.

En caso de interrupción de la alimentación, la unidad se pone en marcha automáticamente sin necesidad de ningún comando externo. Sin embargo, todos los fallos activos al producirse la interrupción se guardan y en algunos casos pueden impedir la puesta en marcha de un circuito o de la unidad.

# 3.3 - Diodos fotoemisores de las tarjetas

Todas las tarjetas comprueban e indican continuamente el funcionamiento correcto de sus circuitos electrónicos. En cada tarjeta, se enciende un diodo fotoemisor (LED) cuando está funcionando correctamente.

- El LED rojo parpadeando a intervalos de 2 s en la tarjeta básica PD5 indica un funcionamiento correcto. Una frecuencia distinta indica un fallo de la tarjeta o del software.
- El LED verde parpadea continuamente en la tarjeta básica para indicar que las comunicaciones a través del bus interno son correctas. Si el LED no parpadea indica un problema en el cableado del bus LEN.
- En la tarjeta maestra, el LED naranja parpadea cuando hay comunicación a través del bus CCN.

# 3.4 - Los sensores

# Sensores de presión

Se utilizan dos tipos de sensores electrónicos para medir las presiones de aspiración y descarga en las tuberías de cada circuito.

# Termistores

Los sensores de agua del evaporador se instalan en los lados de entrada y salida. El sensor de temperatura exterior se monta debajo de la caja de control. Para el control del conjunto maestra/ esclava se puede utilizar un sensor opcional de temperatura del sistema de agua (control de la temperatura de salida del agua).

En unidades de bomba de calor, un sensor colocado en la tubería del intercambiador de calor de aire asegura el funcionamiento del desescarche.

# 3.5 - Los controles

# Bombas del evaporador

El controlador puede regular una o dos bombas y realiza el intercambio automático de las mismas.

# Calentador del evaporador

Protege el evaporador (y el calentador de tuberías en unidades sin bomba) frente a la congelación cuando la unidad está inactiva.

# Caldera

La salida de este relé permite la puesta en marcha/parada de una caldera.

# 3.6 - Conexiones de la regleta de terminales del cliente

# 3.6.1 - Descripción general

En la regleta de terminales del cliente (ver la figura 1), están disponibles las siguientes conexiones en la tarjeta básica PD5. Algunas sólo pueden utilizarse si la unidad funciona en modo remoto (rEM). La tabla siguiente resume las conexiones de la regleta de terminales del cliente.

| UNIDADES ENFRIADORA                                                    |                |                       |              |                                                                                                    |
|------------------------------------------------------------------------|----------------|-----------------------|--------------|----------------------------------------------------------------------------------------------------|
| Descripción                                                            | Conector/canal | Terminal              | Tarjeta      | Observaciones                                                                                                    |
| Control de la bomba del evaporador 1                                   | J2A / CH19     |                       | Básica-PD5   | El control puede regular una o dos bombas del evaporador y alternar automáticamente entre éstas.                                                                                                    |
| Control de la bomba del evaporador 2                                   | J2A / CH20     |                       | Básica-PD5   | El control puede regular una o dos bombas del evaporador y alternar automáticamente entre éstas.                                                                                                    |
| Control del calentador del evaporador                                  | J2B / CH21     |                       | Básica-PD5   | Éste (y el calentador de tubos en las unidades sin bombas) protege el evaporador<br>frente a la congelación.                                                                                                    |
| Salida de relé de alarma                                               | J3 / CH24      |                       | Básica-PD5   | Indica las alarmas                                                                                                    |
| Salida del relé de alerta                                              | J3 / CH25      |                       | Básica-PD5   | Indica alertas                                                                                                    |
| Salida del relé de "en funciona-<br>miento" o de "lista para arrancar" | J3 / CH26      |                       | Básica-PD5   | Indica si la unidad está lista para arrancar o en funcionamiento.                                                                                                    |
| Contacto 1:<br>puesta en marcha/parada                                 | J4 / CH11      | 32-33                 | Básica-PD5   | Esto contacto se utiliza para la puesta en marcha/parada de la unidad. Sólo se<br>tiene en cuenta si la unidad está en el tipo de funcionamiento por control remoto<br>(rEM).                                                                                                    |
| Contacto 2:<br>selección de punto de consigna                          | J4 / CH12      | 65-66                 | Básica-PD5   | Esto contacto sólo se tiene en cuenta si la unidad está en el tipo de<br>funcionamiento por control remoto (rEM).                                                                                                    |
| Contacto 3:<br>selección de limite de<br>demanda 1                     | J4 / CH13      | 63-64                 | Básica-PD5   | Ver la descripción de estos contactos en las secciones 3.6.5 y 3.6.6.                                                                                                    |
| Contacto 3 bis:<br>selección de limite de<br>demanda 2                 | СН9            |                       | Básica-NRCP2 | Este contacto sólo está presente si se utiliza la opción de gestión de energía.                                                                                                    |
| Entrada de circuito de seguridad del cliente                           | J4 / CH15a     | 3 <mark>4</mark> - 35 | Básica-PD5   | Este contacto está en serie con el interruptor de flujo de agua. Se puede utilizar<br>para cualquier circuito de seguridad del cliente que requiera la parada de la<br>unidad si se abre. Si no se utiliza, es necesario puentearlo.                                                                                                    |
| Contacto 4:<br>Selección de recuperación<br>de calor                   | J4 / CH14      |                       | Básica-PD5   | Este contacto se utiliza para seleccionar el modo de recuperación de calor.<br>Este contacto se usa sólo si se emplea la opción de recuperación de calor (no es compatible con la opción de refrigeración gratuita).                                                                                                    |
| Contacto 4:<br>Bloqueo de la refrigeración<br>gratuita                 | J4 / CH14      |                       | Básica-PD5   | El cierre de este contacto se utiliza para que no se ponga en funcionamiento el modo de refrigeración gratuita. Sólo se tiene en cuenta si la unidad está en el tipo de funcionamiento por control remoto (rEM).<br>Este contacto se usa sólo si se emplea la opción de refrigeración gratuita (no es compatible con la opción de recuperación de calor). |
| Contacto 5:<br>Estado de funcionamiento<br>de bomba                    | J5C / CH18     |                       | Básica-PD5   | Si este contacto está abierto, se controla la bomba y se dispara una alarma.                                                                                                    |
| Conexión a la CCN                                                      | J12            |                       | Básica-PD5   | Se utiliza un bus RS-485 para la conexión a la CCN.<br>- Pantilla 1: señal +<br>- Pantilla 2: tierra<br>- Pantilla 3: señal -                                                                                                    |

| UNIDADES BOMBA DE CALOI                                                | R              |          |              |                                                                                                    |  |  |
|------------------------------------------------------------------------|----------------|----------|--------------|----------------------------------------------------------------------------------------------------|--|--|
| Descripción                                                            | Conector/canal | Terminal | Tarjeta      | Observaciones                                                                                                    |  |  |
| Control de la bomba del<br>evaporador 1                                | J2A / CH19     |          | Básica-PD5   | El control puede regular una o dos bombas del evaporador y alternar automáticamente entre éstas.                                                                                                    |  |  |
| Control de la bomba del<br>evaporador 2                                | J2A / CH20     |          | Básica-PD5   | El control puede regular una o dos bombas del evaporador y alternar<br>automáticamente entre éstas.                                                                                                    |  |  |
| Control del calentador del<br>evaporador                               | J2B / CH21     |          | Básica-PD5   | Éste (y el calentador de tubos en las unidades sin bombas) protege el evaporado<br>frente a la congelación.                                                                                                    |  |  |
| Control de válvula A de 4 vías                                         | J2C/ CH22      |          | Básica-PD5   | El control regula la válvula de 4 vías durante la conmutación de calefacción/<br>refrigeración o durante los ciclos de desescarche.                                                                                                  |  |  |
| Control de válvula B de 4 vías                                         | J2C/ CH23      |          | Básica-PD5   | El control regula la válvula de 4 vías durante la conmutación de calefacción/<br>refrigeración o durante los ciclos de desescarche.                                                                                                  |  |  |
| Salida de relé de alarma                                               | J3 / CH24      |          | Básica-PD5   | Indica las alarmas                                                                                                    |  |  |
| Salida del relé de alerta                                              | J3 / CH25      |          | Básica-PD5   | Indica alertas                                                                                                    |  |  |
| Salida del relé de "en funciona-<br>miento" o de "lista para arrancar" | J3 / CH26      |          | Básica-PD5   | Indica si la unidad está lista para arrancar o en funcionamiento.                                                                                                    |  |  |
| Contacto 1:<br>puesta en marcha/parada                                 | J4 / CH11      | 32-33    | Básica-PD5   | Esto contacto se utiliza para la puesta en marcha/parada de la unidad. Sólo se tiene en cuenta si la unidad está en el tipo de funcionamiento por control remoto (rEM).                                                              |  |  |
| Contacto 2:<br>selección de punto de consigna                          | J4 / CH12      | 65-66    | Básica-PD5   | Esto contacto sólo se tiene en cuenta si la unidad está en el tipo de<br>funcionamiento por control remoto (rEM).                                                                                                    |  |  |
| Contacto 3:<br>selección de límite de<br>demanda 1                     | J4 / CH13      | 63-64    | Básica-PD5   | Ver la descripción de estos contactos en las secciones 3.6.5 y 3.6.6.                                                                                                    |  |  |
| Contacto 3 bis:<br>selección de límite de<br>demanda 2                 | CH9            |          | Básica-NRCP2 | Este contacto sólo está presente si se utiliza la opción de gestión de energía.                                                                                                    |  |  |
| Entrada de circuito de seguridad del cliente                           | J4 / CH15a     | 34 - 35  | Básica-PD5   | Este contacto está en serie con el interruptor de flujo de agua. Se puede utilizar<br>para cualquier circuito de seguridad del cliente que requiera la parada de la<br>unidad si se abre. Si no se utiliza, es necesario puentearlo. |  |  |
| Contacto 4:<br>selección de calefacción/<br>refrigeración              | J4 / CH14      |          | Básica-PD5   | Esto contacto se utiliza para la selección de calefacción/refrigeración. Sólo se tiene en cuenta si la unidad está en el tipo de funcionamiento por control remoto (rEM).                                                            |  |  |
| Contact 5:<br>Estado de funcionamiento de<br>bomba                     | J5C / CH18     |          | Básica-PD5   | Si este contacto está abierto, se controla la bomba y se dispara una alarma.                                                                                                    |  |  |
| Conexión a la CCN                                                      | J12            |          | Básica-PD5   | Se utiliza un bus RS-485 para la conexión a la CCN.<br>- Pantilla 1: señal +<br>- Pantilla 2: tierra<br>- Pantilla 3: señal -                                                                                                    |  |  |

# 3.6.2 - Contacto sin tensión, marcha/parada/refrigeración/ calefacción sin multiplexión

Si la función de conmutación automática de calefacción/ refrigeración no está seleccionada (véase la sección 5.2) y si la configuración del usuario lo permite (selección de interface de Pro-Dialog y bomba de calor), el funcionamiento de los contactos 1 y 4 es como sigue:

|            | PARADA  | Refrigeración<br>en marcha | Calefacción<br>en marcha |
|------------|---------|----------------------------|--------------------------|
| Contacto 1 | Abierto | Cerrado                    | Cerrado                  |
| Contacto 4 | -       | Abierto                    | Cerrado                  |

El estado del contacto no tiene importancia

# 3.6.3 - Contacto sin tensión, marcha/parada/refrigeración/ calefacción con multiplexión

Si la función de conmutación automática de calefacción/ refrigeración no está seleccionada (véase la sección 5.2) y si la configuración del usuario lo permite (selección de interface de Pro-Dialog y bomba de calor), el funcionamiento de los contactos 1 y 4 es multiplexado:

|            | PARADA  | Refrigeración<br>en marcha | Calefacción<br>en marcha | Marcha<br>automática |
|------------|---------|----------------------------|--------------------------|----------------------|
| Contacto 1 | Abierto | Cerrado                    | Cerrado                  | Abierto              |
| Contacto 4 | Abierto | Abierto                    | Cerrado                  | Cerrado              |

NOTA: La función de conmutación automática (marcha automática) selecciona el modo de refrigeración o calefacción sobre la base de la temperatura exterior (ver la sección 5.2).

# 3.6.4 - Contacto de selección de punto de consigna sin tensión

Este contacto sin tensión permite cambiar el punto de consigna. Puede hacerse en el menú PUNTOS DE CONSIGNA.

|            | Refrigeración |         |      | Calefacc | ión     |      |
|------------|---------------|---------|------|----------|---------|------|
|            | CSP 1         | CSP2    | Auto | HSP1     | HSP2    | Auto |
| Contacto 2 | Abierto       | Cerrado | -    | Abierto  | Cerrado | -    |

# 3.6.5 - Contacto de límite de demanda sin tensión con opción de gestión de energía

En las unidades con opción de gestión de energía, el contacto de límite de demanda 3 está situado en la tarjeta BÁSICA-PD5 y el contacto 3 bis, en la tarjeta BÁSICA-NRP2. El límite de demanda ahora se multiplexa.

|                | Capacidad |          |          |          |
|----------------|-----------|----------|----------|----------|
|                | 100%      | límite 1 | límite 2 | límite 3 |
| Contacto 3     | Abierto   | Cerrado  | Abierto  | Cerrado  |
| Contacto 3 bis | Abierto   | Abierto  | Cerrado  | Cerrado  |

# 3.6.6 - Contacto de límite de demanda sin tensión sin opción de gestión de energía

En las unidades sin opción de gestión de energía, el contacto 3 está situado en la tarjeta BÁSICA-PD5.

|            | Capacidad |          |  |
|------------|-----------|----------|--|
|            | 100%      | límite 1 |  |
| Contacto 3 | Abierto   | Cerrado  |  |

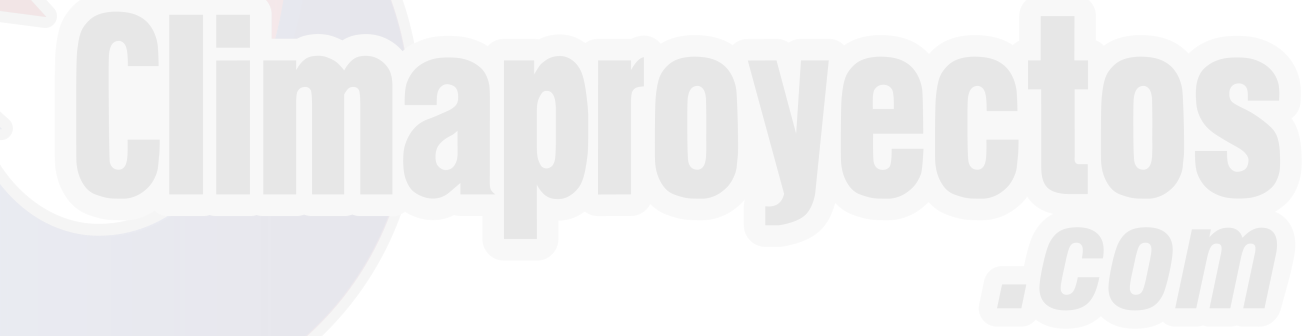

# 4 - CONFIGURACION DEL CONTROL PRO-DIALOG PLUS

# 4.1 - Características generales del interface usuario

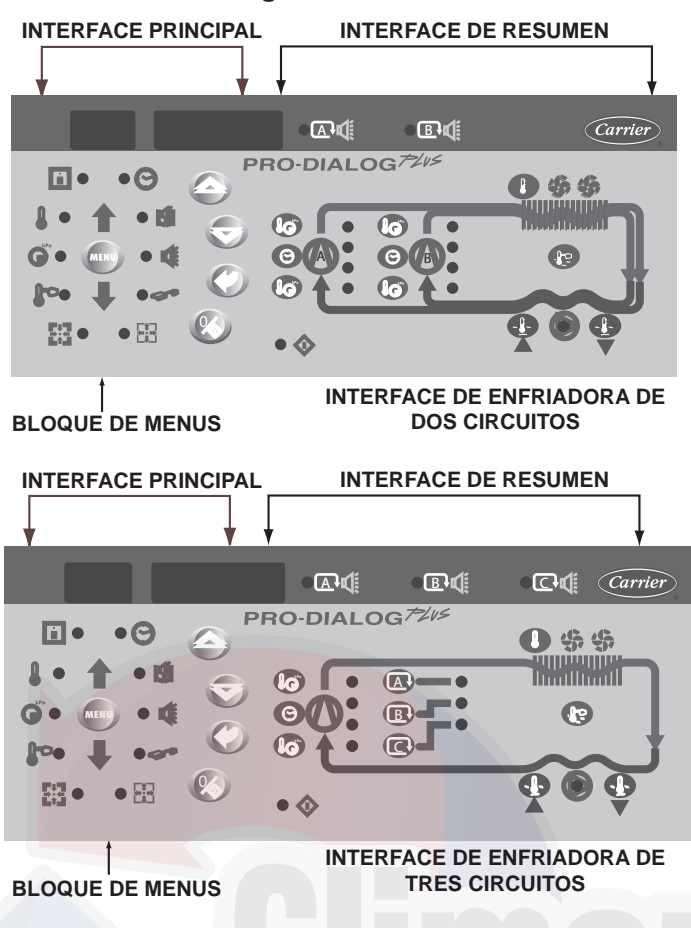

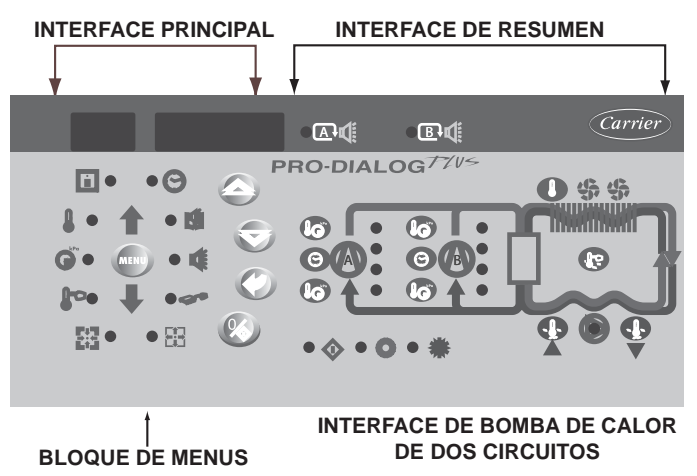

El interface local permite ver y modificar varios parámetros de funcionamiento. El interface tiene dos partes: el interface principal (sección izquierda) y el interface de resumen (sección derecha).

# **Interface principal**

Da acceso a todos los datos y funciones operativas del PRO-DIALOG Plus. Consta de:

- Una pantalla de dos dígitos que muestra el número del elemento seleccionado
- Una pantalla de cuatro dígitos que muestra el contenido del elemento seleccionado
- LED y botones para la puesta en marcha/parada de la unidad, selección de menús, selección de elementos de menús y ajuste de valores.

| INTERFACE               | PRINCIPAL                          |                                    | menus y ajuste de valores.                                                                                                    |
|-------------------------|------------------------------------|------------------------------------|----------------------------------------------------------------------------------------------------|
| BOTON                   | NOMBRE                             | DESCRIPCION                        |                                                                                                    |
| MENU                    | Menú                               | Permite la selec<br>está activado. | cción de un menú principal. Cada menú principal está representado por un icono que está iluminado cuando el menú                                                       |
|                         | Flecha arriba                      | Permite desplaz<br>este botón perm | zarse por los elementos de los menús (en la pantalla de dos dígitos). Cuando está activado el modo de modificación,<br>nite aumentar el valor de cualquier parámetro.  |
| $\overline{\mathbb{A}}$ | Flecha abajo                       | Permite desplaz<br>este botón perm | zarse por los elementos de los menús (en la pantalla de dos dígitos). Cuando está activado el modo de modificación,<br>nite disminuir el valor de cualquier parámetro. |
| $\bigcirc$              | Intro                              | Da acceso al m                     | odo de modificación, valida una modificación o hace aparecer una descripción ampliada de un elemento.                                                                  |
| $\otimes$               | Marcha/parada                      | Permite poner e                    | n marcha/parar la enfriadora y modificar su tipo de funcionamiento                                                                                                    |
| LED DE LOS              | MENUS DEL INTER                    | RFACE PRINCIPA                     | L                                                                                                    |
| LED                     | NOMBRE                             |                                    | DESCRIPCION                                                                                                    |
| Ô                       | Menú INFORM/                       | ACION                              | Muestra los parámetros generales de funcionamiento de la unidad.                                                                                                    |
|                         | Menú TEMPER                        | ATURAS                             | Muestra las temperaturas de funcionamiento de la unidad.                                                                                                    |
| ()<br>KPa               | Menú PRESION                       | IES                                | Muestra las presiones de funcionamiento de la unidad.                                                                                                    |
| F                       | Menú PUNTO D                       | E CONSIGNA                         | Muestra los puntos de consigna de la unidad y permite modificarlos.                                                                                                    |
|                         | Menú ENTRAD                        | AS                                 | Muestra el estado de las entradas digitales y analógicas de la unidad.                                                                                                 |
|                         | Menú SALIDAS                       | /PRUEBAS                           | Muestra el estado de las salidas de la unidad y permite probarlas.                                                                                                    |
| Ren C                   | Menú CONFIGL                       | JRACIONES                          | Muestra la configuración de la unidad y permite modificarla.                                                                                                    |
|                         | Menú ALARMA                        | 6                                  | Muestra las alarmas activas.                                                                                                    |
|                         | Menú HISTORI/                      | A DE ALARMAS                       | Muestra la historia de las alarmas.                                                                                                    |
|                         | Menú REGISTRO DE<br>FUNCIONAMIENTO |                                    | Muestra las horas de funcionamiento y el número de puestas en marcha de la unidad y sus compresores.                                                                   |

El interface de resumen (sección derecha) incluye un diagrama esquemático de la unidad y una serie de botones y LED. Ofrece acceso rápido a los principales parámetros de funcionamiento de la unidad.

# LED DEL INTERFACE DE RESUMEN

| LED        | INDICACION CUANDO ESTA ENCENDIDO                                                                                                    |
|------------|----------------------------------------------------------------------------------------------------|
| $\Diamond$ | LED verde:<br>la unidad puede ponerse en marcha o ya está funcionando.                                                                                                    |
| Α₫         | <ul> <li>LED rojo:</li> <li>Encendido: circuito A o unidad parada por alarma</li> <li>Parpadeando: circuito A o unidad funcionando con alarma presente</li> </ul>                                                                                |
| Β₫         | <ul> <li>LED rojo:</li> <li>Encendido: circuito B o unidad parada por alarma</li> <li>Parpadeando: circuito B o unidad funcionando con alarma presente</li> </ul>                                                                                |
| C          | <ul> <li>LED rojo:</li> <li>Encendido: circuito C o unidad parada por alarma</li> <li>Parpadeando: circuito C o unidad funcionando con alarma presente</li> </ul>                                                                                |
| $\bigcirc$ | LED verde:<br>bomba del evaporador funcionando.                                                                                                    |
| 0          | LED amarillos:<br>de arriba abajo - estado de marcha/parada de los compresores A1, A2,<br>A3 y A4, B1, B2, B3 y B4 y C1, C2, C3 y C4. El LED parpadeando<br>indica que el circuito está en el modo de protección o de desescarche<br>(A, B o C). |
| <b></b>    | LED verde:<br>la unidad está funcionando en modo de calefacción.                                                                                                    |
| *          | LED verde:<br>la unidad está funcionando en modo de refrigeración.                                                                                                    |
|            |                                                                                                    |

# BOTONES DEL INTERFACE DE RESUMEN (UNIDAD DE DOS CIRCUITOS)

| BOTON | VISUALIZACIÓN                                                                                                    |
|-------|----------------------------------------------------------------------------------------------------|
|       | Botón azul: temperatura de entrada o salida del agua del evaporador<br>en °C<br>Botón gris: temperatura del aire exterior en °C                                                                                                    |
|       | Punto de control (punto de consigna + reajuste) en °C                                                                                                    |
| (1)   | 1 pulsación: presión de descarga del circuito A/B en kPa<br>2 pulsaciones: temperatura de saturación de condensación del<br>circuito A/B en °C                                                                                                    |
| (1)   | 1 pulsación: presión de aspiración del circuito A/B en kPa<br>2 pulsaciones: temperatura de saturación en la aspiración del circuito<br>A/B en °C                                                                                                    |
| (1)   | 1 pulsación: horas de funcionamiento del compresor A1/B1 en h/10 o h/<br>100<br>2 pulsaciones: horas de funcionamiento del compresor A2/B2 en<br>h/10 o h/100<br>3 pulsaciones: horas de funcionamiento del compresor A3/B3 en<br>h/10 o h/100<br>4 pulsaciones: horas de funcionamiento del compresor A4/B4 en<br>h/10 o h/100 |

(1) Hay un botón distinto para cada uno de los dos circuitos.

# BOTONES DEL INTERFACE DE RESUMEN (UNIDAD DE TRES CIRCUITOS)

| BOTON         | VISUALIZACION                                                                                                    |
|---------------|----------------------------------------------------------------------------------------------------|
| - <u></u>     | Botón azul: temperatura de entrada o salida del agua del evaporador<br>en °C<br>Botón gris: temperatura del aire exterior en °C                                                                                                    |
|               | Punto de control (punto de consigna + reajuste) en °C                                                                                                    |
| <b>IO</b> (1) | 1 pulsación: presión de descarga del circuito A/B/C en kPa<br>2 pulsaciones: temperatura de saturación de condensación del circuito<br>A/B/C en °C                                                                                                    |
| <b>IO</b> (1) | 1 pulsación: presión de aspiración del circuito A/B/C en kPa<br>2 pulsaciones: temperatura de saturación en la aspiración del circuito<br>A/B/C en °C                                                                                                    |
| (B) (1)       | 1 pulsación: horas de funcionamiento del compresor A1/B1/C1 en h/10<br>o h/100<br>2 pulsaciones: horas de funcionamiento del compresor A2/B2/C2 en<br>h/10 o h/100<br>3 pulsaciones: horas de funcionamiento del compresor A3/B3/C3 en<br>h/10 o h/100<br>4 pulsaciones: horas de funcionamiento del compresor A4/B4/C4 en<br>h/10 o h/100 |
|               | Pulsar 1: se selecciona el circuito A para mostrar información (sólo en unidades de tres circuitos)                                                                                                    |
| B             | Pulsar 1: se selecciona el circuito B para mostrar información (sólo en unidades de tres circuitos)                                                                                                    |
|               | Pulsar 1: se selecciona el circuito C para mostrar información (sólo en unidades de tres circuitos)                                                                                                    |

 Hay un mismo botón para los tres circuitos; para la selección del circuito, pulse uno de los tres últimos botones indicados.

# 4.2 - Puesta en marcha/parada de la unidad

# 4.2.1 - Descripción

La puesta en marcha/parada de la unidad puede controlarse por uno de los siguientes métodos:

- Localmente en la propia unidad (tipo de control local)
- Por control remoto mediante contactos del usuario (tipo de control remoto)
- Por control de la CCN a través de esta red (tipo de control CCN)

El interface principal incluye un botón Marcha/parada que puede utilizarse para parar o poner en marcha la unidad en modo de funcionamiento local o para seleccionar el modo de funcionamiento remoto o bajo control de la CCN.

Los tipos de funcionamiento disponibles se describen en la siguiente tabla.

# Es posible seleccionar los siguientes tipos de funcionamiento con el botón Marcha/parada:

## TIPOS DE FUNCIONAMIENTO

| PANTALLA DE<br>4 DIGITOS | DESCRIPCION                                                                                                    |
|--------------------------|----------------------------------------------------------------------------------------------------|
| LOFF                     | Local desactivado. La unidad se ha parado en modo local.                                                                                                    |
| L-On                     | Local activado. La unidad está en modo de control local y<br>puede ponerse en marcha.                                                                                                    |
| L-Sc*                    | Local activado – control del temporizador. La unidad está en<br>modo de control local y puede ponerse en marcha en refrigera-<br>ción si el período corresponde a ocupación. Si el programa del<br>temporizador para el funcionamiento de la unidad corresponde a<br>desocupación, la unidad permanece parada hasta que llega un<br>período de ocupación. |
| CCN*                     | CCN. La unidad se controla mediante comandos de la CCN.                                                                                                    |
| rEM*                     | Remoto. La unidad se controla mediante contactos de control remoto.                                                                                                    |
| MAST*                    | Unidad maestra. La unidad funciona como maestra en un<br>sistema de dos unidades principal/secundaria. Se muestra esta<br>indicación si la unidad está configurada para control maestra/<br>esclava.                                                                                                    |

Leyenda

Se muestra si la configuración lo requiere.

En la sección 5.1 hay una descripción más detallada de los comandos para poner en marcha/parar la unidad, analizados por tipo de funcionamiento.

# 4.2.2 - Parada de la unidad en modo local

La unidad se puede parar en modo local en cualquier momento pulsando el botón Marcha/parada.

| PARA PA   | PARA PARAR LA UNIDAD                                                                          |                          |                          |  |  |  |
|-----------|-----------------------------------------------------------------------------------------------|--------------------------|--------------------------|--|--|--|
| BOTON     | ACCION                                                                                        | PANTALLA DE<br>2 DIGITOS | PANTALLA DE<br>4 DIGITOS |  |  |  |
| $\otimes$ | Pulsar el botón Marcha/parada<br>durante menos de 4 s (una<br>breve pulsación es suficiente). | С                        | LOFF                     |  |  |  |
|           | Al soltar el botón, la unidad se<br>para sin tener que hacer nada<br>más.                     | t                        | LOFF                     |  |  |  |

# **4.2.3 - Puesta en marcha de la unidad y selección del tipo de funcionamiento**

La unidad se puede poner en marcha en modo local o se puede cambiar su tipo de funcionamiento en cualquier momento con el botón Marcha/parada. En el siguiente ejemplo, la unidad está parada (LOFF) y el usuario quiere ponerla en marcha en modo local.

# PUESTA EN MARCHA CON EL TIPO DE FUNCIONAMIENTO ANTERIOR DESPUÉS DE LA PARADA DE LA MÁQUINA EN MODO LOCAL (LOFF)

| BOTÓN | ACCIÓN                                                                                                    | PANT. DE<br>2 DIGITOS | PANT. DE<br>4 DIGITOS |
|-------|----------------------------------------------------------------------------------------------------|-----------------------|-----------------------|
| ľ     | La unidad se encuentra en el modo de<br>parada local. El tipo de funcionamiento<br>utilizado anteriormente es funcionamiento<br>local (L-ON)                                                                                                    |                       | LOFF                  |
| 8     | Pulse el botón Start/Stop (marcha/parada)<br>durante 4 segundos (basta con una breve<br>pulsación). Se enciende L-ON inmediata-<br>mente. Parpadeará una "C" en la pantalla<br>de 2 dígitos para indicar que el controlador<br>espera confirmación.                                                                                |                       | L-On                  |
| Ø     | Pulse el botón Enter (Introducir) para<br>confirmar el tipo de funcionamiento. Se<br>visualizará una "t" en la pantalla de 2 dígitos<br>para indicar el tipo de funcionamiento<br>seleccionado. Si no pulsa el botón Enter<br>suficientemente pronto, el controlador<br>cancelará el cambio y permanecerá en<br>el modo de parada. | t<br>5                | L-On                  |

# CAMBIO DEL TIPO DE FUNCIONAMIENTO

| BOTON        | ACCION                                                                                                    | PANT. DE<br>2 DIGITOS | PANT. DE<br>4 DIGITOS      |
|--------------|----------------------------------------------------------------------------------------------------|-----------------------|----------------------------|
| $\bigotimes$ | Pulsar continuamente el botón de<br>selección del tipo de funcionamiento<br>parada durante más de 4 s                                                                                                    | С                     | LOFF                       |
|              | Mantener pulsado el botón Marcha/parada.<br>Los tipos de funcionamiento disponibles<br>se mostrarán uno a uno hasta que se<br>suelte el botón.                                                                                                    | - C -                 | L-On<br>L-Sc<br>↓ ↑<br>rEM |
| Ø            | Soltar el botón Marcha/parada cuando<br>aparezca el tipo de funcionamiento<br>deseado (en este ejemplo L-On).<br>Parpadeará una «C» en la pantalla de<br>2 dígitos para indicar que el controlador<br>espera confirmación.                                                                                                    | - C -                 | L-On                       |
|              | Pulsar el botón Intro para confirmar el tipo<br>de funcionamiento seleccionado (en este<br>ejemplo L-On). Se visualizará una "t" en<br>la pantalla de dos dígitos para indicar el<br>tipo de funcionamiento seleccionado. Si no<br>se pulsa el botón Intro suficientemente<br>pronto, el controlador cancelará el cambio<br>y seguirá utilizando el tipo de funciona-<br>miento anterior. | t                     | L-On                       |

# 4.3 - Menús

# 4.3.1 - Selección de un menú

El botón MENU permite seleccionar un menú entre los 10 menús principales disponibles. Cada vez que se pulsa este botón, se enciende sucesivamente uno de los 10 LED situados junto a los iconos que representan los menús principales. El menú activo es el correspondiente al LED encendido. Si un menú está vacío su LED no se enciende. Para desplazarse rápidamente por los menús, mantener pulsado el botón MENU.

# 4.3.2 - Selección de un elemento de un menú

Los botones Flecha arriba y Flecha abajo permiten desplazarse por los elementos de los menús. Los números de los elementos de los menús se muestran en la pantalla de 2 dígitos. El número del elemento aumenta o disminuye cada vez que se pulsa el botón Flecha arriba o Flecha abajo. Los elementos de los menús que no se utilizan o son incompatibles con la configuración, no se muestran. El valor o estado asociado con el elemento activo se muestra en la pantalla de 4 dígitos. Para desplazarse rápidamente por los elementos, mantener pulsado el botón Flecha arriba o Flecha abajo.

El ejemplo siguiente muestra la manera de acceder al elemento 3 del menú PRESIONES.

# SELECCION DE UN ELEMENTO DE UN MENU

| OPERACION                                                                                     | PULSAR<br>EL BOTON | LED DEL<br>MENU | N° DEL ELEMENTO<br>PANTALLA DE<br>2 DIGITOS |
|-----------------------------------------------------------------------------------------------|--------------------|-----------------|---------------------------------------------|
| Pulsar el botón MENU hasta<br>que se encienda el LED<br>correspondiente al menú<br>PRESIONES. | MENU<br>E<br>MENU  | ° []<br>KPa     | 0                                           |
| Pulsar uno de los botones de<br>flechas hasta que aparezca<br>3 (elemento número 3).          |                    | (C)<br>kPa      | 1                                           |
|                                                                                               | (                  |                 | 3                                           |

# 4.3.3 - Modificación del valor de un parámetro/acceso a un submenú

Pulsar el botón Intro durante más de 2 s para cambiar al modo de modificación o para seleccionar un submenú. Esto permitirá modificar el valor de un elemento con ayuda de las teclas Flecha arriba y Flecha abajo (si está autorizado a sobreescribir el elemento en cuestión). Cuando se activa el modo de modificación, el LED correspondiente al menú al que pertenece el elemento y la pantalla de 2 dígitos, comienzan a parpadear en el bloque de menús. Una vez obtenido el valor deseado, pulsar de nuevo el botón Intro para validar el cambio o para acceder al submenú. Dejarán de parpadear entonces el LED del menú correspondiente al elemento y la pantalla de 2 dígitos, para indicar que ya no está activado el modo de modificación.

En el modo de modificación, el valor a modificar aumenta o disminuye en pasos de 0,1 cada vez que se pulsan los botones de flechas. Manteniendo pulsado uno de los botones, aumenta la velocidad de aumento o disminución.

NOTA: El acceso a un submenú puede requerir la introducción de una contraseña. Esto se solicita automáticamente. Consultar la sección 4.3.11.2. El ejemplo siguiente muestra la manera de modificar el valor del elemento 1 del menú PUNTOS DE CONSIGNA.

# 4.3.4 - Ampliación de la visualización

La pulsación del botón Intro hace que 23 caracteres de ampliación del texto se desplacen a través de la pantalla de 4 dígitos. Todos los menús del usuario tienen una ampliación del parámetro visualizado en cada momento. Terminada la ampliación, la pantalla de 4 dígitos vuelve a mostrar el valor de elemento. Esta función se puede inhibir por medio del menú CONFIGU-RACION DEL USUARIO.

# MODIFICACION DEL VALOR DE UN PARAMETRO

| OPERACION                                                                                                    | PULSAR<br>EL BOTON      | LED<br>DEL MENU | NUMERO DEL ELEMENTO<br>PANTALLA DE 2 DIGITOS | VALOR DEL ELEMENTO<br>PANTALLA DE 4 DIGITOS |
|----------------------------------------------------------------------------------------------------|-------------------------|-----------------|----------------------------------------------|---------------------------------------------|
| Mantener pulsado el botón MENU hasta que se encienda el LED<br>correspondiente al menú PUNTOS DE CONSIGNA.                                                                                                    | MENU                    | °<br>[          | 0                                            |                                             |
|                                                                                                    | MENU                    | F               | 0                                            |                                             |
| Pulsar uno de los botones de flechas hasta que en la pantalla de<br>2 dígitos aparezca 1 (elemento número 1 – punto de consigna de                                                                                                    | $\bigotimes$            | F               | 1                                            |                                             |
| retrigeración 2). El valor correspondiente al punto de consigna 2<br>se visualizará en la pantalla de 4 dígitos (6,0 °C en este ejemplo).                                                                                                    |                         | F               | 1                                            | 6,0                                         |
| Pulsar el botón Intro durante más de 2 s para poder modificar el valor<br>asociado con el elemento 1. El LED del menú PUNTOS DE CONSIGNA<br>y la pantalla de 2 dígitos comenzarán a parpadear para indicar que el<br>modo de modificación está activado.         | $\langle \! 2 \rangle$  |                 | -1-                                          | 6,0                                         |
| Mantene <mark>r pulsado el botón Flecha abajo hasta que aparezca el valor</mark><br>5,7 en la pantalla de 4 dígitos. El LED del menú PUNTOS DE<br>CONSIGNA y la pantalla de 2 dígitos seguirán parpadeando.                                                      |                         |                 | -1-                                          | 5,9                                         |
|                                                                                                    | $\overline{\mathbb{A}}$ | ·               |                                              | 5,8                                         |
|                                                                                                    |                         |                 |                                              | 5,7                                         |
| Pulsar de nuevo el botón Intro para validar el cambio. El nuevo punto<br>de consigna pasará a ser 5,7°C. El LED del menú PUNTOS DE<br>CONSIGNA y la pantalla de 2 dígitos dejarán de parpadear, para indicar<br>que el modo de modificación ya no está activado. |                         | F               | IJIJIJ                                       | 5,7                                         |
| QUNSIGINA y la pantalia de 2 digitos dejaran de parpadear, para indicar<br>que el modo de modificación ya no está activado.                                                                                                    |                         |                 |                                              |                                             |

MENUS PRINCIPALES

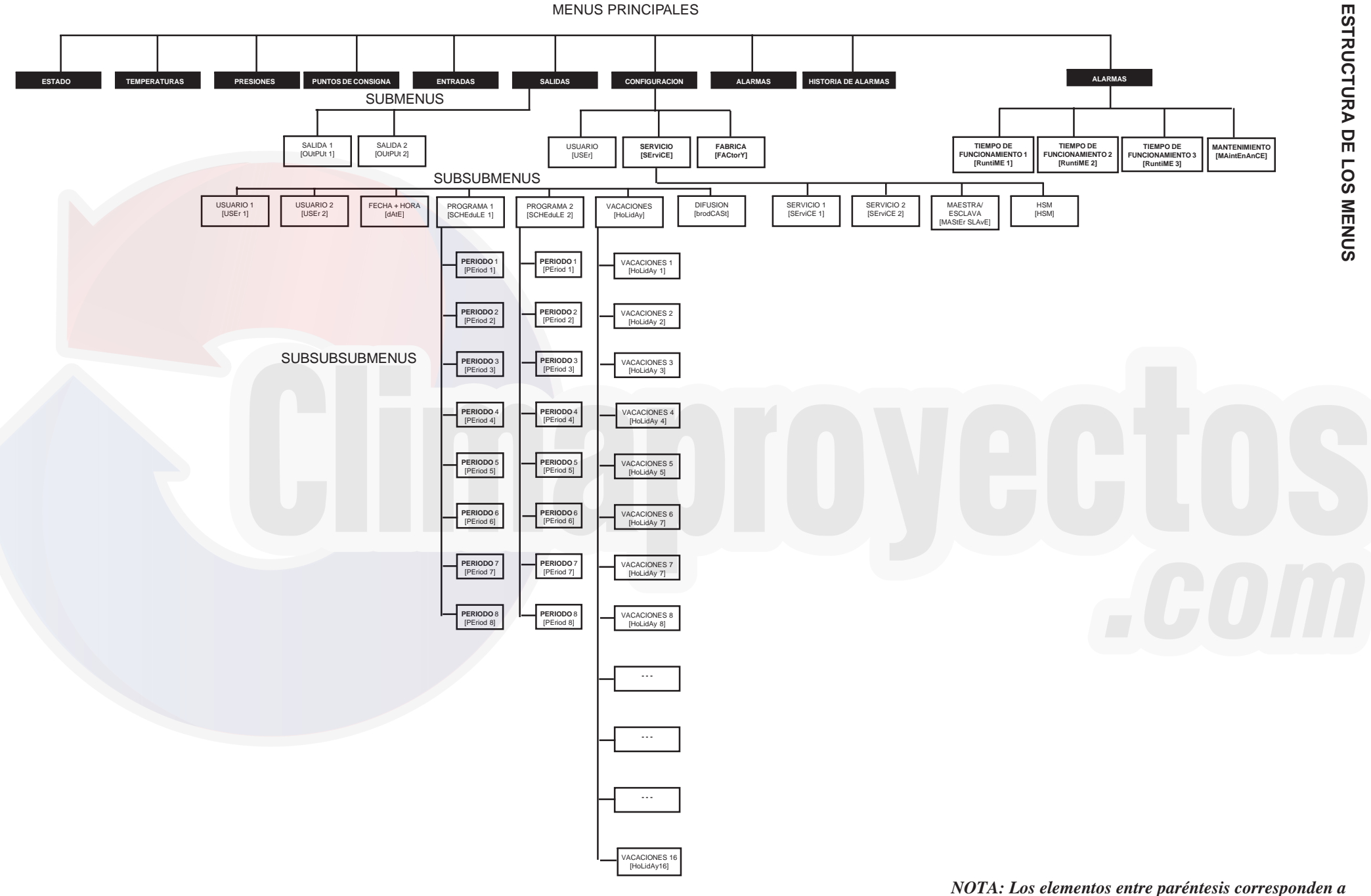

lo que se visualiza en el interface del usuario.

|              |                                                                |                                                                 |                                          | F                                                                        |                                                                                         |                        | -                                                |                                                    |                                    |                                         |
|--------------|----------------------------------------------------------------|-----------------------------------------------------------------|------------------------------------------|--------------------------------------------------------------------------|-----------------------------------------------------------------------------------------|------------------------|--------------------------------------------------|----------------------------------------------------|------------------------------------|-----------------------------------------|
| $\checkmark$ |                                                                |                                                                 |                                          |                                                                          |                                                                                         | )===!!                 | ·                                                |                                                    | _1:                                |                                         |
| •            | Î                                                              |                                                                 | ()<br>KPa                                | F                                                                        |                                                                                         |                        | Rent C                                           |                                                    |                                    |                                         |
| ELEMENT      | O ESTADO                                                       | TEMPERATURAS                                                    | PRESIONES                                | PUNTOS DE<br>CONSIGNA                                                    | ENTRADAS                                                                                | SALIDAS                | CONFIGURACION                                    | ALARMAS                                            | HISTORIA DE<br>ALARMAS             | TIEMPOS DE<br>FUNCIONAMIENTO            |
| 0            | Pantalla por defecto                                           | Temp. de entrada del<br>agua en el evaporador                   | Presión de descarga de<br>circuito A     | l Punto de consigna de<br>refrigeración 1                                | Contacto 1: marcha/<br>parada/calefacción/<br>refrigeración                             | Salida 1<br>[OUtPUt 1] | Submenú CONFIGURA-<br>CION DEL USUARIO<br>(USEr) | Número de alarmas activas/<br>reinicializaciones** | Código 1 de alarma<br>histórica**  | SUBMENU: TIEMPOS DE<br>FUNCIONAMIENTO 1 |
| 1            | Modo                                                           | Temp. de salida del agua<br>del evaporador                      | Presión de aspiración<br>del circuito A  | Punto de consigna de<br>refrigeración 2                                  | Contacto 2: selección de<br>punto de consigna                                           | Salida 2<br>[OUtPUt 2] | Submenú CONFIGURA-<br>CION DE SERVICIO           | Código 1 de alarma activa **                       | Código 2 de alarma<br>histórica**  | SUBMENU: TIEMPOS DE<br>FUNCIONAMIENTO 2 |
| 2            | Modo de ocupación<br>de la enfriadora*                         | Temperatura exterior                                            | Presión de descarga de<br>circuito B*    | I Punto de consigna de<br>acumulación de hielo*                          | Contacto 4: calefacción/<br>refrigeración[1]*                                           | -                      | Submenú CONFIGURA-<br>CION DE FABRICA            | Código 2 de alarma activa **                       | Código 3 de alarma<br>histórica**  | SUBMENU: TIEMPOS DE<br>FUNCIONAMIENTO 3 |
| 3            | Minutos restantes                                              | Temperatura de entrada<br>del agua en recuperación<br>de calor* | Presión de aspiración<br>del circuito B* | Punto de consigna de<br>calefacción 1*                                   | Contacto 4: recuperación<br>de calor [2]* O bloqueo de<br>la refrigeración gratuita [2] | -                      | -                                                | Código 3 de alarma activa **                       | Código 4 de alarma<br>histórica**  | SUBMENU: MANTENIMIENTC                  |
| 4            | Selección de<br>refrigeración/<br>calefacción*                 | Temperatura de salida<br>del agua en recuperación<br>de calor*  | Presión de descarga de<br>circuito C*    | l Punto de consigna de<br>calefacción 2*                                 | Estado de entrada de<br>bucle de seguridad del<br>usuario                               | -                      | -                                                | Código 4 de alarma activa **                       | Código 5 de alarma<br>histórica**  | -                                       |
| 5            | Estado de<br>refrigeración/<br>calefacción*                    | Temp. de saturación en<br>la descarga del circuito A            | Presión de aspiración<br>del circuito C* | Umbral de conmutación<br>automática (modo de<br>refrigeración)*          | Estado del contacto de<br>funcionamiento de la<br>bomba de agua*                        | -                      | -                                                | Código 5 de alarma activa **                       | Código 6 de alarma<br>histórica**  | -                                       |
| 6            | Selección de recu-<br>peración de calor*                       | Temp. de saturación en la<br>aspiración del circuito A          | Presión de vacío,<br>circuito A*         | Umbral de conmutación<br>automática (modo de<br>calefacción)*            | Termostato de caja de<br>control                                                        | -                      | -                                                | -                                                  | Código 7 de alarma<br>histórica**  | -                                       |
| 7            | Capacidad total en %                                           | Temperatura de<br>aspiración, circuito A                        | Presión de vacío,<br>circuito B*         | Punto de consigna de<br>entrada de modo de<br>recuperación de calor*     | Contacto 3: selección de<br>límite de demanda 1*                                        |                        |                                                  |                                                    | Código 8 de alarma<br>histórica**  |                                         |
| 8            | Capacidad del<br>circuito A en %                               | Sobrecalentamiento,<br>circuito A                               | -                                        | Banda muerta de entrada<br>de modo de recuperación<br>de calor*          | Contacto 3 bis: selección<br>de límite de demanda 2*                                    |                        |                                                  |                                                    | Código 9 de alarma<br>histórica**  | •                                       |
| 9            | Capacidad del<br>circuito B en %                               | Temp. de saturación en la<br>aspiración del circuito B          | -                                        | Límite de demanda del<br>punto de consigna 1*                            | Contacto remoto de<br>acumulación de hielo*                                             | -                      |                                                  | -                                                  | Código 10 de alarma<br>histórica** | •                                       |
| 10           | circuito C en %*                                               | aspiración del circuito B                                       |                                          | punto de consigna 2*                                                     | unidad, código de<br>ocupación continuada*                                              |                        |                                                  |                                                    | histórica**                        |                                         |
| 11           | Límite de demanda<br>presente en %                             | Temperatura de<br>aspiración, circuito B<br>Sobrecalentamiento  | -                                        | Limite de demanda del<br>punto de consigna 3*<br>Carga progresiva*       | Entrada de bucle de<br>seguridad del usuario*<br>Valor de limitación de                 |                        |                                                  |                                                    | Código 12 de alarma<br>histórica** |                                         |
|              | de la unidad secun-<br>daria presente en %*                    | circuito B                                                      |                                          |                                                                          | control del límite de<br>demanda*                                                       |                        |                                                  |                                                    | histórica**                        |                                         |
| 13           | Punto de consigna en<br>control local                          | Temp. de saturación en la<br>aspiración del circuito C*         | -                                        | Refrigeracion - umbral de<br>reajuste cero*<br>Refrigeración - umbral de | Valor de reajuste del<br>punto de consigna*<br>Valor de temperatura                     | -                      | -                                                | -                                                  | Código 14 de alarma<br>histórica** | -                                       |
| 15           | modo de ocupación<br>Punto de consigna                         | aspiración del circuito C*<br>Temperatura de                    | -                                        | reajuste máximo*<br>Refrigeración - valor de                             | ambiente*<br>Temperatura de                                                             | -                      | -                                                | -                                                  | histórica**<br>Código 16 de alarma |                                         |
| 16           | activo<br>Punto de control                                     | aspiración, circuito C*                                         | -                                        | reajuste máximo*                                                         | subenfriamiento del<br>líquido, circuito A*                                             | -                      | -                                                | -                                                  | histórica**                        |                                         |
|              |                                                                | circuito C*                                                     |                                          | reajuste cero*                                                           | subenfriamiento del<br>líquido, circuito B*                                             |                        |                                                  |                                                    | histórica**                        |                                         |
| 17           | Iemperatura<br>controlada del agua                             | Temp. de desescarche,<br>circuito A*                            | -                                        | Calefacción - umbral de<br>reajuste máximo*                              | Iemperatura de sub-<br>enfriamiento, circuito A*                                        | -                      | -                                                | -                                                  | Código 18 de alarma<br>histórica** | -                                       |
|              | ción de calor en<br>curso, circuito A*                         | circuito B*                                                     |                                          | reajuste máximo*                                                         | enfriamiento, circuito B*                                                               |                        |                                                  |                                                    | histórica**                        |                                         |
| 19           | Indicador, recupera-<br>ción de calor en<br>curso, circuito B* | Temp. del agua del<br>sistema*                                  | -                                        | -                                                                        | -                                                                                       | -                      | -                                                | -                                                  | Código 20 de alarma<br>histórica** | -                                       |

14

Leyenda \* se muestra si lo requiere la configuración \*\* se muestra si existe la alarma - no se utiliza

Para unidades de bomba de calor
 Sólo para unidades de refrigeración

# 4.3.5 - Descripción del menú INFORMACION

# MENU INFORMACION (3)

| ELEM.  | FORMATO       | UNIDADES | DESCRIPCION                                                                                                    |
|--------|---------------|----------|----------------------------------------------------------------------------------------------------|
| 0      |               |          | Modo de visualización automática. Muestra cíclicamente las siguientes pantallas:                                                                                                    |
|        | ±nn.n         | °C       | 1: Temperatura controlada del agua: temperatura del agua que la unidad intenta mantener en el punto de control.                                                                                                    |
|        |               |          | 2: Tipo de funcionamiento de la unidad                                                                                                    |
|        | LOFF          | -        | Local desactivado                                                                                                    |
|        | L-On          | -        | Local activado                                                                                                    |
|        | L-Sc          | -        | Local activado – Basado en el reloj de la unidad. Se muestra si está instalada la tarjeta de CCN/clock                                                                                                    |
|        | CCn           | -        | Control CCN. Se muestra si está instalada la tarjeta de CCN/clock                                                                                                    |
|        | reivi<br>Mast | -        |                                                                                                    |
|        | MAG           |          | Unidad Indesita                                                                                                    |
|        |               |          | 3: Estado de la unidad                                                                                                    |
|        |               | -        | Off: la unidad esta parada y no puede ponerse en marcha                                                                                                    |
|        |               | -        | Preparada, la unidad puede ponerse en inalicita<br>Retarrito: la unidad tiane, un retardo para la puesta en marcha. Este retardo comienza a contarse desde el momento                                                         |
|        | 02270         |          | de aplicar tensión a la unidad. El retardo se puede configurar en el menú CONFIGURACION DEL USUARIO.                                                                                                    |
|        | StOPPing      | -        | Parando: la unidad se está parando                                                                                                    |
|        | running       | -        | On: la unidad está funcionando o puede ponerse en marcha                                                                                                    |
|        | triPout       | -        | Parada por fallo                                                                                                    |
|        | dEErOSt       | -        | Limite: las condiciones de funcionamiento no permiten que la unidad funcione en su totalidad<br>Desescrarbe: un circuito está en modo de desescrarbe                                                                          |
|        | FrEEcOOI      | -        | Refrigeración gratuita: La unidad funciona en modo de refrigeración gratuita                                                                                                    |
|        |               |          |                                                                                                    |
|        | OCCUPIEd      | _        | 4: Estado de ocupación/desocupación de la unidad                                                                                                    |
|        | UNOCCUPIEd    | -        | Desocupada: la unidad está en el modo de ocupación<br>Desocupada: la unidad está en el modo de desocupación                                                                                                    |
|        |               |          |                                                                                                    |
|        | 000           |          | 5: Modo de funcionamiento de calefacción/refrigeración                                                                                                    |
|        | HEAT          | -        | Reingeración: la Unidad funciona en el modo de ferrigeración                                                                                                    |
|        | StAndbY       | -        | Reserva: la unidad está en el modo de comutación automática calefacción/refrigeración y se encuentra en estado                                                                                                    |
|        |               |          | de reserva                                                                                                    |
|        | BotH          | -        | Ambos: la unidad funciona en refrigeración (compresores) y calefacción (caldera). Sólo con funcionamiento HSM.                                                                                                    |
|        |               |          | 6: Estado de alarma                                                                                                    |
|        | ALArM         |          | Alarma: la unidad está totalmente parada a causa de un fallo                                                                                                    |
|        | ALErt         | -        | Alerta: la unidad tiene un fallo, pero no está totalmente parada                                                                                                    |
|        |               |          | 7. Estado maestralesclava                                                                                                    |
|        | MAStEr        | -        | Maestra: el control maestra/esclava está activado y la unidad es la maestra                                                                                                    |
|        | SLAVE         | -        | Esclava: el control maestra/esclava está activado y la unidad es la esclava                                                                                                    |
|        |               |          | No se muestran los textos 4 y 5 si la unidad se ha parado localmente o si ésta se encuentra en el modo de control                                                                                                    |
| 1 [1]  | nn            |          | Códigos de modos activos Los modos activos se visualizan sucesivamente. Este elemento no aparace cuando no eviste                                                                                                    |
| . [.]  | -             |          | Pulsando el botón Intro cuando está visualizado un código de modo, se produce una ampliación de los caracteres del texto que<br>se desplaza a lo largo de la pantalla de 4 dígitos. Ver la descripción en la tabla siguiente. |
| 2 [2]  |               | -        | Este elemento indica el modo actual de ocupación/desocupación de la enfriadora.                                                                                                    |
|        | occu          |          |                                                                                                    |
|        | Eorc          |          | Desocupacion                                                                                                    |
|        | 1 010         |          | CCN.                                                                                                    |
| 3      | nn.n          | minutos  | Retardo de la puesta en marcha. Este elemento indica los minutos que quedan para que la unidad se pueda poner en                                                                                                    |
|        |               |          | marcha. Este retardo de la puesta en marcha se activa siempre al aplicar tensión a la unidad y se puede configurar en el menú                                                                                                 |
| 4 [0]  |               |          | CONFIGURACION DEL USUARIO 1.                                                                                                    |
| 4 [2]  |               | -        | Selección de la activación de la caleracción/retrigeración. Este elemento es accesible para lectura/escritura si la unidad se<br>encuenta en el modo de control local                                                         |
|        | HEAt          | -        | Selección del modo de calefación                                                                                                    |
|        | COOL          | -        | Selección del modo de refrigeración                                                                                                    |
|        | Auto          | -        | Selección automática de commutación del modo de calefacción/refrigeración. Sólo se muestra si está seleccionada la función de                                                                                                 |
| - (o)  |               |          | conmutacion automatica (menu CONFIGURACION DEL USUARIO 1).                                                                                                    |
| 5 [2]  |               |          | Modo de calefacción/refrigeración. Este elemento indica si la unidad está en modo de calefacción o refrigeración. Se muestra<br>si la unidad controla una caldera                                                             |
|        | HEAt          | -        | Calefacción                                                                                                    |
|        | COOL          | -        | Refrigeración                                                                                                    |
|        | StbY          | -        | Reserva: la unidad está en el modo de conmutación automática calefacción/refrigeración y se encuentra en estado de reserva                                                                                                    |
|        | DOTH          | -        | Ambos: la unidad tunciona en retrigeracion (compresores) y caletacción (caldera). Sólo con funcionamiento HSM.                                                                                                    |
| 6 [2]  | Ves           |          | Este valor alterna com a indicación « orc» cuando la unidad esta bajo el control de la CON y esta valiable es loizada a traves de la CON.                                                                                     |
| 0 [2]  | No            | -        | recuperación de calor. Este valor alterna con la indicación «Forc» cuando la unidad está bajo el control de la CCN y esta variable                                                                                            |
|        | Forc          |          | es forzada a través de la CCN.                                                                                                    |
| 6 [2]  | Yes           | -        | Estado de bloqueo de la refrigeración gratuita. Sólo aparece si la unidad es una enfriadora y si dispone de la opción de                                                                                                    |
|        | NO<br>Forc    |          | retrigeracion gratuita. Este valor alterna con la indicación «Forc» cuando la unidad está bajo el control de la CCN y esta variable es forzada a través de la CCN                                                             |
| 7      | nnn           | %        | Canacidad total activa de la unidad. Es el porcentaie de la canacidad de los compresores utilizada por la unidad                                                                                                    |
| 8      | nnn           | %        | Capacidad total activa del circuito A. Es el porcentaie de la capacidad de los compresores utilizada por el circuito A                                                                                                    |
| 9 [2]  | nnn           | %        | Capacidad total activa del circuito B. Es el porcentaje de la capacidad de los compresores utilizada por el circuito B. Sólo en                                                                                               |
|        |               |          | unidades con dos circuitos.                                                                                                    |
| 10 [2] | nnn           | %        | Capacidad total activa del circuito C. Es el porcentaje de la capacidad de los compresores utilizada por el circuito C. Sólo en unidades con tres circuitos.                                                                  |
| 11     | nnn           |          | Límite de demanda presente. Esta es la capacidad de funcionamiento autorizada para la unidad. Consultar la sección 5.7. Este                                                                                                  |
|        | Forc          | %        | valor alterna con la indicación «Forc» cuando la unidad está bajo el control de la CCN y esta variable es forzada a través de la CCN.                                                                                         |

# MENU INFORMACION (3) (continuación)

| ELEM.  | FORMATO         | UNIDADES | DESCRIPCION                                                                                                    |
|--------|-----------------|----------|----------------------------------------------------------------------------------------------------|
| 12 [2] | nnn             | %        | Límite de demanda de la enfriadora secundaria presente. Se muestra cuando está seleccionado el control maestra/esclava.                                                                                                    |
| 13 [2] |                 | -        | Selección del punto de consigna en modo local. Este punto es accesible para lectura/escritura. Sólo se muestra si el tipo de funcionamiento de la unidad es LOFF, L-On o L-Sc.                                                                          |
|        | SP-1            |          | SP-1 = punto de consigna 1 de refrigeración/calefacción                                                                                                    |
|        | SP-2            |          | SP-2 = punto de consigna 2 de refrigeración/calefacción                                                                                                    |
|        | AUtO            |          | AUtO = el punto de consigna activo depende del programa 2 (programa de selección de puntos de consigna). Consultar las secciones 5.6.1 y 4.3.11.6.                                                                                                    |
| 14 [2] | 0000            | -        | Punto de consigna en modo de ocupación.<br>Ocupación: el nunto de consigna de refrigeración 1 está activado                                                                                                    |
|        |                 |          | Desocuración: el nunto de consigna de refrigoración 2 está activado                                                                                                    |
|        | Forc            |          | El valor alterna con la indicación «Forc» cuando la unidad está bajo el control de la CCN y esta variable es forzada a través de la CCN.                                                                                                    |
| 15     | ±nn.n           | °C       | Punto de consigna activo. Éste es el punto de consigna de refrigeración/calefacción actual: puntos de consigna de refrigeración/ calefacción 1, 2 o punto de consigna de acumulación de hielo.                                                          |
| 16     | ±nn.n<br>Forc   | °C       | Punto de control. Es el punto de consigna utilizado por el controlador para ajustar la temperatura de salida o entrada del agua (de acuerdo con la configuración).<br>Punto de control = punto de consigna activo + reajuste. Consultar la sección 5.6. |
|        |                 |          | El valor alterna con la indicación «Forc» cuando la unidad está bajo el control de la CCN y esta variable es forzada a través de la CCN.                                                                                                    |
| 17     | ±nn.n           | °C       | Temperatura controlada del agua. Temperatura del agua que la unidad intenta mantener en el punto de control.                                                                                                    |
| 18     | n               |          | Indicador de secuencia de recuperación de calor, circuito A (opción).                                                                                                    |
| 19     | n               |          | Indicador de secuencia de recuperación de calor, circuito B (opción).                                                                                                    |
| 1 Eot  | o olomonto no c |          | vieto                                                                                                    |

Este elemento no aparece si no existe. Este elemento sólo se muestra para determinadas configuraciones de la unidad. 2

# DESCRIPCION DE LOS MODOS DE FUNCIONAMIENTO (ELEMENTO 1 DEL MENU INFORMACION)

| NUMERO<br>DEL MODO | NOMBRE DEL MODO                                                                        | DESCRIPCION                                                                                                    |
|--------------------|----------------------------------------------------------------------------------------|----------------------------------------------------------------------------------------------------|
| 1                  | Retardo de la puesta en marcha activado                                                | El retardo de la puesta en marcha comienza a contarse desde el momento de aplicar tensión a la unidad. Mientras el retardo no expira, el modo está activado. El retardo se configura en el menú CONFIGURACION DEL USUARIO 1.                                                                                                    |
| 2                  | 2° punto de consigna de<br>refrigeración/calefacción activado                          | El segundo punto de consigna de refrigeración/calefacción está activado. Consultar la sección 5.6.1.                                                                                                    |
| 3                  | Reajuste del punto de consigna activado                                                | En este modo, la unidad utiliza la función de reajuste para ajustar el punto de consigna de la temperatura de salida del agua.                                                                                                    |
| 4                  | Límite de demanda activado                                                             | En este modo, la demanda a la que la unidad está autorizada a funcionar está limitada.                                                                                                    |
| 5                  | Rampa de la carga activada                                                             | La rampa de la carga está activada. Este elemento hace referencia a los límites inferior y superior de temperatura, controlados en el intercambiador de calor de agua, con objeto de impedir la sobrecarga de los compresores. La función de rampa tiene que configurarse (consultar el menú CONFIGURACION DEL USUARIO 1). Los valores de la rampa se pueden modificar (consultar el menú PUNTOS DE CONSIGNA). |
| 6                  | Intercambiador de calor de agua<br>caliente activado                                   | El calentador del intercambiador de calor de aire o agua está activado.                                                                                                    |
| 7                  | Alternancia de las bombas del<br>evaporador activada                                   | La unidad tiene dos bombas de agua en el evaporador y el cambio de las bombas está activado.                                                                                                    |
| 8                  | Puesta en marcha periódica de la<br>bomba del evaporador                               | La unidad está parada y la bomba se pone en marcha todos los días a las 14:00 durante dos segundos. Esta función tiene que configurarse en el menú CONFIGURACION DEL USUARIO 2.                                                                                                    |
| 9                  | Modo de nocturna (bajo nivel<br>sonoro)                                                | El modo nocturno (bajo nivel sonoro) está activado. El número de ventiladores se reduce (si es posible según las<br>condiciones de funcionamiento) y posiblemente la capacidad a la que puede funcionar la unidad está limitada.                                                                                                    |
| 10                 | Unidad bajo el control del SM                                                          | La unidad está bajo el control de un programa System Manager (FSM o CSM III o HSM).                                                                                                    |
| 11                 | Enlace maestra/esclava activado                                                        | La unidad está conectada a otra unidad secundaria por un enlace maestra/esclava y este tipo de funcionamiento está activado.                                                                                                    |
| 12                 | Conmutación automática entre<br>calefacción y refrigeración                            | Si la unidad se encuentra en modo automático, la conmutación calefacción/refrigeración se realiza automáticamente,<br>sobre la base de la temperatura exterior.                                                                                                    |
| 13                 | Modo de refrigeración gratuita<br>activado                                             | El modo de refrigeración gratuita está activado.                                                                                                    |
| 14                 | Modo de recuperación de calor<br>activado                                              | El modo de recuperación de calor está activado.                                                                                                    |
| 15                 | Etapas de calefacción eléctrica<br>activadas                                           | Las etapas adicionales de calefacción eléctrica están activado.                                                                                                    |
| 16                 | Protección contra temperatura de<br>entrada del agua baja en el modo<br>de calefacción | La unidad está en modo de calefacción y no se permite la puesta en marcha del compresor debido a que la<br>temperatura de entrada del agua es inferior a 10°C.                                                                                                    |
| 17                 | Caldera activada                                                                       | La unidad controla una caldera que está funcionando.                                                                                                    |
| 18                 | Modo de acumulación de hielo<br>activado                                               | La unidad funciona en el modo de refrigeración y el modo de acumulación de hielo está activado.                                                                                                    |
| 19,20              | Desescarche                                                                            | 19 = circuito A y 20 = circuito B. La unidad está en modo de calefacción y la secuencia de desescarche está activada en el circuito que corresponde.                                                                                                    |
| 21,22,23           | Protección contra temperatura de<br>aspiración baja                                    | 21 = circuito A, 22 = circuito B y 23 = circuito C. La protección por temperatura baja de aspiración en el evaporador está activada. En este modo, la capacidad del circuito no puede aumentar y el circuito se puede descargar.                                                                                                    |
| 24,25,26           | Protección contra gas caliente                                                         | 24 = circuito A, 25 = circuito B y 26 = circuit C. La protección contra descarga de gas caliente está activada. En este modo, la capacidad del circuito no puede aumentar y el circuito se puede descargar o pasar al modo de desescarche.                                                                                                    |
| 27,28,29           | Protección contra alta presión                                                         | 27 = circuito A, 28 = circuito B y 29 = circuito C. El circuito está protegido contra alta presión porque se ha superado<br>el umbral de protección contra alta presión. El circuito se ha descargado y la capacidad del circuito no puede<br>aumentar.                                                                                                    |
| 30, 31, 32         | Protección frente a<br>sobrecalentamiento bajo                                         | 30 = circuito A, 31 = circuito B y 32 = circuito C. El circuito está en el modo de protección frente a sobrecalentamiento<br>bajo para evitar que los compresores aspiren refrigerante líquido.                                                                                                    |

# 4.3.6 - Descripción del menú TEMPERATURAS

# MENU TEMPERATURAS (1)

| ELEM.  | FORMATO | UNIDADES | COMENTARIOS                                                                                                    |
|--------|---------|----------|----------------------------------------------------------------------------------------------------|
| 0      | ±nn.n   | °C       | Temperatura de entrada del agua en el intercambiador de calor                                                                     |
| 1      | ±nn.n   | °C       | Temperatura de salida del agua del intercambiador de calor                                                                        |
| 2      | ±nn.n   | °C       | Temperatura exterior                                                                                                    |
| 3 [1]  | ±nn.n   | °C       | Temperatura de entrada de agua en recuperación de calor (sólo si está configu-rada la opción de recuperación de calor)            |
| 4 [1]  | ±nn.n   | °C       | Temperatura de salida de agua en recuperación de calor (sólo si está configu-rada la opción de recuperación de calor)             |
| 5      | ±nn.n   | °C       | Temperatura de saturación en la condensación, circuito A                                                                          |
| 6      | ±nn.n   | °C       | Temperatura de saturación en la aspiración, circuito A                                                                            |
| 7      | ±nn.n   | °C       | Temperatura de aspiración, circuito A                                                                                             |
| 8      | ±nn.n   | °C       | Temperatura de sobrecalentamiento, circuito A                                                                                     |
| 9      | ±nn.n   | °C       | Temperatura de saturación en la condensación, circuito B                                                                          |
| 10     | ±nn.n   | °C       | Temperatura de saturación en la aspiración, circuito B                                                                            |
| 11     | ±nn.n   | °C       | Temperatura de aspiración, circuito B                                                                                             |
| 12     | ±nn.n   | °C       | Temperatura de sobrecalentamiento, circuito B                                                                                     |
| 13 [1] | ±nn.n   | °C       | Temperatura de saturación en la condensación, circuito C (se muestra si existe el circuito C)                                     |
| 14 [1] | ±nn.n   | °C       | Temperatura de saturación en la aspiración, circuito C (se muestra si existe el circuito C)                                       |
| 15 [1] | ±nn.n   | °C       | Temperatura de aspiración, circuito C (se muestra si existe el circuito C)                                                        |
| 16 [1] | ±nn.n   | °C       | Temperatura de sobrecalentamiento, circuito C (se muestra si existe el circuito C)                                                |
| 17,18  | ±nn.n   | °C       | <b>Temperatura de desescarche</b> (se muestra si la unidad está en el modo de bomba de calor)<br>17 = circuito A, 18 = circuito B |
| 19 [1] | ±nn.n   | °C       | Temperatura del sistema de agua enfriada. Este elemento sólo se muestra si está configurada la opción maestra/esclava.            |
|        |         |          |                                                                                                    |

1 Este elemento sólo se muestra para determinada configuración de la unidad.

# 4.3.7 - Descripción del menú PRESIONES

# MENU PRESIONES (1)

| ELE <mark>M</mark> . | FORMATO | UNIDADES | COMENTARIOS                                                                                                    |
|----------------------|---------|----------|----------------------------------------------------------------------------------------------------|
| 0                    | nnnn    | kPa      | Presión de descarga, circuito A. Presión relativa.                                                                                                    |
| 1                    | nnn     | kPa      | Presión de aspiración, circuito A. Presión relativa.                                                                                                   |
| 2                    | nnnn    | kPa      | Presión de descarga, circuito B. Presión relativa.                                                                                                    |
| 3                    | nnn     | kPa      | Presión de aspiración, circuito B. Presión relativa.                                                                                                   |
| 4                    | nnnn    | kPa      | Presión de descarga, circuito C. Presión relativa.                                                                                                    |
| 5                    | nnn     | kPa      | Presión de aspiración, circuito C. Presión relativa.                                                                                                   |
| 6 [1]                | ±nnn    | kPa      | Presión del vacío, circuito A. Sólo se muestra si se utiliza la opción de recuperación de calor.                                                       |
| 7 [1]                | ±nnn    | kPa      | Presión del vacío, circuito B. Sólo se muestra si se utiliza la opción de recuperación de calor.                                                       |
| 8 [1]                | nnn     | kPa      | Presión de aspiración, bomba de refrigerante, circuito A. Sólo se muestra si la opción de refrigeración gratuita está disponible.                      |
| 9 [1]                | nnn     | kPa      | Presión de descarga, bomba de refrigerante, circuito A. Sólo se muestra si la opción de refrigeración gratuita está disponible.                        |
| 10 [1]               | ±nnn    | kPa      | Presión diferencial en los terminales de la bomba de refrigerante, circuito A. Sólo se muestra si la opción de refrigeración gratuita está disponible. |
| 11 [1]               | nnn     | kPa      | Presión de aspiración, bomba de refrigerante, circuito B. Sólo se muestra si la opción de refrigeración gratuita está disponible.                      |
| 12 [1]               | nnn     | kPa      | Presión de descarga, bomba de refrigerante, circuito B. Sólo se muestra si la opción de refrigeración gratuita está disponible.                        |
| 13 [1]               | ±nnn    | kPa      | Presión diferencial en los terminales de la bomba de refrigerante, circuito B. Sólo se muestra si la opción de refrigeración gratuita está disponible. |
| 14 [1]               | nnn     | kPa      | Presión de aspiración, bomba de refrigerante, circuito C. Sólo se muestra si la opción de refrigeración gratuita está disponible.                      |
| 15 [1]               | nnn     | kPa      | Presión de descarga, bomba de refrigerante, circuito C. Sólo se muestra si la opción de refrigeración gratuita está disponible.                        |
| 16 [1]               | ±nnn    | kPa      | Presión diferencial en los terminales de la bomba de refrigerante, circuito C. Sólo se muestra si la opción de refrigeración gratuita está disponible. |

1 Este elemento sólo se muestra para determinada configuración de la unidad.

# 4.3.8 - Descripción del menú PUNTOS DE CONSIGNA

### **MENU PUNTOS DE CONSIGNA (2)** ELEM. FORMATO UNIDADES INTERVALO COMENTARIOS 0 °C De -28 a 26 Este elemento permite modificar el punto de consigna de refrigeración 1. ±nn.n °C De -28 a 26 Este elemento permite modificar el punto de consigna de refrigeración 2. 1 ±nn.n De -28 a 0 2 [1] °C Este elemento permite modificar el punto de consigna de acumulación de hielo. ±nn.n 3 [1] °C De 20 a 50 Este elemento permite ver y modificar el punto de consigna de calefacción 1, sólo se muestra para nnn bombas de calor. 4 nn.n °C De 20 a 50 Este elemento permite ver y modificar el punto de consigna de calefacción 2, sólo se muestra para bombas de calor. 5 [2] °C Umbral de conmutación automática, modo de refrigeración. Este elemento permite ver y modificar el 3.8 a 50 ±nn.n umbral de temperatura exterior para el cual conmuta la unidad conmuta en modo de refrigeración Consultar la sección 5.2. Sólo se muestra si está seleccionada la función de conmutación automática refrigeración/calefacción. 6 [2] ±nn.n °C 0 a 46 Umbral de conmutación automática, modo de calefacción. Este elemento permite ver y modificar el umbral de temperatura exterior para el cual conmuta la unidad conmuta en modo de calefacción. Sólo se muestra si está seleccionada la función de conmutación automática refrigeración/calefacción y si la unidad es una bomba de calor. El umbral de calefacción tiene que estar 3,8°C por debajo del umbral de refrigeración, ya que de lo contrario se rechazará el nuevo punto de consigna. 7 [2] nn.n °C De 35 a 60 Este elemento permite ver y modificar el punto de consigna de recuperación de calor. 8 [2] nn.n °C De 2,7 a 15 Este elemento permite ver y modificar la banda muerta de recuperación de calor. C nnn % 0 a 100 Punto de consigna del límite de demanda 1. Limitación mediante contactos sin tensión. Este elemento se utiliza para definir la capacidad máxima a la que puede funcionar la unidad si el contacto o contactos de límite de demanda activan el límite 1. El control de los contactos depende del tipo de unidad y de su configuración 10 [2] % 0 a 100 Punto de consigna del límite de demanda 2. Limitación mediante contactos sin tensión. Este elemento nnn se utiliza para definir la capacidad máxima a la que puede funcionar la unidad si el contacto o contactos de límite de demanda activan el límite 2. El control de los contactos depende del tipo de unidad y de su configuración. Se muestra y utiliza solamente en unidades con la opción de gestión de energía. 11 [2] % 0 a 100 Punto de consigna del límite de demanda 3. Limitación mediante contactos sin tensión. Este elemento nnn se utiliza para definir la capacidad máxima a la que puede funcionar la unidad si el contacto o contactos de límite de demanda activan el límite 3. Se muestra y utiliza solamente en unidades con la opción de gestión de energía 12 [2] °C/min 01a11 Rampa de carga de refrigeración. Este parámetro sólo es accesible si se ha validado la función de ±nn.n velocidad de aumento de la carga en el menú CONFIGURACION DEL USUARIO 1. Este parámetro se refiere a las tasas de temperatura baja (°C/min) máximas permitidas del intercambiador de calor de agua. Cuando el aumento de la carga está limitado efectivamente por esta función, el modo 7 está activado. 13 [2] ±nn.n °C/min 0,1 a 1,1 Rampa de carga de calefacción. Este parámetro sólo es accesible si se ha validado la función de velocidad de aumento de la carga en el menú CONFIGURACION DEL USUARIO 1. Este parámetro se refiere a las tasas de temperatura alta (°C/min) máximas permitidas del intercambiador de calor de agua. Cuando el aumento de la carga está limitado efectivamente por esta función, el modo 7 está activado. 14 [2] ±nn.n [3] [3 bis] Umbral de reajuste cero, modo de refrigeración 15 [4] ±nn.n [3] [3 bis] Umbral de reajuste máximo, modo de refrigeración 16 [4] °C De -16,6 a 16,6 Valor del reajuste máximo, modo de refrigeración ±nn.n 17 [4] [3] [3 bis] Umbral de reajuste cero, modo de calefacción ±nn.n 18 [4] ±nn.n [3] [3 bis] Umbral de reajuste máximo, modo de calefacción 19 [4] °C De -16,6 a 16,6 Valor del reajuste máximo, modo de calefacción ±nn.n

1 Este elemento no aparecerá si no se utiliza.

2 Este elemento sólo se muestra para determinadas configuraciones de la unidad.

3 Depende la configuración del tipo de reajuste. Si éste es 1, 2 o 4, la unidad es °C; si es 3, la unidad es mA.

3 bis La escala depende el tipo de reajuste seleccionado

4 Depende del valor del elemento 9 o 10 del menú CONFIGURACIÓN DEL

USUARIO 1.

Si el punto de selección del tipo de reajuste

= 0: reajuste no seleccionado

= 1: reajuste basado en la temperatura exterior= 2: reajuste basado en la diferencia de temperatura

- = 3: reajuste basado en el control de 4-20 mA
- = 4: reajuste basado en la temperatura ambiente

### UMBRALES DE REAJUSTE EN LOS MODOS DE REFRIGERACION O CALEFACCION

| Umbral de reajuste                                     | Cero         | Máximo       |
|--------------------------------------------------------|--------------|--------------|
| Reajuste basado en<br>la temperatura del aire exterior | -10 a 51,6°C | -10 a 51,6°C |
| Reajuste basado en<br>la diferencia de temperatura     | 0 a 13,6°C   | 0 a 13,6°C   |
| Reajuste basado en<br>el control de 4-20 mA            | 0 a 11,1 °C  | 0 a 11,1 °C  |
| Reajuste basado en<br>la temperatura ambiente          | -10 a 51,6°C | -10 a 51,6°C |

# 4.3.9 - Descripción del menú ENTRADAS

| MENU EN                                                                                                    | ITRADAS (1) |                                                                                                    |                                                                                                    |
|----------------------------------------------------------------------------------------------------|-------------|----------------------------------------------------------------------------------------------------|----------------------------------------------------------------------------------------------------|
| ELEM.                                                                                                    | FORMATO     | UNIDADES                                                                                                    | COMENTARIOS                                                                                                    |
| 0                                                                                                    | oPEn/CLoS   | -                                                                                                    | Estado del contacto remoto 1 (botón de marcha/parada).<br>Si no se ha seleccionado la función de conmutación automática refrigeración/calefacción (CONFIGURACION DEL<br>USUARIO 1), este contacto se utiliza para poner en marcha y parar la unidad. Si se ha seleccionado la función de<br>conmutación automática refrigeración/calefacción, este contacto se multiplexa con el contacto 4 para permitir la puesta<br>en marcha y la parada de la unidad y la selección de refrigeración/calefacción/auto. Este contacto sólo es válido si la<br>unidad está en el modo de control remoto del funcionamiento (rEM). |
| 1                                                                                                    | oPEn/CLoS   | -                                                                                                    | Estado del contacto remoto 2.<br>Este contacto permite seleccionar un punto de consigna. Este contacto sólo se activa si la unidad se encuentra en el<br>tipo de funcionamiento remoto. Consulte la descripción de este contacto en la sección 3.6.1 y la descripción de la<br>función de selección del punto de consigna en la sección 3.6.4.                                                                                                    |
| 2 [1] oPEn/CLoS - Estado del contacto remoto 4.<br>Si no se selecciona la función de conmutación automática de refrigeración/calefacción (CONFIGURA)<br>USUARIO 1), este contacto se utiliza para seleccionar uno de estos modos de funcionamiento. Si se s<br>función de conmutación automática de refrigeración/calefacción, se multiplexa este contacto con el co<br>permitir la puesta en marcha y la parada de la unidad y la selección de calefacción/refrigeración/auto.<br>sólo es válido si la unidad está en el modo de control remoto del funcionamiento (rEM). |             | Estado del contacto remoto 4.<br>Si no se selecciona la función de conmutación automática de refrigeración/calefacción (CONFIGURACIÓN DE<br>USUARIO 1), este contacto se utiliza para seleccionar uno de estos modos de funcionamiento. Si se selecciona la<br>función de conmutación automática de refrigeración/calefacción, se multiplexa este contacto con el contacto 1 para<br>permitir la puesta en marcha y la parada de la unidad y la selección de calefacción/refrigeración/auto. Este contacto<br>sólo es válido si la unidad está en el modo de control remoto del funcionamiento (rEM). |                                                                                                    |
| 3 [1]                                                                                                    | oPEn/CLoS   | -                                                                                                    | Estado del contacto remoto 4.<br>Este elemento sólo se muestra en las enfriadoras.<br>Si está disponible la opción de recuperación de calor, este contacto permite la selección a distancia de la opción.<br>Si está disponible la opción de refrigeración gratuita, este contacto permite bloquear el funcionamiento en modo de<br>refrigeración gratuita.                                                                                                    |
| 4                                                                                                    | oPEn/CLoS   | -                                                                                                    | Estado: contacto de seguridad del usuario o contacto de control del flujo de agua. Si el contacto está abierto, la unidad se detiene.                                                                                                    |
| 5 [1]                                                                                                    | oPEn/CLoS   | -                                                                                                    | Estado del contacto: estado de funcionamiento de bomba.                                                                                                    |
| 6                                                                                                    | oPEn/CLoS   | -                                                                                                    | Contacto de termostato de caja de control o contacto de rotación inversa.                                                                                                    |
| 7 [1]                                                                                                    | oPEn/CLoS   |                                                                                                    | Estado de contacto remoto 3. Este contacto permite seleccionar un límite de demanda. Se encuentra en la tarjeta BÁSICA-PD5.                                                                                                    |
| 8 [1]                                                                                                    | oPEn/CLoS   | -                                                                                                    | Estado de contacto remoto 3 bis. Sólo se emplea este contacto si se utiliza la opción de gestión de energía. Se multiplexa con el contacto 3 para permitir la selección de uno de los tres límites de demanda.                                                                                                    |
| 9 [1]                                                                                                    | oPEn/CLoS   | -                                                                                                    | Estado de contacto remoto de acumulación de hielo. Este contacto se encuentra en la tarjeta NRCP2 de la opción<br>de gestión de energía. Se utiliza durante los períodos de ocupación de la unidad para permitir la selección de un punto<br>de consigna o un punto de consigna de acumulación de hielo.                                                                                                    |
| 10 [ <mark>1</mark> ]                                                                                                    | oPEn/CLoS   | -                                                                                                    | Estado de contacto remoto de ocupación continuada. Este contacto sólo se utiliza en las unidades con opción de gestión de energía para mantener el modo de ocupación.                                                                                                    |
| 11 [1]                                                                                                    | oPEn/CLoS   |                                                                                                    | Estado de entrada de bucle de seguridad del usuario. Este contacto se encuentra en la tarjeta de la opción de gestión de energía. Puede utilizarse para cualquier bucle de seguridad del usuario que exija el apagado de la unidad si se cierra.                                                                                                    |
| 12 [1]                                                                                                    | nn.n        | mA                                                                                                    | Señal de límite de demanda.<br>Este contacto sólo se muestra cuando se selecciona la opción de gestión de energía. Este contacto permite cambiar el valor mínimo, en función de la interpolación lineal de 0 a 100%, dependiendo del valor de entrada.                                                                                                    |
| 13 [1]                                                                                                    | nn.n        | mA                                                                                                    | Señal de reajuste del punto de consigna.                                                                                                    |
| 14 [1]                                                                                                    |             | °C                                                                                                    | Valor de temperatura ambiente, sólo se utiliza si se selecciona la opción de gestión de energía y se instala el sensor de temperatura ambiente.                                                                                                    |
| 15 [1]                                                                                                    |             | °C                                                                                                    | Temperatura de subenfriamiento del líquido, circuito A. Sólo se utiliza si se selecciona la opción de recuperación de calor.                                                                                                    |
| 16 [1]                                                                                                    |             | °C                                                                                                    | Temperatura de subenfriamiento del líquido, circuito B. Sólo se utiliza si se selecciona la opción de recuperación de calor.                                                                                                    |
| 17 [1]                                                                                                    |             | °C                                                                                                    | Temperatura de subenfriamiento, circuito A. Sólo se utiliza si se selecciona la opción de recuperación de calor.                                                                                                    |
| 18 [1]                                                                                                    |             | °C                                                                                                    | Temperatura de subenfriamiento, circuito B. Sólo se utiliza si se selecciona la opción de recuperación de calor.                                                                                                    |
| 19 [1]                                                                                                    | oPEn/CLoS   | °C                                                                                                    | Control del flujo de agua del condensador de recuperación de calor. Controla la circulación del agua del<br>condensador de recuperación de calor.                                                                                                    |

1 Este elemento sólo se muestra para determinadas configuraciones de la unidad.

# 4.3.10 - Descripción del menú SALIDAS/PRUEBAS

# 4.3.10.1 - Generalidades

Este menú muestra el estado de las salidas del controlador. Además, cuando la máquina está totalmente parada (LOFF), las salidas se pueden activar a efectos de pruebas manuales (el acceso a las pruebas está controlado por contraseña).

# 4.3.10.2 - Descripción del menú

| ELEME | NTO                                                                                 | FORMATO                                                                                                    | UNIDADES DESCRIPCIÓN                                                                                                    |  |  |  |
|-------|-------------------------------------------------------------------------------------|----------------------------------------------------------------------------------------------------|----------------------------------------------------------------------------------------------------|--|--|--|
| 0     | OUtPUts 1                                                                           | -                                                                                                    | Este menú permite acceder al menú SALIDAS 1.                                                                                                    |  |  |  |
| 1     | OUtPUts 2                                                                           | -                                                                                                    | Este menú permite acceder al menú SALIDAS 2                                                                                                    |  |  |  |
|       |                                                                                     |                                                                                                    |                                                                                                    |  |  |  |
| MENU  | DE ESTADO I                                                                         | DE LAS SALID                                                                                                    | AS Y PRUEBAS (2) (3)                                                                                                    |  |  |  |
| ELEM. | FORMATO                                                                             | UNIDADES                                                                                                    | DESCRIPCION                                                                                                    |  |  |  |
| 0     | OUtPUts 1 Menu                                                                      |                                                                                                    | Cuando se selecciona este elemento, se vuelve al menú anterior.                                                                                                    |  |  |  |
| 1     | b <sub>1</sub> b <sub>2</sub> b <sub>3</sub> b <sub>4</sub><br>tESt<br>FAIL<br>Good | -                                                                                                    | Compresores del circuito A, estado de los comandos<br>$b_1 = \text{compresor A1}$<br>$b_2 = \text{compresor A2}$<br>$b_3 = \text{compresor A3}$<br>$b_4 = \text{compresor A4}$                                                                                                    |  |  |  |
|       |                                                                                     |                                                                                                    | <ul> <li>En el modo de pruebas, los botones de riechas muestran 0001, 0100, 0100, 91000 succesivamente para torzar las salidas de los compresores alternativamente. Durante la fase de pruebas, se aplica tensión al compresor sólo durante 10 s. Luego no es posible poner en marcha el compresor durante 30 s adicionales. Terminadas las pruebas, se muestra lo siguiente:</li> <li>Fail: se visualiza si la prueba rápida ha fallado porque no se ha puesto en marcha el compresor o ha girado en sentido inverso:</li> <li>Good: se visualiza si la prueba se ha realizado correctamente.</li> </ul> |  |  |  |
| 2     | b₁b₂b₃b₄<br>tESt<br>FAIL<br>Good                                                    | . 7                                                                                                    | <b>Compresores del circuito B,</b> estado de los comandos<br>$b_1 = \text{compresor B1}$<br>$b_2 = \text{compresor B2}$<br>$b_3 = \text{compresor B3}$<br>$b_4 = \text{compresor B4}$<br>En el <b>modo de pruebas</b> como el apartado anterior                                                                                                    |  |  |  |
| 3     | b <sub>1</sub> b <sub>2</sub> b <sub>3</sub> b <sub>4</sub><br>tESt<br>FAIL<br>Good | -                                                                                                    | En el <b>modo de pruebas</b> , como el apartado anterior<br><b>Compresores del circuito B</b> , estado de los comandos<br>b <sub>1</sub> = compresor C1<br>b <sub>2</sub> = compresor C2<br>b <sub>3</sub> = compresor C3<br>b <sub>4</sub> = compresor C4                                                                                                    |  |  |  |
| 4     | b <sub>1</sub> b <sub>2</sub><br>tESt                                               |                                                                                                    | Estado de la válvula de 4 vías de inversión del ciclo. En el modo de pruebas, los botones de flechas muestran sucesivamente 01 y 10 para permitir realizar la prueba de cada una de las válvulas.<br>b <sub>1</sub> = válvula del circuito A<br>b <sub>2</sub> = válvula del circuito B<br>Este elemento sólo se muestra para las unidades de bomba de calor.                                                                                                    |  |  |  |
| 5     | b,b2b3b4<br>tESt                                                                    |                                                                                                    | Estado del calentador del compresor, circuito A<br>b1 = calentador del compresor A1<br>b2 = calentador del compresor A2<br>b3 = calentador del compresor A3<br>b4 = calentador del compresor A4<br>En el <b>modo de pruebas</b> , los botones de flecha muestran 0001, 0010, 0100 y 1000 sucesivamente para forzar las salidas de los<br>calentadores de los compresores alternándolas.                                                                                                    |  |  |  |
| 6     | b <sub>1</sub> b <sub>2</sub> b <sub>3</sub> b <sub>4</sub><br>tESt                 |                                                                                                    | calentadores de los compresores alternándolas.<br>Estado del calentador del compresor, circuito B<br>b1 = calentador del compresor B1<br>b2 = calentador del compresor B2<br>b3 = calentador del compresor B3<br>b4 = calentador del compresor B4<br>En el modo de pruebas, los botones de flecha muestran 0001, 0010, 0100 y 1000 sucesivamente para forzar las salidas de los<br>calentadores de los compresores alternándolas.                                                                                                    |  |  |  |
| 7     | b <sub>1</sub> b <sub>2</sub> b <sub>3</sub> b <sub>4</sub><br>tESt                 | Estado del calentador del compresor saternandolas.<br>Estado del calentador del compresor, circuito C<br>b1 = calentador del compresor C1<br>b2 = calentador del compresor C2<br>b3 = calentador del compresor C3<br>b4 = calentador del compresor C4<br>En el modo de pruebas, los botones de flecha muestran 0001, 0010, 0100 y 1000 sucesivamente para forzar las salidas de los<br>estadores de los compresor a las rándeles. |                                                                                                    |  |  |  |
| 8     | 0 to 6<br>tESt                                                                      |                                                                                                    | Estado del ventilador, circuito A. Permite seleccionar el ventilador que va a probarse.<br>1 = ventilador A1<br>2 = ventilador A2<br>3 = ventilador A3<br>4 = ventilador A4<br>5 = ventilador A5<br>6 = ventilador A5                                                                                                    |  |  |  |
| 9     | 0 to 6<br>tESt                                                                      |                                                                                                    | Estado del ventilador, circuito B. Permite seleccionar el ventilador que va a probarse.<br>1 = ventilador B1<br>2 = ventilador B2<br>3 = ventilador B3                                                                                                    |  |  |  |

4 = ventilador B4 5 = ventilador B5 6 = ventilador B6

| ELEM. | FORMATO                                              | UNIDADES | DESCRIPCION                                                                                                    |
|-------|------------------------------------------------------|----------|----------------------------------------------------------------------------------------------------|
| 10    | 0 to 6<br>tESt                                       |          | Estado del ventilador, circuito C. Permite seleccionar el ventilador que va a probarse.<br>1 = ventilador C1<br>2 = ventilador C2<br>3 = ventilador C3<br>4 = ventilador C4<br>5 = ventilador C5<br>6 = ventilador C6                                                                                                    |
| 11    | b <sub>1</sub> b <sub>2</sub> b <sub>3</sub><br>tESt |          | Estado de alarma<br>b1 = relé de alarma<br>b2 = relé de alerta<br>b3 = relé de alarma general (presente si se utiliza la opción de gestión de energía)                                                                                                    |
| 2     | nnn<br>tESt                                          | %        | Posición de EXV A<br>0% = EXV cerrada; 100% = EXV abierta<br>En el modo de pruebas, permite seleccionar la posición pertinente.                                                                                                    |
| 13    | nnn<br>tESt                                          | %        | Posición de EXV B<br>0% = EXV cerrada; 100% = EXV abierta<br>En el modo de pruebas, permite seleccionar la posición pertinente.                                                                                                    |
| 14    | nnn<br>tESt                                          | %        | Posición de EXV C<br>0% = EXV cerrada; 100% = EXV abierta<br>En el modo de pruebas, permite seleccionar la posición pertinente.                                                                                                    |
| 5     | nnn<br>tESt                                          | %        | Velocidad del ventilador, circuito A. Sólo se muestra si se selecciona el controlador de velocidad variable en el circuito A. En el modo de pruebas, permite seleccionar la velocidad pertinente.                                                                                                    |
| 6     | nnn<br>tESt                                          | %        | Velocidad del ventilador, circuito B. Sólo se muestra si se selecciona el controlador de velocidad variable en el circuito B. En el modo de pruebas, permite seleccionar la velocidad pertinente.                                                                                                    |
| 7     | nnn<br>tESt                                          | %        | Velocidad del ventilador, circuito C. Sólo se muestra si se selecciona el controlador de velocidad variable en el circuito C. En el modo de pruebas, permite seleccionar la velocidad pertinente.                                                                                                    |
| 8     | On<br>Stop<br>tESt<br>FAIL<br>Good<br>Forc           |          | <ul> <li>Bomba de agua nº 1 del evaporador, estado de los comandos. No se muestra si la unidad no controla una bomba.</li> <li>On = la bomba está funcionando</li> <li>Stop = la bomba está parada</li> <li>Forc = este elemento sólo se muestra cuando la unidad se ha parado localmente (LOFF). La selección de este elemento permite la puesta en marcha de la bomba sin retardo y su funcionamiento durante un período de tiempo ilimitado. La bomba permanece funcionando hasta que se pulsa cualquier botón del interface del usuario, en cuyo caso se para inmediatamente. Si la unidad se encuentra bajo el control de la CCN, el estado de la bomba se muestra alternativamente con la indicación «Forc» si el estado de la bomba se ha forzado a través de la CCN.</li> <li>Durante la fase de pruebas, se aplica tensión a la bomba sólo durante 10 s. Terminadas las pruebas, se muestra lo siguiente:</li> <li>Fail: se visualiza si la prueba ha fallado porque no se ha puesto en marcha la bomba.</li> </ul> |
| 19    | On<br>OFF<br>tESt<br>FAIL<br>Good<br>Forc            |          | <ul> <li>Bomba de agua nº 2 del evaporador, estado de los comandos. No se muestra si la unidad no controla una bomba secundaria.<br/>On = la bomba está funcionando</li> <li>Stop = la bomba está parada</li> <li>Forc = este elemento sólo se muestra cuando la unidad se ha parado localmente (LOFF). La selección de este elemento<br/>permite la puesta en marcha de la bomba sin retardo y su funcionamiento durante un período de tiempo ilimitado. La bomba<br/>permanece funcionando hasta que se pulsa cualquier botón del interface del usuario, en cuyo caso se para inmediatamente. Si<br/>la unidad se encuentra bajo el control de la CCN, el estado de la bomba se muestra alternativamente con la indicación «Forc» si<br/>el estado de la bomba se ha forzado a través de la CCN.</li> <li>Durante la fase de pruebas, como antes</li> </ul>                                                                                                    |

| SUBME | NÚ SALIDAS 2 (selecció                                      | n)                                                                                                    |
|-------|-------------------------------------------------------------|----------------------------------------------------------------------------------------------------|
| ITEM  | FORMAT UNITS                                                | S DESCRIPTION                                                                                                    |
| 0     | OUtPUts 2 Menu                                              | Cuando se selecciona este elemento, se vuelve al menú anterior.                                                                                                    |
| 1     | On<br>OFF<br>Forc<br>tESt<br>FAIL<br>Good                   | Estado de bomba del condensador de recuperación de calor. Sólo se muestra si se selecciona la opción de recuperación de calor.<br>Forc: este elemento sólo se muestra cuando la unidad se ha parado localmente (LOFF). La selección de este elemento permite poner en marcha la bomba sin retardo durante un período de tiempo ilimitado. La bomba sigue funcionando hasta que se pulse algún botón del interface del usuario: entonces se para inmediatamente. Cuando la unidad se encuentra bajo el control de la CCN, el estado de la bomba se muestra alternativamente con la indicación "Forc" si el estado se ha forzado a través de la CCN. |
| 2     | b <sub>1</sub> b <sub>2</sub>                               | Calentador del intercambiador de calor, estado de los comandos (b1) y estado del calentador del condensador de recuperación de calor (b2).                                                                                                    |
| 3     | $b_{1}b_{2}b_{3}$                                           | Estado de válvula de bypass de gas caliente. Sólo se muestra si se selecciona la opción de bypass de gas caliente.<br>b1 = válvula de bypass de gas caliente, circuito A<br>b2 = válvula de bypass de gas caliente, circuito B<br>b3 = válvula de bypass de gas caliente, circuito C                                                                                                    |
| 4     | nnn %<br>tESt                                               | Posición de válvula de agua del condensador de recuperación de calor. Sólo se muestra si se selecciona la opción de recuperación de calor.                                                                                                    |
| 5     | $b_{1}b_{2}b_{3}b_{4}$                                      | Estado de válvula de funcionamiento de recuperación de calor, circuito A.<br>b1 = válvula de entrada al condensador de aire, circuito A<br>b2 = válvula de entrada al condensador de agua, circuito A<br>b3 = válvula de salida del condensador de aire, circuito A<br>b4 = válvula de salida del condensador de agua, circuito A                                                                                                    |
| 6     | b <sub>1</sub> b <sub>2</sub> b <sub>3</sub> b <sub>4</sub> | Estado de válvula de funcionamiento de recuperación de calor, circuito B.<br>b1 = válvula de entrada al condensador de aire, circuito B<br>b2 = válvula de entrada al condensador de agua, circuito B<br>b3 = válvula de salida del condensador de aire, circuito B<br>b4 = válvula de salida del condensador de agua, circuito B                                                                                                    |
| 7     | De 0 a 4<br>tESt                                            | Estado de las etapas adicionales de calefacción.<br>b1 = etapa 1<br>b2 = etapa 2<br>b3 = etapa 3<br>b4 = etapa 4                                                                                                    |
| 8     | On<br>OFF<br>tESt                                           | Estado de funcionamiento de caldera.<br>On: la caldera está funcionando<br>OFF: la caldera está parada                                                                                                    |
| 9     | b <sub>1</sub> b <sub>2</sub> b <sub>3</sub>                | Estado de refrigeración gratuita con válvula de 3 vías (sólo se muestra si se selecciona la opción de refrigeración gratuita).<br>b1 = válvula de 3 vías, circuito A<br>b2 = válvula de 3 vías, circuito B<br>b3 = válvula de 3 vías, circuito C<br>0 corresponde a una válvula cerrada (posición de refrigeración) y 1 corresponde a una válvula abierta (posición de refrigeración<br>gratuita)                                                                                                    |
| 10    | b <sub>1</sub> b <sub>2</sub> b <sub>3</sub><br>tESt        | Estado de bomba de refrigerante de refrigeración gratuita (sólo se muestra si se selecciona la opción de refrigeración gratuita).<br>b1 = bomba, circuito A<br>b2 = bomba, circuito B<br>b3 = bomba, circuito C                                                                                                    |
| 11    | nn.n<br>tESt                                                | Valor de señal de 0-10 V de capacidad de la unidad (10 V = 100 %). Sólo se muestra si se selecciona la opción de gestión de energía.                                                                                                    |
| 12    | b <sub>1</sub> b <sub>2</sub>                               | Estado de funcionamiento de enfriadora<br>b1 = lista (lista para arrancar o en funcionamiento)<br>b2 = en funcionamiento                                                                                                    |
| 13    | YES/no                                                      | Utilizado sólo para pruebas del interface local. Hace que se enciendan o parpadeen todos los LED y bloques para verificar si funcionan correctamente.                                                                                                    |

# 4.3.10.3 - Pruebas manuales

Esta función permite al usuario probar las salidas individualmente, si la máquina está totalmente parada (LOFF). Para realizar una prueba manual, utilizar los botones de flechas para acceder a la salida a probar y pulsar el botón Intro (durante más de 2 s) para activar el modo de modificación. Se solicita automáticamente la contraseña si no ha sido verificada previamente. El LED Salidas/Pruebas del interface del usuario comienza a parpadear. Introducir el valor de prueba deseado y pulsar de nuevo el botón Intro para iniciar la prueba. En la pantalla de 4 dígitos se visualizará "TESt" alternando con el valor probado. El LED Salidas/Pruebas deja de parpadear. Pulsar el botón Intro o un botón de flecha para interrumpir la prueba.

# 4.3.11 - Descripción del menú CONFIGURACION

# 4.3.11.1 - Generalidades

Este menú se puede utilizar para ver y modificar todas las configuraciones: de fábrica, de servicio y del usuario. El usuario final sólo puede modificar la configuración del usuario. Las configuraciones de fábrica, de servicio y de unidades principal/ secundaria no se describen en este documento. Una configuración sólo se puede modificar estando la unidad totalmente parada (LOFF).

Los menús USUARIO 1 (USEr 1) y USUARIO 2 (USEr 2) están protegidos por contraseña. Los otros menús son directamente accesibles, excepto si el elemento 11 del menú USUA-RIO 2 (contraseña para todas las configuraciones) ha sido validado.

# 4.3.11.2 – Contraseña

Es necesario introducir una contraseña para acceder a la función de pruebas o para modificar una configuración. Si es necesaria, se solicita automáticamente mostrando "EntEr PASS" en la pantalla de 4 dígitos y el LED del menú CONFIGURA-CION parpadea para indicar que el modo de modificación está activado. Pulsar los botones de flechas hasta que se visualice el valor "11" en la pantalla de 4 dígitos. Pulsar Intro para validar esto. El LED del menú CONFIGURACION dejará de parpadear. Si la contraseña es correcta, se mostrará en la pantalla "Good" y si es incorrecta se mostrará en la pantalla "PASS incorrEct". La contraseña de usuario tiene por defecto un valor de 11.

Este valor se puede modificar mediante la CONFIGURACION DE SERVICIO. Sólo se puede introducir la contraseña si la unidad está totalmente parada. De lo contrario, se visualiza en la pantalla de 4 dígitos el mensaje "ACCES dEnied" (acceso negado). El controlador desactiva automáticamente la contraseña si transcurren 5 minutos sin actividad (es decir, sin que se pulse ningún botón) o después del encendido.

# 23

| SUBM | ENU CONFIGURACION DEL                                                                       | USUARIO                                                                             |                                        |                                  |                                               |                                        |                                                           |
|------|---------------------------------------------------------------------------------------------|-------------------------------------------------------------------------------------|----------------------------------------|----------------------------------|-----------------------------------------------|----------------------------------------|-----------------------------------------------------------|
| ELEM | . USUARIO 1<br>(USER1)                                                                      | USUARIO 2<br>(USER2)                                                                | FECHA<br>(dAtE)*                       | PROGRAMA 1<br>(ScHEduLE 1MEnu)*  | PROGRAMA 2<br>(ScHEduLE 2MEnu)*               | VACACIONES<br>(HOLidAy MEnu)*          | DIFUSION<br>(BroAdCASt)*                                  |
| 0    | Retorno al menú anterior                                                                    | Retorno al menú<br>anterior                                                         | Retorno al menú<br>anterior            | Retorno al menú anterior         | Retorno al menú anterio<br>SUBMENU: Período 1 | Retorno al menú anterior               | Retorno al menú anterior                                  |
| 1    | Selección de circuito<br>principal                                                          | Puesta en marcha<br>periódica de la bomba                                           | Hora                                   | SUBMENU: Período 1<br>(PEriod 1) | (PEriod 1)<br>SUBMENU: Período 2              | SUBMENU: Vacaciones 1<br>(HOLidAy 1)   | Selección de la unidad que<br>acusa recibo de la difusión |
| 2    | Selección de secuencia de<br>carga                                                          | Modo nocturno – hora de comienzo                                                    | Día de la semana                       | SUBMENU: Período 2<br>(PEriod 2) | (PEriod 2)<br>SUBMENU: Período 3              | SUBMENU: Vacaciones 2<br>(HOLidAy 2)   | Activación de la difusión                                 |
| 3    | Selección de la rampa                                                                       | Modo nocturno – hora<br>de terminación                                              | Día y mes                              | SUBMENU: Período 3<br>(PEriod 3) | (PEriod 3)<br>SUBMENU: Período 4              | SUBMENU: Vacaciones 3<br>(HOLidAy 3)   | Bus de difusión de la<br>temperatura exterior             |
| 4    | Retardo de la puesta en<br>marcha                                                           | Modo nocturno -<br>demanda máxima                                                   | Año                                    | SUBMENU: Período 4<br>(PEriod 4) | (PEriod 4)<br>SUBMENU: Período 5              | SUBMENU: Vacaciones 4<br>(HOLidAy 4)   | Elemento de difusión de la<br>temperatura exterior        |
| 5    | Selección de la bomba de<br>agua                                                            | Reloj número 1                                                                      | Activación en<br>verano                | SUBMENU: Período 5<br>(PEriod 5) | (PEriod 5)<br>SUBMENU: Período 6              | SUBMENU: Vacaciones 5<br>(HOLidAy 5)   | -                                                         |
| 6    | Retardo del cambio de la<br>bomba de agua                                                   | Reloj número 2                                                                      | Mes de inicio del<br>verano            | SUBMENU: Período 6<br>(PEriod 6) | (PEriod 6)<br>SUBMENU: Período 7              | SUBMENU: Vacaciones 6<br>(HOLidAy 6)   | -                                                         |
| 7    | Apagado de la bomba en modo de espera                                                       | Número elemento<br>CCN                                                              | Día de la semana de inicio del verano  | SUBMENU: Período 7<br>(PEriod 7) | (PEriod 7)                                    | SUBMENU: Vacaciones 7<br>(HOLidAy 7)   | -                                                         |
| 8    | Control del flujo de agua<br>cuando la bomba se detiene                                     | Número bus CCN                                                                      | Semana del mes<br>de inicio del verano | SUBMENU: Período 8<br>(PEriod 8) | SUBMENU: Período 8<br>(PEriod 8)              | SUBMENU: Vacaciones 8<br>(HOLidAv 8)   | -                                                         |
| 9    | Selección del reajuste del<br>punto de consigna, modo de<br>refrigeración                   | Idioma de texto de interface                                                        | Mes de fin del<br>verano               | -                                | -                                             | SUBMENU: Vacaciones 9<br>(HOLidAy 9)   | -                                                         |
| 10   | Selección del reajuste del<br>punto de consigna, modo de<br>calefacción                     | Selección de<br>presentación ampliada                                               | Día de la semana<br>de fin del verano  | -                                | -                                             | SUBMENU: Vacaciones 10<br>(HOLidAy 10) | -                                                         |
| 11   | Selección de la conmutación<br>automática calefacción/<br>refrigeración                     | Contraseña para todas<br>las configuraciones del<br>usuario                         | Semana del mes<br>de fin del verano    | -                                | -                                             | SUBMENU: Vacaciones 11<br>(HOLidAy 11) | -                                                         |
| 12   | Selección de límite de<br>demanda                                                           | Número de la versión<br>del software                                                | -                                      | -                                | -                                             | SUBMENU: Vacaciones 12<br>(HOLidAy 12) | -                                                         |
| 13   | Valor actual de límite de<br>demanda máximo                                                 | Umbral de temperatura<br>de activación de caldera                                   | -                                      | -                                | -                                             | SUBMENU: Vacaciones 13<br>(HOLidAv 13) | -                                                         |
| 14   | Valor actual de límite de<br>demanda mínimo                                                 | Autorización del modo<br>de acumulación de hielo                                    | -                                      | -                                | -                                             | SUBMENU: Vacaciones 14<br>(HOLidAv 14) | -                                                         |
| 15   | Umbral de funcionamiento<br>de las etapas de calefacción<br>eléctrica                       | Límite de temperatura<br>de autorización de<br>refrigeración gratuita               | -                                      | -                                | -                                             | SUBMENU: Vacaciones 15<br>(HOLidAy 15) | -                                                         |
| 16   | Programa de funciona-                                                                       | (máx.)<br>Autorización de pre-                                                      |                                        | -                                | -                                             | SUBMENU: Vacaciones 16<br>(HOLidAy 16) | -                                                         |
|      | miento de las etapas de<br>calefacción eléctrica                                            | refrigeración por medio<br>de refrigeración gratuita                                |                                        | -                                | -                                             | -                                      | -                                                         |
| 17   | Umbral de la etapa de<br>seguridad de la calefacción<br>eléctrica                           | Duración máxima del<br>funcionamiento a plena<br>carga en refrigeración<br>gratuita | -                                      | -                                | -                                             | -                                      | -                                                         |
| 18   | Puesta en marcha rápida,<br>etapas de calefacción<br>eléctrica en el modo de<br>desescarche |                                                                                     |                                        |                                  |                                               |                                        |                                                           |

NOTA: Los elementos entre paréntesis muestran lo que se visualiza en el interface del usuario.

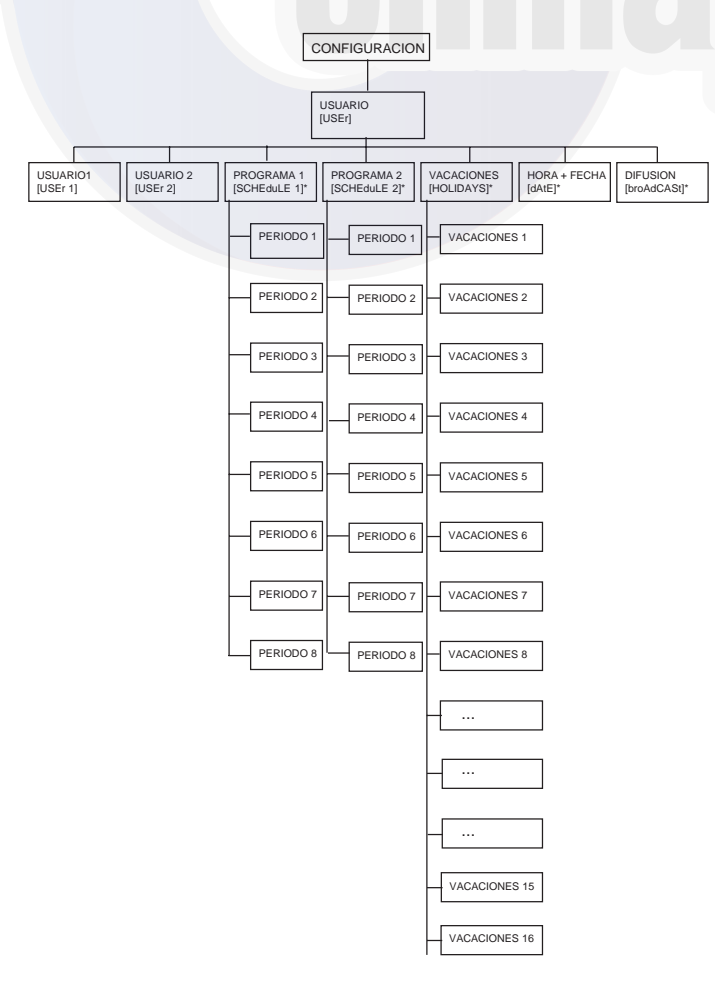

| ELEMENTO | PERIODOS 1 a 8<br>(PEriod X MEnu) |
|----------|-----------------------------------|
| )        | Retorno al menú anterior          |
| 1        | Comienzo del período de ocupación |
| 2        | Fin del período de ocupación      |
| 3        | Selección del lunes               |
| 4        | Selección del martes              |
| 5        | Selección del miércoles           |
| 6        | Selección del jueves              |
| 7        | Selección del viernes             |
| 8        | Selección del sábado              |
| 9        | Selección del domingo             |
| 10       | Selección de las vacaciones       |

# CONFIGURACION DEL SUBMENU VACACIONES\*

| ELEMENTO                       | VACACIONES 1 a 16<br>(HoLidAy X MEnu) |
|--------------------------------|---------------------------------------|
| 0                              | Retorno al menú anterior              |
| 1                              | Mes de comienzo de las vacaciones     |
| 3                              | Día de comienzo de las vacaciones     |
| 4                              | Número de días de vacaciones          |
| Leyenda<br>* sólo se visualiza | a si lo requiere la configuración.    |

NOTA: Los elementos entre paréntesis muestran lo que se visualiza en el interface del usuario.

# 4.3.11.3 - Descripción del submenú CONFIGURACION DEL USUARIO 1

| SUBME  | ENU CONFIGURAC | ION DEL USUARIO 1 |                                                                                                    |
|--------|----------------|-------------------|----------------------------------------------------------------------------------------------------|
| ELEM.  | FORMATO        | UNIDADES          | COMENTARIOS                                                                                                    |
| C      | USEr MEnu      | -                 | Cuando se selecciona este elemento, se vuelve al menú anterior.                                                                                                    |
| [1]    | 0/1/2/3        |                   | Selección de circuito principal<br>0 = automática; 1 = circuito A; 2 = circuito B; 3 = circuito C                                                                                                    |
| 2      | 0/1            | -                 | Selección de secuencia de carga<br>0 = carga equilibrada: los compresores que pertenecen a distintos circuitos se ponen en marcha alternativamente.<br>1 = carga prioritaria: se ponen en marcha todos los compresores del mismo circuito, antes de arrancarse los de<br>otro circuito.                                                                                                    |
| 3      | YES/no         | -                 | <ul> <li>Selección de la rampa de la carga.<br/>Yes = rampa de la carga activada<br/>No = rampa de la carga desactivada</li> <li>Esta configuración permite activar la rampa de la carga para calefacción o refrigeración (dependiendo de la<br/>configuración). Este elemento hace referencia a las tasas de temperatura baja o alta autorizadas, controladas por<br/>el intercambiador de calor de agua (°C/min). El valor de ajuste de la rampa de la carga se puede configurar en el<br/>menú PUNTOS DE CONSIGNA.</li> </ul> |
|        | De 1 a 15      | min               | Retardo de la puesta en marcha. Este valor se reinicializa al aplicar tensión a la máquina o cuando ambos<br>circuitos se paran por efecto de un comando local, remoto o de la CCN. No se pondrá en marcha ningún<br>compresor hasta que haya transcurrido esta pausa. Sin embargo, el comando de la bomba del evaporador se<br>activará inmediatamente. El circuito de enclavamiento de seguridad no se comprueba hasta que ha transcurrido<br>esta pausa.                                                                      |
|        | 0/1/2/3/4      |                   | Selección de la alternancia de las bombas<br>0 = no hay bomba<br>1 = sólo una bomba<br>2 = dos bombas con alternancia automática<br>3 = selección manual de la bomba n° 1<br>4 = selección manual de la bomba n° 2<br>Si se selecciona la alternancia automática, el intercambio de las bombas se produce al transcurrir el tiempo de<br>alternancia. Si se selecciona la secuencia manual, la bomba seleccionada se utiliza prioritariamente. El intercambio                                                                    |
|        |                |                   | se produce si falla una de las bombas.                                                                                                    |
| [1]    | De 24 a 3000   | horas             | Retardo de la alternancia de las bombas. Se muestra si se selecciona la alternancia automática de las bombas.<br>Ese parámetro se utiliza para la alternancia automática de las bombas: el control intenta limitar la diferencia entre<br>los tiempos de funcionamiento de las bombas al valor del retardo de la alternancia de las bombas. El intercambio<br>de bombas se produce cuando esta diferencia se hace mayor que el retardo configurado.                                                                              |
| [1]    | «YES/no»       |                   | Apagado de la bomba en modo de espera. SSe visualiza si la unidad controla una bomba de agua. Si se valida<br>este parámetro, la bomba se apagará cuando se active el modo de espera (en cambio automático entre calefacción<br>y refrigeración). Vuelve a arrancar automáticamente en modo de calefacción o de refrigeración.                                                                                                    |
| 3 [1]  | «YES/no»       |                   | Activación de la verificación del control del flujo de agua cuando se detiene la bomba.<br>Evita la alarma de flujo de agua cuando se detenga la bomba y se cierre el bucle de seguridad de tasa de flujo de<br>agua/usuario.                                                                                                    |
| )      | 0/1/2/3/4      | UI                | Selección del reajuste del punto de consigna de refrigeración.<br>0 = reajuste no seleccionado<br>1 = reajuste basado en la temperatura exterior<br>2 = reajuste basado en la temperatura del agua de retorno<br>3 = reajuste basado en una entrada de 4-20 mA (si se utiliza la opción de gestión de energía)<br>4 = reajuste basado en la temperatura ambiente (si se utiliza la opción de gestión de energía y se instala el<br>sensor de temperatura ambiente)                                                               |
| 0      | 0/1/2/3        | -                 | Selección del reajuste del punto de consigna de calefacción. Sólo se muestra el modo de bomba de calor.<br>0 = reajuste no seleccionado<br>1 = reajuste basado en la temperatura exterior<br>2 = reajuste basado en la temperatura del agua de retorno<br>3 = reajuste basado en una entrada de 4-20 mA (si se utiliza la opción de gestión de energía)                                                                                                    |
| 1      | «YES/no»       | -                 | Selección de la conmutación automática calefacción/refrigeración.                                                                                                    |
| 2      | 0/1/2          | -                 | Límite de demanda<br>0 = sin límite de demanda<br>1 = límite de demanda generado por entradas de contactos                                                                                                    |
|        |                |                   | 2 = límite de demanda generado por la señal de 0-20 mA                                                                                                    |
| 8 [1]  | nn             | mA                | Señal de límite de demanda máximo. Sólo se muestra si se utiliza la opción de gestión de energía.                                                                                                    |
| [1]    | nn             | mA                | Señal de límite de demanda mínimo. Sólo se muestra si se utiliza la opción de gestión de energía.                                                                                                    |
| 5 [1]  | nnn            | °C                | Umbral de la caldera. Límite de la temperatura del aire exterior. Si la temperatura es más baja, la bomba de calor<br>se para o la caldera sólo se utiliza para la producción de agua caliente. Sólo para bombas de calor que controlan<br>una caldera adicional.                                                                                                    |
| 6 [1]  | De 0 a 60      | minutos           | Programa de funcionamiento de las etapas de calefacción eléctrica. Permite la configuración de un retardo de<br>la conexión de las etapas de calefacción después de la puesta en marcha de la unidad, durante el cual las etapas<br>de calefacción eléctrica no se pueden conectar.                                                                                                    |
| 7 [1]  | «YES/no»       | -                 | Etapa de seguridad de calefacción. En esta configuración, la última etapa de calefacción eléctrica sólo se activa<br>en el modo de seguridad (en el caso de que un fallo de la unidad impida su funcionamiento en el modo de bomba<br>de calor). Las otras etapas de calefacción eléctrica funcionan normalmente.                                                                                                    |
| 18 [1] | «YES/no»       | -                 | Etapas de calefacción eléctrica en modo de desescarche. Si un circuito conmuta al modo de desescarche, se permite que se activen inmediatamente las etapas de calefacción eléctrica.                                                                                                    |
| 19 [1] | De -20 a 0     | °C                | Umbral mínimo de temperatura exterior en el modo de calefacción. Si la temperatura exterior es inferior a este<br>valor, no se permite la puesta en marcha de ningún compresor.                                                                                                    |

1 Este elemento no aparecerá si no se utiliza.

# 4.3.11.4 - Descripción del submenú CONFIGURACION **DEL USUARIO 2**

# SUBMENU CONFIGURACION DEL USUARIO 2

| ELEM. | FORMATO                                                                      | UNIDADES | COMENTARIOS                                                                                                    |  |  |
|-------|------------------------------------------------------------------------------|----------|----------------------------------------------------------------------------------------------------|--|--|
| 0 [1] | USEr 2 Menu                                                                  |          | Cuando se selecciona este elemento, se vuelve al menú anterior.                                                                                                    |  |  |
| 1     | YES/no                                                                       | -        | <ul> <li>Puesta en marcha rápida periódica de la bomba o bombas de agua.<br/>Yes = la bomba se pone en marcha periódicamente cuando la unidad se para manualmente<br/>No = la bomba no se pone en marcha periódicamente</li> <li>Cuando la unidad se para manualmente (por ejemplo, durante la temporada de invierno), la bomba se pone en<br/>marcha todos los días a las 14:00 durante 2 s. Si hay dos bombas en el sistema, la bomba nº 1 se pone en marcha<br/>los días pares y la nº 2 los días impares.</li> </ul>                                                                                                    |  |  |
| 2     | n <sub>1</sub> n <sub>2</sub> n <sub>3</sub> n <sub>4</sub><br>01:00 a 23:59 | -        | Modo de control nocturno - hora de comienzo*<br>Esta opción permite introducir la hora del día a la cual comenzará el modo de control nocturno. Durante este<br>período, el ventilador funciona a baja velocidad (para reducir el ruido) si lo permiten las condiciones de<br>funcionamiento y la capacidad está limitada al valor máximo nocturno.                                                                                                    |  |  |
| 3     | n <sub>1</sub> n <sub>2</sub> n <sub>3</sub> n <sub>4</sub><br>01:00 a 23:59 | -        | Modo de control nocturno - hora de terminación*<br>Esta opción permite introducir la hora del día a la cual terminará el modo de control nocturno.                                                                                                    |  |  |
| 4     | De 0 a 100                                                                   | %        | Umbral de límite de demanda mínimo en el modo nocturno. La capacidad de la unidad no se descarga jamás<br>por debajo de este umbral cuando el modo nocturno está activado (bajo nivel sonoro).                                                                                                    |  |  |
| 5     | 0 o 65 a 99                                                                  | -        | Número del reloj del programa 1 (para el programa de marcha/parada de la unidad consultar la sección<br>4.3.11.6).           0 = programa en modo de funcionamiento local<br>65 a 99 = programa en modo de funcionamiento con la CCN                                                                                                    |  |  |
| 6     | 0 o 65 a 99                                                                  | -        | <ul> <li>Número del reloj del programa 2 (para el programa de marcha/parada de la unidad consultar la sección 4.3.11.6).</li> <li>0 = programa en modo de funcionamiento local</li> <li>65 a 99 = programa en modo de funcionamiento con la CCN</li> </ul>                                                                                                    |  |  |
| 7     | De 1 a 239                                                                   |          | Dirección del elemento en la CCN.<br>Dos elementos de la red no pueden tener el mismo número de elemento y número de bus al mismo tiempo.                                                                                                    |  |  |
| 3     | De 0 a 239                                                                   | -        | Número del bus de la CCN.<br>Dos elementos de la red no pueden tener el mismo número de elemento y número de bus al mismo tiempo.                                                                                                    |  |  |
| 9     | 0/1/2/3/4                                                                    |          | Idioma del texto de descripción del interface de usuario<br>0 = Inglés<br>1 = Español<br>2 = Francés<br>3 = Portugués<br>4 = Otro (requiere una descarga remota adicional)                                                                                                    |  |  |
| 10    | YES/no                                                                       |          | Selección de presentación ampliada<br>YES = descripción del menú disponible<br>No = descripción del menú desactivado. Este elemento permite activar o desactivar la pantalla que muestra los<br>elementos del menú.                                                                                                    |  |  |
| 1     | YES/no                                                                       | -        | Activación de la contraseña de usuario para todas sus configuraciones: fecha, horarios y difusión.                                                                                                    |  |  |
| 2     | nnn                                                                          |          | Número de versión del software.<br>Este elemento muestra el número de la versión del software utilizado por el controlador. Acceso de sólo lectura.                                                                                                    |  |  |
| 3 [1] | nnn                                                                          | °C       | Umbral de temperatura de activación de la caldera. Si la temperatura exterior es inferior a este valor, se pone<br>en marcha la caldera.                                                                                                    |  |  |
| 4     | YES/no                                                                       | -        | Autorización del modo de acumulación de hielo<br>YES = se autoriza el modo de acumulación de hielo<br>No = no se autoriza el modo de acumulación de hielo                                                                                                    |  |  |
| 5     | nn                                                                           | °C       | Límite (máximo) de temperatura exterior para la autorización de la refrigeración gratuita                                                                                                    |  |  |
| 6     | YES/no                                                                       |          | Autorización de pre-refrigeración por medio de refrigeración gratuita<br>YES = se autoriza la pre-refrigeración con el modo de refrigeración gratuita (es decir, la refrigeración gratuita<br>comienza cuando la diferencia entre la temperatura exterior y la del agua que sale es superior al valor umbral de<br>8°C, sin tener en cuenta la diferencia de temperatura entre la temperatura exterior y el punto de consigna).<br>No = se autoriza la pre-refrigeración con el modo de refrigeración gratuita (es decir, la refrigeración gratuita comienza<br>sólo cuando la diferencia entre la temperatura exterior y el punto de consigna es superior al valor umbral de 8°C. |  |  |
| 17    | de 5 a 60                                                                    | minutos  | Duración máxima del funcionamiento a plena carga en refrigeración gratuita<br>Si la unidad funciona a plena carga en modo de refrigeración gratuita durante 5 a 60 minutos, y si la temperatura<br>del punto de consigna no se cumple, la sesión de refrigeración gratuita debe detenerse, para permitir que la unidad<br>sea reiniciada en el modo normal de refrigeración (utilizando los compresores).                                                                                                    |  |  |
| *     | - : horee (00 - 22)                                                          |          | nulse continuemente el hotén Intro los des primeros correctores de la pontella de 4 dícites permedeos para padar siuster                                                                                                    |  |  |

n, n<sub>2</sub>: horas (00 a 23). La primera vez que se pulsa continuamente el botón Intro, los dos primeros caracteres de la pantalla de 4 dígitos parpadean para poder ajustar las horas.

n<sub>3</sub> n<sub>4</sub>: minutos (00 a 59). Cuando se pulsa de nuevo continuamente el botón Intro, los dos últimos caracteres de la pantalla de 4 dígitos parpadean para poder ajustar los minutos. Este elemento no aparecerá si no se utiliza.

1

# 4.3.11.5 - Descripción del submenú CONFIGURACION DE FECHA Y HORA

| SUBME | NU CONFIGURA                                                                 | CION DE FECHA Y HORA                                                                                                    |
|-------|------------------------------------------------------------------------------|----------------------------------------------------------------------------------------------------|
| ELEM. | FORMATO                                                                      | COMENTARIOS                                                                                                    |
| 0     | dAtE MEnu                                                                    | Cuando se selecciona este elemento, se vuelve el menú principal.                                                                                                    |
| 1     | n <sub>1</sub> n <sub>2</sub> n <sub>3</sub> n <sub>4</sub><br>00:00 a 23:59 | Ajuste de la hora actual<br>n, n <sub>2</sub> : horas (00 a 23). La primera vez que se pulsa continuamente el botón Intro, los dos primeros caracteres de la pantalla de 4 dígitos<br>parpadean para poder ajustar las horas.<br>n <sub>3</sub> n <sub>4</sub> : minutos (00 a 59). Cuando se pulsa de nuevo continuamente el botón Intro, los dos últimos caracteres de la pantalla de 4 dígitos<br>parpadean para poder ajustar los minutos. |
| 2     |                                                                              | Ajuste del día de la semana actual                                                                                                    |
|       | «Mon»                                                                        | Lunes                                                                                                    |
|       | «tUe»                                                                        | Martes                                                                                                    |
|       | «uEd»                                                                        | Miércoles                                                                                                    |
|       | «tHu»                                                                        | Jueves                                                                                                    |
|       | «Frl»                                                                        | Viernes                                                                                                    |
|       | «SAt»                                                                        | Sábado                                                                                                    |
|       | «Sun»                                                                        | Domingo                                                                                                    |
| 3     | $n_1 n_2 n_3 n_4$<br>01:01 a 31:12                                           | Ajuste del día y mes actuales. El modo de control es el mismo que para el tiempo.<br>n₁ n₂: día (01 a 31).<br>n₃ n₄: mes (01 a 12).                                                                                                    |
| 4     | n <sub>1</sub> n <sub>2</sub> n <sub>3</sub> n <sub>4</sub>                  | Ajuste del año actual                                                                                                    |
| 5     | YES/no                                                                       | Activación en verano. Se agrega una hora cuando comienza el verano y se resta una hora cuando finaliza. La hora cambia a las 2:00 de la mañana.                                                                                                    |
| 6     | nn                                                                           | Control del mes de inicio del verano.                                                                                                    |
| 7     | «Mon»<br>«tUe»<br>«uEd»<br>«tHu»<br>«FrI»<br>«SAt»                           | Control del día de la semana de inicio del verano.<br>Lunes<br>Martes<br>Miércoles<br>Jueves<br>Viernes<br>Sábado                                                                                                    |
|       | «Sun»                                                                        | Domingo                                                                                                    |
| 8     | De 0 a 5                                                                     | Control de la semana del mes de inicio del verano.                                                                                                    |
| 9     | nn                                                                           | Control del mes de fin del verano.                                                                                                    |
| 10    | «Mon»                                                                        | Control del día de la semana de fin del verano.<br>Lunes                                                                                                    |
|       | «uEd»                                                                        | Miárcolas                                                                                                    |
|       | «tHu»                                                                        |                                                                                                    |
|       | «Frl»                                                                        | Viernes                                                                                                    |
|       | «SAt»                                                                        | Sábado                                                                                                    |
|       | «Sun»                                                                        | Domingo                                                                                                    |
| 11    |                                                                              |                                                                                                    |
|       | 1111                                                                         |                                                                                                    |

# 4.3.11.6 - Descripción de los submenús PROGRAMAS HORARIOS

El control proporciona dos programas del temporizador, programa 1 y programa 2, que se pueden activar.

El primer programa del temporizador (programa n° 1) permite conmutar automáticamente la unidad de un modo de ocupación a un modo de desocupación: la unidad se pone en marcha durante los períodos de ocupación.

El segundo programa del temporizador (programa n° 2) permite conmutar automáticamente el punto de consigna activo de un punto de consigna de ocupación a otro de desocupación: durante los períodos de ocupación se usa el punto de consigna de refrigeración 1 y durante los períodos de desocupación se utiliza el punto de consigna 2 de refrigeración o calefacción. Cada programa tiene entre 1 y 8 períodos de tiempo fijados por el operador. Estos períodos pueden marcarse para que estén o no en efecto cada día de la semana más un período de vacaciones. El día empieza a las 00.00 y termina a las 23.59.

El programa se mantiene en el modo de desocupación mientras no esté en efecto un período programado de ocupación. Si se superponen dos períodos y ambos están activos el mismo día, el modo de ocupación tiene prioridad sobre el de desocupación.

Cada uno de los 8 períodos puede visualizarse y cambiarse con ayuda de un subsubmenú. La tabla siguiente indica como se accede a la configuración del período. El método es el mismo para los programas horarios n° 1 y n° 2.

# SUBMENUS DE CONFIGURACION DEL PERIODO X (X = 1 A 8)

| ELEM. | FORMATO                                                                      | COMENTARIOS                                                                                                    |
|-------|------------------------------------------------------------------------------|----------------------------------------------------------------------------------------------------|
| 0     | Menú del período X                                                           | Indica el período (X) que se va a configurar.<br>Cuando se selecciona este elemento, se vuelve al<br>menú anterior.                             |
| 1     | n <sub>1</sub> n <sub>2</sub> n <sub>3</sub> n <sub>4</sub><br>00:00 a 23:59 | Período de ocupación - hora de comienzo*<br>Permite la introducción de la hora del día a la cual<br>comenzará el período de ocupación.          |
| 2     | n <sub>1</sub> n <sub>2</sub> n <sub>3</sub> n <sub>4</sub><br>00:00 a 23:59 | Período de ocupación - hora de terminación*<br>Permite la introducción de la hora del día a la cual<br>terminará el período de ocupación.       |
| 3     | Mo- 0 o Mo- 1                                                                | 1 = el período está en efecto el <b>lunes</b><br>0 = el período no está en efecto el lunes                                                      |
| 4     | tu- 0 o tu- 1                                                                | 1 = el período está en efecto el <b>martes</b><br>0 = el período no está en efecto el martes.                                                   |
| 5     | UE-0 o UE- 1                                                                 | 1 = el período está en efecto el <b>miércoles</b><br>0 = el período no está en efecto el miércoles.                                             |
| 6     | tH- 0 o tH- 1                                                                | 1 = el período está en efecto el <b>jueves</b><br>0 = el período no está en efecto el jueves.                                                   |
| 7     | Fr-0 o Fr- 1                                                                 | 1 = el período está en efecto el <b>viernes</b><br>0 = el período no está en efecto el viernes.                                                 |
| 8     | SA- 0 o SA- 1                                                                | 1 = el período está en efecto el <b>sábado</b><br>0 = el período no está en efecto el sábado.                                                   |
| 9     | Su- 0 o Su- 1                                                                | 1 = el período está en efecto el <b>domingo</b><br>0 = el período no está en efecto el domingo.                                                 |
| 10    | Ho- 0 o Ho- 1                                                                | <ul> <li>1 = el período está en efecto los días de vacaciones</li> <li>0 = el período no está en efecto los días festivos oficiales.</li> </ul> |

Leyenda

n,  $n_2$ : horas (00 a 23). La primera vez que se pulsa continuamente el botón Intro, los dos primeros caracteres de la pantalla de 4 dígitos parpadean para poder ajustar las horas.

 $n_{3} n_{4}$ : minutos (00 a 59). Cuando se pulsa de nuevo continuamente el botón Intro, los dos últimos caracteres de la pantalla de 4 dígitos parpadean para poder ajustar los minutos.

# Programa típico del temporizador:

| Time | MON | TUE | WES | THU | FRI | SAT | SUN | HOL |      |                   |
|------|-----|-----|-----|-----|-----|-----|-----|-----|------|-------------------|
| 0    | P1  |     |     |     |     |     |     |     |      |                   |
| 1    | P1  |     |     |     |     |     |     |     |      |                   |
| 2    | P1  |     |     |     |     |     |     |     |      |                   |
| 3    |     |     |     |     |     |     |     |     |      |                   |
| 4    |     |     |     |     |     |     |     |     |      |                   |
| 5    |     |     |     |     |     |     | -   |     |      |                   |
| 6    |     |     |     |     |     |     |     |     |      |                   |
| 7    | P2  | P2  | P3  | P4  | P4  | P5  |     |     |      |                   |
| 8    | P2  | P2  | P3  | P4  | P4  | P5  |     |     |      |                   |
| 9    | P2  | P2  | P3  | P4  | P4  | P5  |     |     |      |                   |
| 10   | P2  | P2  | P3  | P4  | P4  | P5  |     |     |      |                   |
| 11   | P2  | P2  | P3  | P4  | P4  | P5  |     |     |      |                   |
| 12   | P2  | P2  | P3  | P4  | P4  |     |     |     | MONE | 1                 |
| 13   | P2  | P2  | P3  | P4  | P4  |     |     |     |      | Lunes             |
| 14   | P2  | P2  | P3  | P4  | P4  |     |     |     | WED. | Miércoles         |
| 15   | P2  | P2  | P3  | P4  | P4  |     |     |     | THU: | Jueves            |
| 16   | P2  | P2  | P3  | P4  | P4  |     |     |     | FRI: | Viernes           |
| 17   | P2  | P2  | P3  |     |     |     |     |     | SAT: | Sábado            |
| 18   |     |     | P3  |     |     |     |     |     | SUN: | Domingo           |
| 19   |     |     | P3  |     |     |     |     |     | HOL: | Dia de vacaciones |
| 20   |     |     | P3  |     |     |     |     | P6  |      |                   |
| 21   |     |     |     |     |     |     |     |     |      |                   |
| 22   |     |     |     |     |     |     |     |     |      | Ocupación         |
| 23   |     |     |     |     |     |     |     |     |      | Desocupación      |

|                | Comienza a las      | Termina a las | Activo los         |
|----------------|---------------------|---------------|--------------------|
| P1: período 1, | 0h00,               | 3h00,         | Lunes              |
| P2: período 2, | 7h00,               | 18h00,        | Lunes y martes     |
| P3: período 3, | 7h00,               | 21h00,        | Miércoles          |
| P4: período 4, | 7h00,               | 17h00,        | Jueves y viernes   |
| P5: período 5, | 7h00,               | 12h00,        | Sábado             |
| P6: período 6, | 20h00,              | 21h00,        | Días de vacaciones |
| P7: período 7, | No se utiliza en es | te ejemplo    |                    |
| P8: período 8, | No se utiliza en es | te ejemplo    |                    |

# 4.3.11.7 - Descripción de los submenús VACACIONES

Esta función se utiliza para definir 16 períodos de vacaciones. Cada período se define mediante tres parámetros: el mes, el día de comienzo y la duración del período de vacaciones. Durante estos días de vacaciones, el controlador estará en modo de ocupación o desocupación dependiendo de los períodos programados especificados para los días de vacaciones.

Cada uno de los períodos de días de vacaciones se puede visualizar y cambiar con la ayuda de un submenú.

# ATENCION: Para utilizar el programa de vacaciones es necesario activar la función de difusión, incluso si la unidad está funcionando en modo autónomo (no conectada a la CCN). Consultar la sección 4.3.11.8.

SUBMENUS DE CONFIGURACION DE LOS PERIODOS DE VACACIONES X (X = 1 A 16)

| ELEM. | FORMATO           | COMENTARIOS                                                                                                |
|-------|-------------------|----------------------------------------------------------------------------------------------------|
| 0     | Submenú HoLidAy X | Cuando se selecciona este elemento, se vuelve<br>el menú de configuración.                                 |
| 1     | 0 a 12            | <b>Mes de comienzo del período de vacaciones</b><br>0 = período no utilizado; 1 = enero, 2 = febrero, etc. |
| 2     | 0 a 31            | Día de comienzo del período de vacaciones. 0<br>= período no utilizado.                                    |
| 3     | 0 a 99 días       | Duración del período de vacaciones en días.                                                                |

Programación típica para las vacaciones

Un período de vacaciones que durase 1 día y comenzara el 20 de mayo, por ejemplo, se configuraría de la forma siguiente: mes de comienzo = 5, día de comienzo = 20, duración = 1.

Un período de vacaciones que durase 2 días y comenzara el 25 de diciembre, por ejemplo, se configuraría de la forma siguiente: mes de comienzo = 12, día de comienzo = 25, duración = 2.

# 4.3.11.8 - Descripción del submenú DIFUSION (broAdCASt)

El controlador proporciona un menú de configuración de difusión que puede utilizarse para configurarlo como el difusor de la CCN, responsable de transmitir la hora, temperatura exterior e indicadores de días de vacaciones a todos los elementos del sistema.

Este menú también permite el ajuste de la fecha de entrada en efecto del horario de verano. En una CCN, **sólo puede haber un** difusor, por lo que no debe configurarse esta tabla si cualquier otro elemento está actuando como difusor.

ATENCION: Si la unidad funciona en modo autónomo (no conectada a la CCN), es necesario utilizar también este menú si se utiliza la función de vacaciones o la corrección para el horario de verano.

# SUBMENU DE CONFIGURACION DIFUSION (broAdCASt)

| ELEM. | FORMATO           | COMENTARIOS                                                                                                    |
|-------|-------------------|----------------------------------------------------------------------------------------------------|
| 0     | broAdCASt MEnu    | Cuando se selecciona este elemento, se vuelve el menú principal.                                                                                                    |
| 1     | YES/no            | Determina si la unidad es o no un <b>dispositivo de acuse de recibo de la difusión</b> cuando la unidad se conecta a una CCN. En una<br>CCN, sólo puede haber <b>un dispositivo de acuse de recibo de la difusión.</b>                                                                                                    |
|       |                   | Advertencia: si la unidad funciona en modo autónomo (no conectada a la CCN), esta opción tiene especificarse como Yes si se utiliza la función de vacaciones (consultar la sección 4.3.11.6) o si se desea configurar la función del horario de verano.                                                                                                    |
| 2     | 0/1/2             | Este elemento permite la <b>activación o desactivación del modo de difusión</b> .<br>0 = el controlador no es el difusor, por lo que no es útil para configurar otra selección de esta tabla.<br>1 = difunde hora, fecha, vacaciones y temperatura exterior.<br>2 = sólo para enfriadoras. No se tienen en cuenta el verano ni las vacaciones si no se difunde la información por el bus. |
| 3     | nnn<br>De 0 a 239 | Número del bus del difusor de la temperatura del aire exterior (OAT): es el número del bus del elemento del sistema al que<br>está conectado el sensor de temperatura del aire exterior.                                                                                                    |
| 4     | nnn<br>De 0 a 239 | Número de elemento del difusor de la temperatura del aire exterior (OAT): es el número de elemento del elemento del<br>sistema al que está conectado el sensor de temperatura del aire exterior.                                                                                                    |

# 4.3.12 - Descripción del menú ALARMAS

Este menú se utiliza para mostrar y cancelar hasta 5 alarmas activas. También permite la reinicialización de alarmas. Si no hay ninguna alarma activa, este menú no es accesible.

### MENU ALARMAS

| ELEM.        | FORMATO                                                          | COMENTARIOS                                                                                                    |
|--------------|------------------------------------------------------------------|----------------------------------------------------------------------------------------------------|
| 0 [1]        | XALArM<br>rESEtALArM                                             | Hay X alarmas activas<br>Se solicita la reinicialización de las alarmas                                                                                                    |
|              |                                                                  | Para reinicializar todas las alarmas activas,<br>mantener pulsado continuamente el botón<br>Intro de selección. Se mostrará entonces la<br>indicación «rESET ALArM». Pulsar de<br>nuevo el botón Intro y todas las alarmas se<br>reinicializarán. |
| 1 [1]        | Texto de código de alarma*                                       | Código de alarma actual 1**                                                                                                    |
| 2 [1]        | Texto de código de alarma*                                       | Código de alarma actual 2**                                                                                                    |
| 3 [1]        | Texto de código de alarma*                                       | Código de alarma actual 3**                                                                                                    |
| 4 [1]        | Texto de código de alarma*                                       | Código de alarma actual 4**                                                                                                    |
| 5 [1]        | Texto de código de alarma*                                       | Código de alarma actual 5**                                                                                                    |
| 1 Es<br>* Co | te elemento no aparece si no o<br>Insulte la sección "Códigos de | existe<br>alarmas"<br>ustá vieuelizado un cádigo do alarmo baco                                                                                                    |

Pulsando el botón Intro cuando está visualizado un código de alarma nace que se desplace en la pantalla el siguiente mensaje: «hora de la alarma» «fecha de la alarma» «mensaje de alarma completo de la

CCN»

- «hora de la alarma»: xxhmm - «fecha de la alarma»: dd - mm

- «mensaje de alarma completo de la CCN»: hasta 64 caracteres

# 4.3.13 - Descripción del menú HISTORIAL DE ALARMAS

# MENU HISTORIAL DE ALARMAS

| ELEM.  | FORMATO                    | COMENTARIOS                       |
|--------|----------------------------|-----------------------------------|
| 0 [1]  | Texto de código de alarma* | Historial de alarmas, código 1**  |
| 1 [1]  | Texto de código de alarma* | Historial de alarmas, código 2**  |
| 2 [1]  | Texto de código de alarma* | Historial de alarmas, código 3**  |
| 3 [1]  | Texto de código de alarma* | Historial de alarmas, código 4**  |
| 4 [1]  | Texto de código de alarma* | Historial de alarmas, código 5**  |
| 5 [1]  | Texto de código de alarma* | Historial de alarmas, código 6**  |
| 6 [1]  | Texto de código de alarma* | Historial de alarmas, código 7**  |
| 7 [1]  | Texto de código de alarma* | Historial de alarmas, código 8**  |
| 8 [1]  | Texto de código de alarma* | Historial de alarmas, código 9**  |
| 9 [1]  | Texto de código de alarma* | Historial de alarmas, código 10** |
| 10 [1] | Texto de código de alarma* | Historial de alarmas, código 11** |
|        |                            |                                   |
| 19 [1] | Texto de código de alarma* | Historial de alarmas, código 20** |

lexto de codigo de a

Este elemento no aparece si no existe

Consulte la sección "Códigos de alarmas"

Pulsando el botón Intro cuando está visualizado un código de alarma hace que se desplace en la pantalla el siguiente mensaje: «hora de la alarma» «fecha de la alarma» «mensaje de alarma completo de la

CCN»

- «hora de la alarma»: xxhmm

- «fecha de la alarma»: dd – mm

- «mensaje de alarma completo de la CCN»: hasta 64 caracteres

# 4.3.14 - Descripción de los menús TIEMPOS DE **FUNCIONAMIENTO**

|                                                |                              | TIEMPO<br>FUNCIONA            | OS DE<br>MIENTO              |                               |               |                      |
|------------------------------------------------|------------------------------|-------------------------------|------------------------------|-------------------------------|---------------|----------------------|
|                                                |                              |                               |                              |                               |               | _                    |
|                                                |                              |                               |                              |                               |               |                      |
| TIEMPOS DE<br>FUNCIONAMIENTO 1<br>[runtiMES 1] | TIEMF<br>FUNCION/<br>[runtil | POS DE<br>AMIENTO 2<br>MES 2] | TIEMF<br>FUNCION/<br>[runtil | POS DE<br>AMIENTO 3<br>MES 3] | MAIN<br>[MAin | TENANCE<br>itEnAnCE] |

# 4.3.14.1 - Descripción del menú TIEMPOS DE **FUNCIONAMIENTO1**

### MENU TIEMPOS DE FUNCIONAMIENTO [1]

| ELEM.  | FORMATO            | UNIDADES   | COMENTARIOS                                                         |
|--------|--------------------|------------|---------------------------------------------------------------------|
| 0      | RuntiME 1 menu     | -          | Cuando se selecciona este ele-<br>mento, se vuelve el menú anterior |
| 1      | nnnn   M 10   M100 | h/10 o 100 | Horas de funcionamiento de la<br>unidad*                            |
| 2      | nnnn   M 10   M100 | h/10 o 100 | Horas de funcionamiento del<br>compresor A1*                        |
| 3 [1]  | nnnn   M 10   M100 | h/10 o 100 | Horas de funcionamiento del<br>compresor A2*                        |
| 4 [1]  | nnnn   M 10   M100 | h/10 o 100 | Horas de funcionamiento del<br>compresor A3*                        |
| 5 [1]  | nnnn   M 10   M100 | h/10 o 100 | Horas de funcionamiento del<br>compresor A4*                        |
| 6      | nnnn   M 10   M100 | h/10 o 100 | Horas de funcionamiento del<br>compresor B1*                        |
| 7      | nnnn   M 10   M100 | h/10 o 100 | Horas de funcionamiento del<br>compresor B2*                        |
| 8 [1]  | nnnn   M 10   M100 | h/10 o 100 | Horas de funcionamiento del<br>compresor B3*                        |
| 9 [1]  | nnnn   M 10   M100 | h/10 o 100 | Horas de funcionamiento del<br>compresor B4*                        |
| 10     | -   M 10   M100    | -/10 o 100 | Número de puestas en marcha de la<br>máquina*                       |
| 11     | -   M 10   M100    | -/10 o 100 | Número de puestas en marcha del<br>compresor A1*                    |
| 12 [1] | -   M 10   M100    | -/10 o 100 | Número de puestas en marcha del<br>compresor A2*                    |
| 13 [1] | -   M 10   M100    | -/10 o 100 | Número de puestas en marcha del<br>compresor A3*                    |
| 14 [1] | -   M 10   M100    | -/10 o 100 | Número de puestas en marcha del<br>compresor A4*                    |
| 15     | -   M 10   M100    | -/10 o 100 | Número de puestas en marcha del<br>compresor B1*                    |
| 16     | -   M 10   M100    | -/10 o 100 | Número de puestas en marcha del<br>compresor B2*                    |
| 17 [1] | -   M 10   M100    | -/10 o 100 | Número de puestas en marcha del<br>compresor B3*                    |
| 18 [1] | -   M 10   M100    | -/10 o 100 | Número de puestas en marcha del<br>compresor B4*                    |

Este elemento no aparece si no existe NOTA

Ciertos valores se dividen por 10 o por 100, por lo que si el número de horas o puestas en marcha correspondientes son inferiores a 10 se muestran como 0.

Cuando el valor ha sido dividido por 10 o por 100 se muestra con «M 10» o «M100» respectivamente.

# 4.3.14.2 - Descripción del menú TIEMPOS DE FUNCIONAMIENTO 2

# MENU TIEMPOS DE FUNCIONAMIENTO [1]

Este elemento no aparece si no existe

| ELEM.  | FORMATO            | UNIDADES   | COMENTARIOS                                                                                                    |
|--------|--------------------|------------|----------------------------------------------------------------------------------------------------|
| 0      | RuntiME 2 menu     | -          | Cuando se selecciona este ele-<br>mento, se vuelve el menú anterior                                            |
| 1 [1]  | nnnn   M 10   M100 | h/10 o 100 | Horas de funcionamiento de la<br>bomba nº 1*                                                                   |
| 2 [1]  | nnnn   M 10   M100 | h/10 o 100 | Horas de funcionamiento de la<br>bomba nº 2*                                                                   |
| 3 [1]  | nnnn   M 10   M100 | h/10 o 100 | Horas de funcionamiento de la<br>bomba del condensador de<br>recuperación del calor                            |
| 4      | nnnn               | -          | Número de puestas en marcha del<br>compresor que más veces se ha<br>puesto en marcha durante la última<br>hora |
| 5      | nnnn               | -          | Número medio de puestas en<br>marcha por hora durante las últimas<br>24 horas, compresor                       |
| 6 [1]  | nnnn   M 10   M100 | h/10 o 100 | Horas de funcionamiento del<br>compresor C1                                                                    |
| 7 [1]  | nnnn   M 10   M100 | h/10 o 100 | Horas de funcionamiento del<br>compresor C2                                                                    |
| 8 [1]  | nnnn   M 10   M100 | h/10 o 100 | Horas de funcionamiento del<br>compresor C3                                                                    |
| 9 [1]  | nnnn   M 10   M100 | h/10 o 100 | Horas de funcionamiento del<br>compresor C4                                                                    |
| 10[1]  | nnnn   M 10   M100 | -/10 o 100 | Número de puestas en marcha del<br>compresor C1                                                                |
| 11 [1] | nnnn   M 10   M100 | -/10 o 100 | Número de puestas en marcha del<br>compresor C2                                                                |
| 12[1]  | nnnn   M 10   M100 | -/10 o 100 | Número de puestas en marcha del<br>compresor C3                                                                |
| 13 [1] | nnnn   M 10   M100 | -/10 o 100 | Número de puestas en marcha del<br>compresor C4                                                                |
| 14 [1] | nnnn   M 10   M100 | -/10 o 100 | Número de ciclos de desescarche, circuito A                                                                    |
| 15 [1] | nnnn   M 10   M100 | -/10 o 100 | Número de ciclos de desescarche, circuito B                                                                    |
| 16 [1] | nnnn   M 10   M100 | -/10 o 100 | Horas de funcionamiento de la<br>bomba de refrigerante de la<br>refrigeración gratuita, circuito A             |
| 17 [1] | nnnn   M 10   M100 | -/10 o 100 | Horas de funcionamiento de la<br>bomba de refrigerante de la<br>refrigeración gratuita, circuito B             |
| 18 [1] | nnnn   M 10   M100 | -/10 o 100 | Horas de funcionamiento de la<br>bomba de refrigerante de la<br>refrigeración gratuita, circuito C             |

# 4.3.14.3 - Descripción del menú TIEMPOS DE FUNCIONAMIENTO 3

# MENU TIEMPOS DE FUNCIONAMIENTO [1]

| ELEM.  | FORMATO            | UNIDADES   | COMENTARIOS                                                         |
|--------|--------------------|------------|---------------------------------------------------------------------|
| 0      | RuntiME 3 menu     | -          | Cuando se selecciona este ele-<br>mento, se vuelve el menú anterior |
| 1      | nnnn   M 10   M100 | h/10 o 100 | Horas de funcionamiento del<br>ventilador A1                        |
| 2      | nnnn   M 10   M100 | h/10 o 100 | Horas de funcionamiento del<br>ventilador A2                        |
| 3 [1]  | nnnn   M 10   M100 | h/10 o 100 | Horas de funcionamiento del<br>ventilador A3                        |
| 4 [1]  | nnnn   M 10   M100 | h/10 o 100 | Horas de funcionamiento del<br>ventilador A4                        |
| 5 [1]  | nnnn   M 10   M100 | h/10 o 100 | Horas de funcionamiento del<br>ventilador A5                        |
| 6 [1]  | nnnn   M 10   M100 | h/10 o 100 | Horas de funcionamiento del ventilador A6                           |
| 7      | nnnn   M 10   M100 | h/10 o 100 | Horas de funcionamiento del ventilador B1                           |
| 8      | nnnn   M 10   M100 | h/10 o 100 | Horas de funcionamiento del ventilador B2                           |
| 9 [1]  | nnnn   M 10   M100 | h/10 o 100 | Horas de funcionamiento del ventilador B3                           |
| 10 [1] | nnnn   M 10   M100 | h/10 o 100 | Horas de funcionamiento del ventilador B4                           |
| 11 [1] | nnnn   M 10   M100 | h/10 o 100 | Horas de funcionamiento del ventilador B5                           |
| 12 [1] | nnnn   M 10   M100 | h/10 o 100 | Horas de funcionamiento del ventilador B6                           |
| 13 [1] | nnnn   M 10   M100 | h/10 o 100 | Horas de funcionamiento del<br>ventilador C1                        |
| 14 [1] | nnnn   M 10   M100 | h/10 o 100 | Horas de funcionamiento del<br>ventilador C2                        |
| 15 [1] | nnnn   M 10   M100 | h/10 o 100 | Horas de funcionamiento del<br>ventilador C3                        |
| 16 [1] | nnnn   M 10   M100 | h/10 o 100 | Horas de funcionamiento del<br>ventilador C4                        |
| 17 [1] | nnnn   M 10   M100 | h/10 o 100 | Horas de funcionamiento del ventilador C5                           |
| 18 [1] | nnnn   M 10   M100 | h/10 o 100 | Horas de funcionamiento del ventilador C6                           |

1 Este elemento no aparece si no existe

# 4.3.14.4 - Descripción del menú MANTENIMIENTO

Para que esté activada, la función de mantenimiento tiene que ser preseleccionada en el submenú CONFIGURACIÓN DE SERVICIO.

| ELEM. | FORMATO          | DESCRIPCION                                                                                                    |
|-------|------------------|----------------------------------------------------------------------------------------------------|
| 0     | MAintEnAnCE MEnu | Cuando se selecciona este elemento, se vuelve el menú anterior.                                                                                                    |
| 1 [1] | De 0 a 6         | Elimina las alertas de mantenimiento.                                                                                                    |
| 2 [1] | YES/no           | Control de refrigerante.                                                                                                    |
| 3 [1] | YES/no           | Caudal en el circuito de agua demasiado bajo.                                                                                                    |
| 4 [1] | nnnn             | Siguiente operación de mantenimiento de la bomba<br>primaria en nnn días. Si el número de días = 0, ha<br>transcurrido el retardo previo al mantenimiento.                        |
| 5 [1] | nnnn             | Siguiente operación de mantenimiento de la bomba<br>secundaria en nnn días. Si el número de días = 0,<br>ha transcurrido el retardo previo al mantenimiento.                      |
| 6 [1] | nnnn             | Siguiente operación de mantenimiento de la bomba<br>del condensador de recuperación de calor. Si el<br>número de días = 0, ha transcurrido el retardo<br>previo al mantenimiento. |
| 7 [1] | nnnn             | Siguiente operación de mantenimiento del filtro de<br>agua en nnn días. Si el número de días = 0, ha<br>transcurrido el retardo previo al mantenimiento.                          |

1 Este elemento no aparece si no existe

1

# 5 - FUNCIONAMIENTO DEL CONTROL PRO-DIALOG PLUS

# 5.1 - Control de puesta en marcha/parada

La tabla siguiente resume el tipo de control de la unidad y el estado de marcha o parada respecto a los siguientes parámetros.

- **Tipo de funcionamiento:** éste se selecciona utilizando el botón Marcha/parada de la parte delantera del interface del usuario.
- **Contactos remotos de puesta en marcha /parada:** estos contactos se utilizan cuando el tipo de funcionamiento de la unidad es remoto (rEM). Consultar las secciones 3.6.2 y 3.6.3.
- **CHI\_S\_S:** este comando de la red se refiere a la puesta en marcha/parada de la enfriadora cuando la unidad está bajo el control de la CCN (CCn). Variable forzada para desactivar: la unidad se para. Variable forzada para activar: la unidad funciona de acuerdo con el programa 1.

- **Programa de puesta en marcha/parada:** el estado de ocupación o desocupación de la unidad lo determina el programa del temporizador de puesta en marcha/parada de la enfriadora (Programa n° 1).
- **Tipo de control maestro:** este parámetro se utiliza cuando la unidad es la maestra de un sistema con dos enfriadoras principal/secundaria. El tipo de control maestro determina si la unidad se tiene que controlar localmente, remotamente o a través de la CCN (este parámetro corresponde a una configuración de servicio).
- **Parada de emergencia de la CCN:** cuando se activa este comando de la CCN, la unidad se para independientemente del tipo de funcionamiento activo.
- Alarma general: la unidad se para totalmente a causa de un fallo.

| TIPO DE FUNCIONAMIENTO ACTIVO |        |        | ESTADO DE LOS PARAMETROS |        |        | TIPO DE<br>CONTROL | MODO DE<br>LA UNIDAD                                      |                               |                                                           |                                      |                   |        |             |
|-------------------------------|--------|--------|--------------------------|--------|--------|--------------------|-----------------------------------------------------------|-------------------------------|-----------------------------------------------------------|--------------------------------------|-------------------|--------|-------------|
| LOFF                          | L-C    | L-SC   | rEM                      | CCN    | MASt   | CHIL_S_S           | CONTACTOS<br>DE PUESTA<br>EN MARCHA/<br>PARADA<br>REMOTAS | TIPO DE<br>CONTROL<br>MAESTRO | MODO DEL<br>PROGRAMA<br>DE PUESTA<br>EN MARCHA/<br>PARADA | PARADA DE<br>EMERGENCIA<br>DE LA CCN | ALARMA<br>GENERAL |        |             |
| -                             | -      | -      | -                        | -      | -      | -                  | -                                                         | -                             | -                                                         | Activado                             | -                 | -      | Parada      |
| -                             | -      | -      | -                        | -      | -      | -                  | -                                                         | -                             | -                                                         | -                                    | Sí                | -      | Parada      |
| Activo                        |        |        |                          |        |        | -                  |                                                           | -                             | -                                                         |                                      | -                 | Local  | Parada      |
|                               |        | Activo |                          |        |        | -                  | -                                                         | -                             | Desocupación                                              |                                      | -                 | Local  | Parada      |
|                               |        |        | Activo                   |        |        | -                  | Abiertos                                                  | -                             | -                                                         |                                      | -                 | Remoto | Parada      |
|                               |        |        | Activo                   |        |        | -                  | - 0                                                       | - U                           | Desocupación                                              |                                      | - U               | Remoto | Parada      |
|                               |        |        |                          | Activo |        | Desactivado        | -                                                         | -                             | -                                                         |                                      | -                 | CCN    | Parada      |
|                               |        |        |                          | Activo |        | -                  | -                                                         | -                             | Desocupación                                              |                                      | -                 | CCN    | Parada      |
|                               |        |        |                          |        | Activo | -                  | -                                                         | Local                         | Desocupación                                              |                                      | -                 | Local  | Parada      |
|                               |        |        |                          |        | Activo | -                  | Abiertos                                                  | Remoto                        | -                                                         |                                      | -                 | Remoto | Parada      |
|                               |        |        |                          |        | Activo | -                  | -                                                         | Remoto                        | Desocupación                                              |                                      | -                 | Remoto | Parada      |
|                               |        |        |                          |        | Activo | Desactivado        | -                                                         | CCN                           | -                                                         |                                      | -                 | CCN    | Parada      |
|                               |        |        |                          |        | Activo | -                  | -                                                         | CCN                           | Desocupación                                              |                                      | -                 | CCN    | Parada      |
|                               | Activo |        |                          |        |        | -                  | -                                                         | -                             | -                                                         | Desactivada                          | No                | Local  | Funcionando |
|                               |        | Activo |                          |        |        | -                  | -                                                         | -                             | Ocupación                                                 | Desactivada                          | No                | Local  | Funcionando |
|                               |        |        | Activo                   |        |        | -                  | Cerrados,<br>refrigeración                                | -                             | Ocupación                                                 | Desactivada                          | No                | Remoto | Funcionando |
|                               |        |        | Activo                   |        |        | -                  | Cerrados, calefacción                                     | -                             | Ocupación                                                 | Desactivada                          | No                | Remoto | Funcionando |
|                               |        |        | Activo                   |        |        | -                  | Cerrados, auto                                            | -                             | Ocupación                                                 | Desactivada                          | No                | Remoto | Funcionando |
|                               |        |        |                          | Activo |        | Activado           | -                                                         | -                             | Ocupación                                                 | Desactivada                          | No                | CCN    | Funcionando |
|                               |        |        |                          |        | Activo | -                  | -                                                         | Local                         | Ocupación                                                 | Desactivada                          | No                | Local  | Funcionando |
|                               |        |        |                          |        | Activo | -                  | Cerrados,<br>refrigeración                                | Remoto                        | Ocupación                                                 | Desactivada                          | No                | Remoto | Funcionando |
|                               |        |        |                          |        | Activo | -                  | Cerrados, calefacción                                     | Remoto                        | Ocupación                                                 | Desactivada                          | No                | Remoto | Funcionando |
|                               |        |        |                          |        | Active | -                  | Cerrados, auto                                            | Remoto                        | Ocupación                                                 | Desactivada                          | No                | Remoto | Funcionando |
|                               |        |        |                          |        | Active | Enable             | -                                                         | CCN                           | Ocupación                                                 | Desactivada                          | No                | CCN    | Funcionando |

# 5.2 - Funcionamiento en calefacción/refrigeración/ estado de espera

# 5.2.1 - Generalidades

La selección calefacción/refrigeración/espera se aplica a todas las unidades. Pero solamente las unidades 30RB (enfriadoras de líquido), que controlan una caldera, pueden cambiar al modo de calefacción. El control de la calefacción/refrigeración puede ser automático o manual.

En el modo automático, la temperatura exterior determina la conmutación entre calefacción/refrigeración/estado de espera sobre la base de dos umbrales configurados por el usuario (consultar el menú PUNTOS DE CONSIGNA para determinar los umbrales de conmutación entre los modos de calefacción y refrigeración). Si la unidad se encuentra en estado de espera, no refrigera ni calienta y no puede ponerse en marcha ningún compresor. El esquema siguiente ilustra el principio del funcionamiento en modo automático.

| CALEFACCION | ESTADO DE<br>ESPERA            | REFRIGERACION | Temperatura |
|-------------|--------------------------------|---------------|-------------|
| Umbr        |                                | rol do        | exterior    |
| calefa      | ai de Offici<br>acción* refriç | jeración      |             |

No se aplica a las unidades exclusivas para refrigeración que no controlan una caldera.

# 5.2.2 - Selección de calefacción/refrigeración/auto

La tabla siguiente resume el funcionamiento de la unidad en calefacción/refrigeración, sobre la base de los siguientes parámetros:

- Tipo de control: indica si la unidad funciona en modo local, remoto o CCN. Consultar la sección 5.1.
- Estado de marcha/parada de la unidad: indica si la \_ unidad está parada (no puede ponerse en marcha) o en funcionamiento (o que puede ponerse en marcha).
- Selección de calefacción/refrigeración/auto en modo local: modo de funcionamiento seleccionado a través del interface del usuario. Consultar el menú INFORMACION.
- Contactos remotos de calefacción/refrigeración: estos sólo funcionan si la unidad está bajo control remoto. Consultar las secciones 3.6.2 y 3.6.3.
- HC\_SEL: este comando de red permite el control calefacción/refrigeración/auto si la unidad está en el modo de funcionamiento CCN.
- Temperatura exterior: determina el funcionamiento si la unidad está en el modo de conmutación automática de calefacción/refrigeración o estado de espera.

| ESTADO DE LOS PARAMETROS       |                    |                                                                |                                                       |               |                                                   |                           |
|--------------------------------|--------------------|----------------------------------------------------------------|-------------------------------------------------------|---------------|---------------------------------------------------|---------------------------|
| ESTADO DE<br>MARCHA/<br>PARADA | TIPO DE<br>CONTROL | SELECCION DE<br>CALEFACCION/<br>REFRIGERACION<br>EN MODO LOCAL | CONTACTOS REMOTOS<br>DE CALEFACCION/<br>REFRIGERACION | HC_SEL        | TEMPERATURA EXTERIOR                              | MODO DE<br>FUNCIONAMIENTO |
| Parada                         | -                  | -                                                              | -                                                     | -             |                                                   | Refrigeración             |
| Marcha                         | Local              | Refrigeración                                                  | -                                                     | -             |                                                   | Refrigeración             |
| Marcha                         | Local              | Calefacción                                                    | -                                                     | -             | -                                                 | Calefacción               |
| Marcha                         | Local              | Auto                                                           | -                                                     | -             | > Umbral de refrigeración                         | Refrigeración             |
| Marcha                         | Local              | Auto                                                           | -                                                     | -             | < Umbral de calefacción                           | Calefacción*              |
| Marcha                         | Local              | Auto                                                           | -                                                     | -             | Entre los umbrales de calefacción y refrigeración | Estado de espera          |
| Marcha                         | Remoto             | -                                                              | Modo de refrigeración                                 | -             | -                                                 | Refrigeración             |
| Marcha                         | Remoto             | -                                                              | Modo de calefacción                                   | -             | -                                                 | Calefacción               |
| Marcha                         | Remoto             | -                                                              | Modo automático                                       | -             | > Umbral de refrigeración                         | Refrigeración             |
| Marcha                         | Remoto             | -                                                              | Modo automático                                       | -             | < Umbral de calefacción                           | Calefacción*              |
| Marcha                         | Remoto             | -                                                              | Modo automático                                       | -             | Entre los umbrales de calefacción y refrigeración | Estado de espera          |
| Marcha                         | CCN                | -                                                              | -                                                     | Refrigeración | -                                                 | Refrigeración             |
| Marcha                         | CCN                | -                                                              | -                                                     | Calefacción   | -                                                 | Calefacción               |
| Marcha                         | CCN                | -                                                              | -                                                     | Auto          | > Umbral de refrigeración                         | Refrigeración             |
| Marcha                         | CCN                | -                                                              | -                                                     | Auto          | < Umbral de calefacción                           | Calefacción*              |
| Marcha                         | CCN                | -                                                              | -                                                     | Auto          | Entre los umbrales de calefacción y refrigeración | Estado de espera          |

Este umbral no se aplica a las unidades exclusivas para refrigeración que no controlan una caldera.

# 5.3 - Control de las bombas de agua del evaporador

La unidad puede controlar una o dos bombas de agua del evaporador. La bomba de agua del evaporador se pone en marcha cuando esta opción está configurada (consultar Configuración del usuario) y cuando la unidad está en uno de los estados de funcionamiento descritos anteriormente o en modo de retardo. Puesto que el valor mínimo para el retardo de la puesta en marcha es de 1 minuto (configurable entre 1 y 15 minutos), la bomba funcionará durante 1 minuto como mínimo antes de que se ponga en marcha el primer compresor. La bomba se mantiene funcionando durante 20 s después de pasar la unidad al modo de parada. La bomba se mantiene funcionando cuando la unidad conmuta del modo de calefacción al de refrigeración o viceversa. Se para cuando lo hace la unidad a causa de una alarma, a menos que el fallo sea un error de protección contra la congelación. La bomba se puede poner en marcha en condiciones de funcionamiento especiales cuando el calentador del evaporador está activado (consultar la sección 5.5.). Consultar la sección 5.14 para determinar el control especial de la bomba del evaporador para la unidad secundaria (conjunto maestra/esclava).

Si se controlan dos bombas y se ha seleccionado la función de alternancia automática (consultar el menú CONFIGURACION DEL USUARIO), el control intenta limitar la diferencia entre los tiempos de funcionamiento al período configurado para la alternancia de las bombas. Al transcurrir este período, se produce un intercambio de las bombas cuando la unidad está funcionando. Durante el intercambio, ambas bombas funcionan a la vez durante 2 s.

Si falla una bomba y hay disponible una bomba secundaria, la unidad se para y se pone de nuevo en marcha con la bomba válida.

El control ofrece un medio de poner en marcha automáticamente la bomba todos los días a las 14:00 durante 2 s cuando la unidad está parada. Si la unidad tiene dos bombas, la primera se pone en marcha los días impares y la segunda los días pares. La puesta en marcha periódica de la bomba durante unos segundos prolonga la duración de los cojinetes y la estanqueidad de la junta de la bomba.

# 5.4 - Contactos de enclavamiento del control

Estos contactos permiten comprobar el estado de un circuito (interruptor de flujo de agua y circuito de seguridad del cliente, consultar la sección 3.6). Su efecto es impedir la puesta en marcha de la unidad si están abiertos al expirar el retardo de la puesta en marcha. Si estos contactos están abiertos, se produce una parada por alarma si la unidad está funcionando.

# 5.5 - Protección anticongelación del evaporador

El calentador del evaporador y de la bomba de agua (en unidades con bomba) se pueden conectar para proteger el evaporador si hay riesgo de que éste sufra daños por congelación cuando la unidad permanece parada durante mucho tiempo y la temperatura ambiente es baja.

# NOTA: Los parámetros de control del calentador del enfriador se pueden modificar por medio de la configuración de servicio.

# 5.6 - Punto de control

El punto de control representa la temperatura que tiene que alcanzar el agua en la unidad. La temperatura de entrada del agua es la que se controla como opción por defecto, pero también se puede controlar la temperatura de salida (requiere una modificación de la configuración de servicio).

Punto de control = punto de consigna activo + reajuste

# 5.6.1 - Punto de consigna activo

En el modo de refrigeración, se pueden seleccionar dos puntos de consigna activos y dos en el modo de calefacción. Normalmente, el segundo punto de consigna se utiliza para los períodos de desocupación. El segundo punto de consigna del modo de calefacción se utiliza para los períodos de desocupación. Dependiendo del modo de funcionamiento actual, el punto de consigna se puede especificar seleccionando el elemento en el menú INFORMACION, con los contactos sin tensión del usuario, con comandos de la red o con el programa del temporizador de puntos de consigna (programa 2).

La tabla que sigue resume las posibles selecciones dependiendo de los tipos de control (local, remoto o CCN) y de los siguientes parámetros:

- Selección del punto de consigna en control local: elemento n° 13 del menú INFORMACION que permite la selección del punto de consigna activo, si la unidad está en el tipo de funcionamiento local.
- Modo de funcionamiento en calefacción/refrigeración.
- Contacto de control 2: estado del contacto de control 2.
- Estado del programa 2: programa para la selección de puntos de consigna.

# MODO DE FUNCIONAMIENTO LOCAL

| ESTADO DE LOS PA                                           | RAMETROS                                    |                                                    |                                                       |                          |                                           |
|------------------------------------------------------------|---------------------------------------------|----------------------------------------------------|-------------------------------------------------------|--------------------------|-------------------------------------------|
| MODO DE<br>FUNCIONAMIENTO<br>CALEFACCION/<br>REFRIGERACION | SELECCION DEL<br>PUNTO DE<br>CONSIGNA LOCAL | CONFIGURACIÓN DE<br>LA ACUMULACIÓN<br>DE HIELO [2] | ESTADO DEL CONTACTO<br>DE ACUMULACIÓN<br>DE HIELO [2] | ESTADO DEL<br>PROGRAMA 2 | PUNTO DE<br>CONSIGNA ACTIVO               |
| Refrigeración                                              | sp 1                                        |                                                    |                                                       |                          | Punto de consigna de refrigeración 1      |
| Refrigeración                                              | sp 2                                        |                                                    |                                                       |                          | Punto de consigna de refrigeración 2      |
| Refrigeración [2]                                          | Auto                                        | activada                                           |                                                       | Desocupación             | Punto de consigna de acumulación de hielo |
| Refrigeración [2]                                          | Auto                                        | activada                                           | abierto                                               | Desocupación             | Punto de consigna de refrigeración 2      |
| Refrigeración                                              | Auto                                        |                                                    | cerrado                                               | Ocupación                | Punto de consigna de refrigeración 1      |
| Refrigeración                                              | Auto                                        | desactivada                                        |                                                       | Desocupación             | Punto de consigna de refrigeración 2      |
| Calefacción                                                | sp 1                                        |                                                    |                                                       |                          | Punto de consigna de calefacción 1        |
| Calefacción                                                | sp 2                                        |                                                    |                                                       |                          | Punto de consigna de calefacción 2        |
| Calefacción                                                | Auto                                        |                                                    |                                                       | Ocupación                | Punto de consigna de calefacción 1        |
| Calefacción                                                | Auto                                        |                                                    |                                                       | Desocupación             | Punto de consigna de calefacción 2        |

# MODO DE FUNCIONAMIENTO REMOTO

| ESTADO DE LOS PA                                           | RAMETROS                                    |                                                    |                                                       |                           |                                           |
|------------------------------------------------------------|---------------------------------------------|----------------------------------------------------|-------------------------------------------------------|---------------------------|-------------------------------------------|
| MODO DE<br>FUNCIONAMIENTO<br>CALEFACCION/<br>REFRIGERACION | SELECCION DEL<br>PUNTO DE<br>CONSIGNA LOCAL | CONFIGURACIÓN DE<br>LA ACUMULACIÓN<br>DE HIELO [2] | ESTADO DEL CONTACTO<br>DE ACUMULACIÓN<br>DE HIELO [2] | CONTACTOS<br>DE CONTROL 2 | PUNTO DE<br>CONSIGNA ACTIVO               |
| Refrigeración [2]                                          | sp control                                  |                                                    |                                                       |                           | Punto de consigna de control              |
| Refrigeración                                              |                                             |                                                    |                                                       | sp 1 (abierto)            | Punto de consigna de refrigeración 1      |
| Refrigeración                                              |                                             |                                                    |                                                       | sp 2 (cerrado)            | Punto de consigna de refrigeración 2      |
| Refrigeración [2]                                          |                                             | activada                                           |                                                       | Abierto                   | Punto de consigna de refrigeración 1      |
| Refrigeración [2]                                          |                                             | activada                                           | abierto                                               | Cerrado                   | Punto de consigna de acumulación de hielo |
| Refrigeración [2]                                          |                                             | activada                                           | cerrado                                               | Cerrado                   | Punto de consigna de refrigeración 2      |
| Calefacc <mark>ión</mark>                                  |                                             |                                                    |                                                       | sp 1 (abierto)            | Punto de consigna de calefacción 1        |
| Calefacc <mark>ión</mark>                                  |                                             |                                                    |                                                       | sp 2 (cerrado)            | Punto de consigna de calefacción 2        |

# MODO DE FUNCIONAMIENTO REMOTO - UNIDADES DE DOS CIRCUITOS

| ESTADO DE LOS PARAM                                        | STADO DE LOS PARAMETROS                            |                                                       |                          |                                           |  |  |  |  |  |
|------------------------------------------------------------|----------------------------------------------------|-------------------------------------------------------|--------------------------|-------------------------------------------|--|--|--|--|--|
| MODO DE<br>FUNCIONAMIENTO<br>CALEFACCION/<br>REFRIGERACION | CONFIGURACIÓN DE<br>LA ACUMULACIÓN<br>DE HIELO [2] | ESTADO DEL CONTACTO<br>DE ACUMULACIÓN<br>DE HIELO [2] | ESTADO DEL<br>PROGRAMA 2 | PUNTO DE<br>CONSIGNA ACTIVO               |  |  |  |  |  |
| Refrigeración                                              |                                                    |                                                       | Ocupación                | Punto de consigna de refrigeración 1      |  |  |  |  |  |
| Refrigeración                                              |                                                    |                                                       | Desocupación             | Punto de consigna de refrigeración 2      |  |  |  |  |  |
| Refrigeración [2]                                          | activada                                           | abierto                                               | Desocupación             | Punto de consigna de acumulación de hielo |  |  |  |  |  |
| Refrigeración [2]                                          | activada                                           | cerrado                                               | Desocupación             | Punto de consigna de refrigeración 2      |  |  |  |  |  |
| Calefacción                                                |                                                    |                                                       | Ocupación                | Punto de consigna de calefacción 1        |  |  |  |  |  |
| Calefacción                                                |                                                    |                                                       | Desocupación             | Punto de consigna de calefacción 2        |  |  |  |  |  |
|                                                            |                                                    |                                                       |                          |                                           |  |  |  |  |  |

2 Sólo con la opción de gestión de energía.

# 5.6.2 - Reajuste

El reajuste significa que el punto de consigna se modifica de tal manera que la capacidad requerida por la unidad se hace menor (en el modo de refrigeración el punto de consigna se sube y en el modo de calefacción se baja). En general, esta modificación es una reacción a una disminución de la carga. Para el sistema de control PRO-DIALOG, el origen del reajuste se puede configurar en el submenú CONFIGURACIÓN DEL USUARIO 1: se puede obtener a partir de la temperatura exterior (que da una medida de las tendencias de la carga para el edificio) o de la temperatura del agua de retorno (delta T que da una medida de la carga media del edificio) para el punto de consigna de reajuste basado en una entrada de 4-20 mA (con opción de gestión de energía) o en la temperatura ambiente, utilizando un sensor de temperatura ambiente (cuando se utiliza la opción de gestión de energía). En respuesta a un descenso de la temperatura exterior o a un descenso de delta T, el punto de consigna de refrigeración se reajusta normalmente hacia arriba, con objeto de optimizar el rendimiento de la unidad.

En los tres casos, los parámetros de reajuste, es decir, pendiente, origen y valor máximo, son configurables en el menú PUNTOS DE CONSIGNA (consultar la sección 4.3.8). El reajuste es una función lineal que requiere la configuración de 3 parámetros:

- una referencia para la cual el reajuste sea cero (temperatura exterior o delta T valor del reajuste cero).
- una referencia para la cual el reajuste sea máximo (temperatura exterior o delta T - valor del reajuste máximo).
- el valor máximo del reajuste.

Ejemplo de reajuste en modo de refrigeración basado en la temperatura exterior

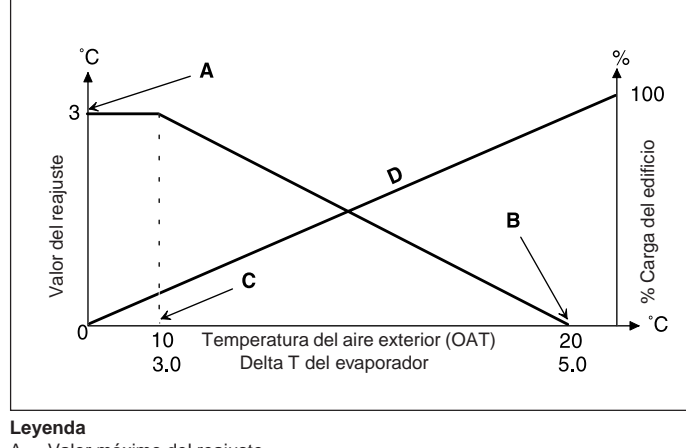

Valor máximo del reajuste

- В OAT o delta T para reajuste cero
- С OAT o delta T para reajuste máximo
- D Carga del edificio

# 5.7 - Límite de demanda

El límite de demanda se utiliza para restringir el consumo de la unidad. El sistema de control PRO-DIALOG permite limitar la capacidad de la unidad utilizando uno de estos dos métodos:

- mediante contactos sin tensión controlados por el usuario. Las unidades sin opción de gestión de energía sólo tienen un nivel de límite de demanda (sólo un contacto: contacto de control 3). Las unidades equipadas con opción de gestión de energía permiten tres niveles de límite de demanda (2 contactos). La capacidad de la unidad no puede exceder jamás el punto de consigna de límite activado por estos contactos. Los puntos de consigna de límites pueden modificarse en el menú PUNTOS DE CONSIGNA.
- mediante una entrada de 4-20 mA en el panel de gestión de energía. El límite se basa ahora en una interpolación lineal de 0 a 100%, que toma como referencia la señal de entrada. Es posible seleccionar el límite de demanda en el modo nocturno (si el valor es inferior al controlado por la señal externa).

# 5.8 - Modo nocturno

El período nocturno se define (consultar el menú CONFIGU-RACION DEL USUARIO) mediante una hora de comienzo y una hora de terminación que son las mismas todos los días de la semana. Durante el período nocturno, puede reducirse el número de ventiladores en funcionamiento y limitarse la capacidad de la unidad (pero puede configurarse un valor mínimo de capacidad).

# 5.9 - Control de la capacidad

Esta función ajusta el número de compresores activos para mantener la temperatura del agua en el intercambiador de calor en el punto de consigna. La precisión con la que se logra esto depende de la capacidad del circuito de agua, del caudal de agua, de la carga y del número de etapas disponibles en la unidad. El sistema de control tiene en cuenta en todo momento la desviación de la temperatura respecto al punto de consigna, así como la velocidad de cambio de esta desviación y la diferencia entre las temperaturas de entrada y salida del agua, con

objeto de determinar el momento óptimo para añadir o quitar una etapa de capacidad. Si el mismo compresor realiza demasiadas puestas en marcha por hora, o si funciona durante menos de 1 minuto cada vez que se pone en marcha, esto hace que se reduzca automáticamente el número de puestas en marcha del compresor, lo que hace menos preciso el control de la temperatura de salida del agua. Además, límites de protección como las protecciones contra alta presión de descarga o baja presión de aspiración pueden afectar a la precisión del control de la temperatura. Los compresores se ponen en marcha y se paran siguiendo una secuencia pensada para igualar el número de puestas en marcha (valor ponderado teniendo en cuenta el tiempo de funcionamiento).

# 5.10 - Control de la presión de condensación

Un máximo de seis ventiladores controla la presión de condensación en cada circuito y uno de ellos puede tener velocidad variable. La presión de condensación se controla de forma independiente para cada circuito, en función del valor de la temperatura de condensación saturada.

# Puesta en marcha del ventilador:

ATENCIÓN: Los ventiladores pueden ponerse en marcha periódicamente (para su limpieza), aunque la unidad esté apagada.

# 5.11 - Función de desescarche

El desescarche se activa, cuando la unidad está funcionando en el modo de calefacción, con objeto de reducir la acumulación de hielo en el intercambiador de calor de aire. En un momento dado, el ciclo de desescarche sólo se puede aplicar a un circuito. Durante el ciclo de desescarche, los ventiladores del circuito correspondiente se paran y se invierte la válvula de refrigerante de 4 vías forzando el paso del circuito al modo de refrigeración. El ventilador puede volver a ponerse en marcha temporalmente durante el ciclo de desescarche. Este ciclo es totalmente automático y no requiere ningún ajuste.

# 5.12 - Control de etapas de calentadores eléctricos adicionales

Las unidades de bomba de calor pueden controlar hasta cuatro etapas adicionales de calefacción eléctrica. Las etapas de calefacción eléctrica se activan para complementar la capacidad de calefacción cuando se cumplen las siguientes condiciones:

- la unidad utiliza el 100% de la capacidad de calefacción disponible o está limitada en su funcionamiento por un modo de protección (protección por temperatura de aspiración baja, gas caliente o secuencia de desescarche en curso) y en todos los casos no puede satisfacer la carga de calefacción.
- la temperatura exterior está por debajo del umbral configurado (consultar la CONFIGURACION DEL USUARIO 1)
- el límite de demanda de la unidad no está activado.

El usuario puede configurar la última etapa disponible de calefacción eléctrica como una etapa de seguridad. En este caso, la etapa de seguridad sólo se activa, además del resto de las etapas, si se produce un fallo de la máquina que impide el uso de su capacidad de calefacción. Las otras etapas de calefacción eléctrica siguen funcionando como se ha descrito anteriormente.

# 5.13 - Control de una caldera

# NOTA: El control de las etapas de calefacción eléctrica o de una caldera no puede ser realizado por unidades esclavas.

La unidad puede controlar la puesta en marcha de una caldera si se encuentra en modo de calefacción. Cuando la caldera está funcionando, la bomba de agua de la unidad está parada.

Una bomba de calor y una caldera no pueden funcionar juntas. En este caso, la salida de la caldera se activa cuando se dan las siguientes condiciones:

- la unidad se encuentra en modo de calefacción, pero una avería impide el uso de la bomba de calor
- la unidad se encuentra en modo de calefacción, pero funciona con una temperatura exterior muy baja que hace insuficiente la capacidad de la bomba de calor. El umbral de la temperatura del aire exterior para el uso de la caldera está fijado en -10°C, pero este valor puede ser modificado en el menú USUARIO 1.

# 5.14 - Conjunto maestra/esclava

Dos unidades PRO-DIALOG Plus se pueden enlazar para obtener un conjunto maestra/esclava. Esta posibilidad sólo existe en modo de refrigeración. Las dos máquinas se interconectan a través del bus de la CCN. Todos los parámetros necesarios para la función maestra/esclava tienen que configurarse por medio del menú CONFIGURACION DE SERVICIO. El funcionamiento maestra/esclava requiere la conexión de una sonda de temperatura en el colector común de cada máquina, si lo que se controla es la temperatura de salida del agua del intercambiador de calor.

El conjunto maestra/esclava 'puede funcionar con caudal constante o variable. En el caso de caudal variable, cada máquina tiene que controlar su propia bomba de agua y parar automáticamente la bomba si la capacidad de refrigeración es cero. En el funcionamiento a caudal constante, las bombas de cada unidad funcionan continuamente siempre que el sistema está funcionando. La unidad maestra puede controlar una bomba común que se activará al poner en marcha el sistema. En este caso, no se utiliza la bomba de la unidad esclava.

Todos los comandos de control enviados al conjunto maestra/ esclava (marcha/parada, punto de consigna, reducción de la carga, etc.) son manipulados por la unidad configurada como maestra y por tanto sólo deben aplicarse a esta unidad, ya que se transmiten automáticamente a la unidad esclava. La unidad maestra se puede controlar localmente, remotamente o mediante comandos de la CCN. Por tanto, para poner en marcha el conjunto, basta con validar el tipo de funcionamiento maestro (MASt) en la unidad maestra. Si ésta se ha configurado para control remoto, deberán utilizarse los contactos remotos sin tensión para la puesta en marcha/parada de la unidad. La unidad esclava tiene que estar permanentemente en el tipo de funcionamiento CCN. Para parar el conjunto maestra/esclava, seleccionar funcionamiento local desactivado (LOFF) en la unidad maestra o utilizar los contactos remotos sin tensión, si la unidad se ha configurado para control remoto.

Una de las funciones de la unidad maestra (dependiendo de su configuración) puede ser la designación de la unidad maestra o de la unidad esclava como unidad principal o secundaria. Los papeles de máquina principal y secundaria se invierten cuando la diferencia de horas de funcionamiento entre las dos unidades supera un valor configurable, lo que asegura la igualación automática de los tiempos de funcionamiento de las dos unidades. El cambio entre unidad principal y secundaria puede tener lugar al poner en marcha el conjunto o incluso cuando está funcionando. La función de igualación del tiempo de funcionamiento no está activa si no se ha configurado: en este caso, la máquina principal es siempre la unidad maestra.

La máquina principal es la que siempre se pone en marcha primero. Cuando la máquina principal está funcionando a plena carga, se inicia el período de retardo a la puesta en marcha (configurable) en la máquina secundaria. Al transcurrir este retardo y si el error en el punto de control es superior a 1,7°C, se autoriza la puesta en marcha de la unidad secundaria y se activa la bomba. La unidad secundaria utiliza automáticamente el punto de consigna activo de la unidad maestra. La máquina principal se mantiene a plena carga siempre que la capacidad activa de la máquina secundaria no es cero. Cuando la máquina secundaria recibe un comando de parada, la bomba de agua de su evaporador se para con un retardo de 20 s.

En el caso de un fallo de la comunicación entre las dos unidades, ambas vuelven al modo de funcionamiento autónomo hasta que se resuelve el problema. Si la unidad maestra se para a causa de una alarma, la unidad esclava recibe la autorización para ponerse en marcha sin condiciones previas.

ATENCIÓN: Para las bombas de calor que funcionan en modo maestro/esclavo y controlando la temperatura del agua que sale, debe sustituirse la primera tarjeta del ventilador AUX2 por la AUX1 y conectarse a un sensor de temperatura común.

# 5.15 - Módulo de recuperación de calor opcional

Esta opción requiere la instalación de una tarjeta adicional.

Esta tarjeta permite controlar:

- Una bomba del condensador de recuperación de calor,
- Un calentador del condensador de recuperación de calor,
- Dos válvulas de solenoide para apagar la batería de recuperación de calor (una para cada circuito),
- Dos válvulas de drenaje de solenoide para la batería de recuperación de calor (una para cada circuito),
- Dos válvulas de solenoide para apagar el condensador de agua (una para cada circuito),
- Dos válvulas de drenaje de solenoide para el condensador de agua (una para cada circuito).

La selección del modo de recuperación de calor puede realizarse con el interface local o de forma remota con el contacto (recl\_sw) o mediante la CCN.

La función de recuperación de calor se activa cuando: la temperatura de entrada del agua de recuperación de calor es inferior al punto de consigna de recuperación de calor menos la mitad de la banda muerta de recuperación de calor. La función de recuperación de calor no se activa cuando: la temperatura de entrada del agua de recuperación de calor es superior al punto de consigna de recuperación de calor más la mitad de la banda muerta de recuperación de calor.

En la banda muerta la función continúa en su modo activo. El valor predeterminado de la banda muerta es 4,4°C; el servicio técnico de Carrier puede modificarlo.

Procedimiento de conmutación del modo de refrigeración al modo de recuperación de calor:

- Puesta en marcha de la bomba del condensador.
- Verificación del contacto de control del interruptor del caudal del condensador. Si permanece abierto después del funcionamiento de la bomba del condensador durante un minuto, el circuito seguirá en el modo de refrigeración y se activará una alarma.
- En cuanto la temperatura de condensación saturada alcance 30°C, se activará la secuencia de evacuación.
- Evacuación: apertura de la válvula de entrada de agua del condensador y cierre de las válvulas de aire del condensador de aire tres segundos más tarde.
- Tras un minuto o cuando el valor de subenfriamiento supere los -10°C, se activará la función de recuperación de calor.

# 5.16 - Opción de refrigeración gratuita

El principio de refrigeración gratuita de expansión directa es hacer circular el refrigerante líquido con una bomba, y de este modo recuperar la capacidad de refrigeración en el condensador, cuando la temperatura exterior es baja (inferior a la del punto de consigna). El rendimiento que se consigue es elevado, puesto que sólo se activan una bomba y los ventiladores.

Esta opción requiere la instalación de una tarjeta adicional para cada circuito. Esta tarjeta permite controlar:

- una válvula de cierre de tres vías del compresor
- una bomba de refrigerante

Cada tarjeta tiene conectados los sensores siguientes:

- un sensor de presión de aspiración de la bomba
- un sensor de presión de descarga de la bomba
- un potenciómetro para copiar la posición de la válvula de tres vías

El bloqueo o la autorización del funcionamiento en modo de refrigeración gratuita puede controlarse por medio de la interfaz local, o bien a distancia por el contacto 4 del cliente o por la red CCN.

Si la pre-refrigeración está prohibida, la refrigeración gratuita comienza si:

- la temperatura exterior es inferior al valor umbral programado (menú USER2, elemento 15)
- la diferencia entre la temperatura exterior y el punto de control es superior al valor umbral de funcionamiento mínimo (8°C)

Si la pre-refrigeración está autorizada, la refrigeración gratuita comienza si:

- la temperatura exterior es inferior al valor umbral programado (menú USER2, elemento 15)
- la diferencia entre la temperatura exterior y la del agua que sale es superior al valor umbral de funcionamiento mínimo (8°C)

Para detener el modo de refrigeración gratuita, se ha aplicado a estas temperaturas una histéresis de 1°C. Cuando se detiene el modo de refrigeración gratuita, está prohibido realizar una nueva sesión antes de transcurrida una hora.

Procedimiento de conmutación de la refrigeración gratuita:

- los compresores se detienen (si la unidad estaba en funcionamiento)
- se procede a la evacuación activando un compresor
- ecualización de presión alta/baja abriendo el EXV
- orden de apertura de la válvula de tres vías

Procedimiento para iniciar un circuito en refrigeración gratuita:

- espera hasta que finalice la apertura de la válvula de tres vías
- activación de los ventiladores
- ciclos de bomba (rotación durante 10 segundos, parada durante 4 segundos)
- verificación de que la presión diferencial está establecida en los terminales de la bomba.

Durante el funcionamiento de la refrigeración gratuita, se activan todos los ventiladores, salvo cuando el diferencial entre la temperatura exterior y la del agua que sale alcanza un cierto valor límite. En tal caso, sólo se activan la mitad de los ventiladores.

Los controles de la válvula de expansión (EXV) se basan en la diferencia entre la temperatura exterior y la del agua que sale para evitar que la bomba del refrigerante se suelte o cavite.

# 6 - DIAGNOSTICOS - RESOLUCION DE PROBLEMAS

# 6.1 - Generalidades

El sistema de control PRO-DIALOG Plus tiene numerosas funciones que ayudan a la localización de fallos. El interface local y sus diversos menús dan acceso a todas las condiciones de funcionamiento de las unidades. Si se detecta un fallo de funciona-miento, se activa una alarma y se almacena el código corre-spondiente en el menú ALARMAS.

# 6.2 - Visualización de alarmas

Los LED de alarma del interface de resumen (consultar la sección 4.1) ofrecen una visión rápida del estado de cada circuito y del conjunto de la unidad.

- Un LED parpadeando indica que el circuito está funcionando, pero existe una alarma.
- Un LED encendido permanentemente indica que el circuito se ha parado debido a un fallo.

El menú ALARMAS del interface principal muestra hasta 5 códigos de averías que se encuentran es estado activo en la unidad.

# 6.3 - Reinicialización de alarmas

Una vez corregida la causa de una alarma, ésta se puede reinicializar dependiendo del tipo, bien automáticamente al restablecerse las condiciones normales o bien manualmente cuando se ha realizado una intervención en la unidad. Las alarmas se pueden reinicializar incluso con la unidad funcionando. Esto significa que una alarma se puede reinicializar sin necesidad de parar la máquina. En el caso de una interrupción de la alimentación eléctrica, la unidad se pone de nuevo en marcha automáticamente sin necesidad de un comando externo. Sin embargo, todas las alarmas activas al producirse la interrupción se guardan y, en algunos casos, pueden impedir la puesta en marcha de un circuito o de la unidad.

Una reinicialización manual tiene que hacerse desde el interface principal utilizando el siguiente procedimiento:

| REINICIALIZACION D                                                                                                    | E ALARMAS             | ACTIVAS         |                                                    |                                                   |
|----------------------------------------------------------------------------------------------------|-----------------------|-----------------|----------------------------------------------------|---------------------------------------------------|
| OPERACION                                                                                                    | PULSAR<br>EL BOTON    | LED DEL<br>MENU | NUMERO DEL<br>ELEMENTO<br>PANTALLA DE<br>2 DIGITOS | VALOR DEL<br>ELEMENTO<br>PANTALLA DI<br>4 DIGITOS |
| Mantener pulsado<br>el botón MENU hasta<br>que se encienda el<br>LED correspondiente<br>al menú ALARMAS.<br>La pantalla de 4<br>dígitos mostrará el                 | MENU<br><br>MENU      |                 | 0                                                  |                                                   |
| número de alarmas<br>activas (2 en este<br>ejemplo).                                                                                                    |                       |                 | 0                                                  | 2 ALArM                                           |
| Pulsar el botón Intro<br>hasta que se muestre<br>en la pantalla de 4<br>dígitos la indicación<br>«rESEt ALArM».                                                     | <ul> <li>.</li> </ul> |                 | 0                                                  | rESEt ALArM                                       |
| Pulsar el botón Intro<br>para validar la reini-<br>cialización, tras lo cual<br>se mostrará «Good»<br>durante 2 s, luego<br>«2 ALArM» y final-<br>mente «no Al ArM» | Ø                     |                 | 0                                                  | Good, luego<br>2 AL y luego<br>no ALArM           |

# proyectos .com

# 6.4 - Códigos de alarma

La lista siguiente da una descripción completa de cada alarma y de su posible causa.

| CODIGO DE<br>ALARMA | DESCRIPCION DE ALARMA                                                                              | TIPO DE REAJUSTE                                                           | CAUSA PROBABLE                                                 | MEDIDAS QUE TOMA EL<br>CONTROL                                         |
|---------------------|----------------------------------------------------------------------------------------------------|----------------------------------------------------------------------------|----------------------------------------------------------------|------------------------------------------------------------------------|
| Fallos de ter       | mistor                                                                                             |                                                                            |                                                                |                                                                        |
| th-01               | Fallo de sensor, entra fluido en el intercambiador de calor<br>de agua                             | Automático, cuando la temperatura medida por el sensor se normaliza        | Termistor defectuoso                                           | La unidad se apaga                                                     |
| th-02               | Fallo de sensor, sale fluido del intercambiador de calor de agua                                   | Como arriba                                                                | Como arriba                                                    | Como arriba                                                            |
| th-03               | Fallo de desescarche, circuito A                                                                   | Como arriba                                                                | Como arriba                                                    | El circuito se apaga si la unidad est<br>en modo de calefacción        |
| th-04               | Fallo de desescarche, circuito B                                                                   | Como arriba                                                                | Como arriba                                                    | Como arriba                                                            |
| h-08                | Fallo de sensor de entrada del condensador de recuperación<br>de calor                             | Como arriba                                                                | Como arriba                                                    | El modo de recuperación de calor s detiene                             |
| th-09               | Fallo de sensor de salida del condensador de recuperación<br>de calor                              | Como arriba                                                                | Como arriba                                                    | Como arriba                                                            |
| th-10               | Fallo del sensor de temperatura exterior                                                           | Como arriba                                                                | Como arriba                                                    | La unidad se apaga                                                     |
| th-11               | Fallo de sensor de fluido de suministro de agua enfriada<br>(maestra/esclava)                      | Como arriba                                                                | Como arriba                                                    | El modo maestro/esclavo se detien                                      |
| th-12               | Fallo de sensor de aspiración, circuito A                                                          | Como arriba                                                                | Como arriba                                                    | El circuito se apaga                                                   |
| th-13               | Fallo de sensor de aspiración, circuito B                                                          | Como arriba                                                                | Como arriba                                                    | Como arriba                                                            |
| th-14               | Fallo de sensor de aspiración, circuito C                                                          | Como arriba                                                                | Como arriba                                                    | Como arriba                                                            |
| th-18               | Fallo de sensor de líquido de subenfriamiento del condensador, circuito A                          | Como arriba                                                                | Como arriba                                                    | Se detiene el modo de recuperación<br>de calor del circuito            |
| th-19               | Fallo de sensor de líquido de subenfriamiento del condensador,<br>circuito B                       | Como arriba                                                                | Como arriba                                                    | Como arriba                                                            |
| th-21               | Fallo del sensor de temperatura ambiente                                                           | Como arriba                                                                | Como arriba                                                    | El termostato deja de controlar el punto de consigna                   |
| Transductor         | es de presión                                                                                      |                                                                            |                                                                |                                                                        |
| Pr-01               | Fallo de transductor de presión de descarga, circuito A                                            | Automático, cuando la tensión<br>transmitida por el sensor se<br>normaliza | Transductor defectuoso<br>o fallo de instalación               | El circuito se apaga                                                   |
| Pr-0 <mark>2</mark> | Fallo de transductor de presión de descarga, circuito B                                            | Como arriba                                                                | Como arriba                                                    | Como arriba                                                            |
| Pr-03               | Fallo de transductor de presión de descarga, circuito C                                            | Como arriba                                                                | Como arriba                                                    | Como arriba                                                            |
| Pr-04               | Fallo de transductor de presión de aspiración, circuito A                                          | Como arriba                                                                | Como arriba                                                    | Como arriba                                                            |
| Pr-05               | Fallo de transductor de presión de aspiración, circuito B                                          | Como arriba                                                                | Como arriba                                                    | Como arriba                                                            |
| Pr-06               | Fallo de transductor de presión de aspiración, circuito C                                          | Como arriba                                                                | Como arriba                                                    | Como arriba                                                            |
| Pr-07               | Sensor de presión de recuperación de calor, circuito A                                             | Como arriba                                                                | Como arriba                                                    | El modo de recuperación de calor s detiene                             |
| Pr-08               | Sensor de presión de recuperación de calor, circuito B                                             | Como arriba                                                                | Como arriba                                                    | Como arriba                                                            |
| Pr-16               | Sensor de presión de aspiración, bomba de refrigerante de la refrigeración gratuita, circuito A    | Como arriba                                                                | Como arriba                                                    | El modo de refrigeración gratuita se<br>detiene                        |
| Pr-17               | Sensor de presión de descarga, bomba de refrigerante<br>de la refrigeración gratuita, circuito A   | Como arriba                                                                | Como arriba                                                    | Como arriba                                                            |
| Pr-18               | Sensor de presión de aspiración, bomba de refrigerante<br>de la refrigeración gratuita, circuito B | Como arriba                                                                | Como arriba                                                    | Como arriba                                                            |
| Pr-19               | Sensor de presión de descarga, bomba de refrigerante<br>de la refrigeración gratuita, circuito B   | Como arriba                                                                | Como arriba                                                    | Como arriba                                                            |
| Pr-20               | Sensor de presión de aspiración, bomba de refrigerante<br>de la refrigeración gratuita, circuito C | Como arriba                                                                | Como arriba                                                    | Como arriba                                                            |
| Pr-21               | Sensor de presión de descarga, bomba de refrigerante<br>de la refrigeración gratuita, circuito C   | Como arriba                                                                | Como arriba                                                    | Como arriba                                                            |
| Comunicaci          | ón con tarjetas esclavas                                                                           |                                                                            |                                                                |                                                                        |
| Co-a1               | Pérdida de comunicación con tarjeta de compresor A1                                                | Automático, cuando se restablece<br>la comunicación                        | Fallo de bus de<br>instalación o tarjeta<br>esclava defectuosa | El compresor se apaga                                                  |
| Co-a2               | Pérdida de comunicación con tarjeta de compresor A2                                                | Como arriba                                                                | Como arriba                                                    | Como arriba                                                            |
| Co-a3               | Pérdida de comunicación con tarjeta de compresor A3                                                | Como arriba                                                                | Como arriba                                                    | Como arriba                                                            |
| Co-a4               | Pérdida de comunicación con tarjeta de compresor A4                                                | Como arriba                                                                | Como arriba                                                    | Como arriba                                                            |
| Co-b1               | Pérdida de comunicación con tarjeta de compresor B1                                                | Como arriba                                                                | Como arriba                                                    | Como arriba                                                            |
| Co-b2               | Pérdida de comunicación con tarjeta de compresor B2                                                | Como arriba                                                                | Como arriba                                                    | Como arriba                                                            |
| Co-b3               | Pérdida de comunicación con tarjeta de compresor B3                                                | Como arriba                                                                | Como arriba                                                    | Como arriba                                                            |
| Co-b4               | Pérdida de comunicación con tarjeta de compresor B4                                                | Como arriba                                                                | Como arriba                                                    | Como arriba                                                            |
| Co-c1               | Pérdida de comunicación con tarjeta de compresor C1                                                | Como arriba                                                                | Como arriba                                                    | Como arriba                                                            |
| Co-c2               | Pérdida de comunicación con tarjeta de compresor C2                                                | Como arriba                                                                | Como arriba                                                    | Como arriba                                                            |
| Co-c3               | Pérdida de comunicación con tarjeta de compresor C3                                                | Como arriba                                                                | Como arriba                                                    | Como arriba                                                            |
| Co-c4               | Pérdida de comunicación con tarieta de compresor C4                                                | Como arriba                                                                | Como arriba                                                    | Como arriba                                                            |
| Co-e1               | Pérdida de comunicación con tarieta de EXV nº 1                                                    | Como arriba                                                                | Como arriba                                                    | Los circuitos A y B se apagan                                          |
| Co-e2               | Pérdida de comunicación con tarieta de EXV nº 2                                                    | Como arriba                                                                | Como arriba                                                    | El circuito C se apaga                                                 |
| Co-f1               | Pérdida de comunicación con tarjeta de ventilador nº 1                                             | Como arriba                                                                | Como arriba                                                    | El circuito A se apaga (en algunas<br>unidades, también el circuito B) |
| Co-f2               | Pérdida de comunicación con tarieta de ventilador nº 2                                             | Como arriba                                                                | Como arriba                                                    | El circuito B se apaga                                                 |
|                     |                                                                                                    |                                                                            |                                                                |                                                                        |

# DESCRIPCIONES DE LOS CÓDIGOS DE ALARMA (continuación)

| CÓDIGO DE<br>ALARMA | DESCRIPCIÓN DE ALARMA                                                                   | TIPO DE REAJUSTE                                                                                                    | CAUSA PROBABLE                                                                                                    | MEDIDAS QUE TOMA EL<br>CONTROL                              |
|---------------------|-----------------------------------------------------------------------------------------|----------------------------------------------------------------------------------------------------|----------------------------------------------------------------------------------------------------|-------------------------------------------------------------|
| Comunicació         | ón con tarjetas esclavas (cont.)                                                        | 1                                                                                                    | 1                                                                                                    |                                                             |
| Co-02               | Pérdida de comunicación con tarjeta de resistencia eléctrica                            | Como arriba                                                                                                    | Como arriba                                                                                                    | El control del calentador eléctrico se detiene              |
| Co-03               | Pérdida de comunicación con tarjeta de gestión de energía NRCP2                         | Como arriba                                                                                                    | Como arriba                                                                                                    | Las funciones del módulo de gestión de energía se desactiva |
| Co-04               | Pérdida de comunicación con tarjeta de recuperación de calor NRCP2                      | Como arriba                                                                                                    | Como arriba                                                                                                    | La unidad se apaga                                          |
| Co-05               | Pérdida de comunicación con la tarjeta de refrigeración gratuita<br>AUX1 del circuito A | Automático, cuando se restablece<br>la comunicación                                                                                                   | Fallo en la instalación de<br>bus o fallo en la tarjeta<br>esclava                                                     | El circuito A se apaga                                      |
| Co-06               | Pérdida de comunicación con la tarjeta de refrigeración gratuita<br>AUX1 del circuito B | Como arriba                                                                                                    | Como arriba                                                                                                    | El circuito B se apaga                                      |
| Co-07               | Pérdida de comunicación con la tarjeta de refrigeración gratuita AUX1 del circuito C    | Como arriba                                                                                                    | Como arriba                                                                                                    | El circuito C se apaga                                      |
| Fallos de pro       | oceso                                                                                   |                                                                                                    |                                                                                                    |                                                             |
| P-01                | Protección frente a congelación del intercambiador de calor<br>de agua                  | Automático, si no se ha disparado<br>la misma alarma durante las últimas<br>24 horas; de lo contrario, manual.                                        | Caudal de agua<br>demasiado bajo o<br>termistor defectuoso                                                             | La unidad se apaga                                          |
| P-05                | Temperatura de aspiración baja, circuito A                                              | Automático, cuando la temperatura<br>se normaliza o si no se ha<br>disparado esta alarma durante las<br>últimas 24 horas; de lo contrario,<br>manual. | Sensor de presión<br>defectuoso, EXV<br>bloqueada o carga<br>de refrigerante baja                                      | El circuito se apaga                                        |
| P-06                | Temperatura de aspiración baja, circuito B                                              | Como arriba                                                                                                    | Como arriba                                                                                                    | Como arriba                                                 |
| P-07                | Temperatura de aspiración baja, circuito C                                              | Como arriba                                                                                                    | Como arriba                                                                                                    | Como arriba                                                 |
| P-08                | Sobrecalentamiento alto, circuito A                                                     | Como arriba                                                                                                    | Como arriba<br>Si se utiliza la opción de<br>refrigeración gratuita:<br>Posición incorrecta de la<br>válvula de 3 vías | Como arriba                                                 |
| P-09                | Sobrecalentamiento alto, circuito B                                                     | Como arriba                                                                                                    | Como arriba                                                                                                    | Como arriba                                                 |
| P-10                | Sobrecalentamiento alto, circuito C                                                     | Como arriba                                                                                                    | Como arriba                                                                                                    | Como arriba                                                 |
| P-11                | Sobrecalentamiento bajo, circuito A                                                     | Como arriba                                                                                                    | Como arriba<br>Si se utiliza la opción de<br>refrigeración gratuita:<br>Posición incorrecta de la<br>válvula de 3 vías | Como arriba                                                 |
| P-12                | Sobrecalentamiento bajo, circuito B                                                     | Como arriba                                                                                                    | Como arriba                                                                                                    | Como arriba                                                 |
| P-13                | Sobrecalentamiento bajo, circuito C                                                     | Como arriba                                                                                                    | Como arriba                                                                                                    | Como arriba                                                 |
| P-14                | Fallo de control de flujo de agua y enclavamiento de cliente                            | Automático, si la unidad se<br>encuentra en el estado de apagado<br>manual; de lo contrario, manual.                                                  | Defecto de la bomba<br>del evaporador o fallo del<br>del interruptor del caudal<br>de agua                             | La unidad se apaga                                          |
| P-15                | Fallo del controlador del caudal del condensador                                        | Manual                                                                                                    | Sensor defectuoso                                                                                                    | El modo de recuperación de calor se detiene                 |
| P-16                | No se ha puesto en marcha el compresor A1 o no ha<br>aumentado la presión               | Manual                                                                                                    | Problema de conexión                                                                                                   | El compresor se apaga                                       |
| P-17                | No se ha puesto en marcha el compresor A2 o no ha<br>aumentado la presión               | Manual                                                                                                    | Problema de conexión                                                                                                   | Como arriba                                                 |
| P-18                | No se ha puesto en marcha el compresor A3 o no ha<br>aumentado la presión               | Manual                                                                                                    | Problema de conexión                                                                                                   | Como arriba                                                 |
| P-19                | No se ha puesto en marcha el compresor A4 o no ha<br>aumentado la presión               | Manual                                                                                                    | Problema de conexión                                                                                                   | Como arriba                                                 |
| P-20                | No se ha puesto en marcha el compresor B1 o no ha<br>aumentado la presión               | Manual                                                                                                    | Problema de conexión                                                                                                   | Como arriba                                                 |
| P-21                | No se ha puesto en marcha el compresor B2 o no ha<br>aumentado la presión               | Manual                                                                                                    | Problema de conexión                                                                                                   | Como arriba                                                 |
| P-22                | No se ha puesto en marcha el compresor B3 o no ha<br>aumentado la presión               | Manual                                                                                                    | Problema de conexión                                                                                                   | Como arriba                                                 |
| P-23                | No se ha puesto en marcha el compresor B4 o no ha<br>aumentado la presión               | Manual                                                                                                    | Problema de conexión                                                                                                   | Como arriba                                                 |
| P-24                | No se ha puesto en marcha el compresor C1 o no ha<br>aumentado la presión               | Manual                                                                                                    | Problema de conexión                                                                                                   | Como arriba                                                 |
| P-25                | No se ha puesto en marcha el compresor C2 o no ha aumentado la presión                  | Manual                                                                                                    | Problema de conexión                                                                                                   | Como arriba                                                 |
| P-26                | No se ha puesto en marcha el compresor C3 o no ha<br>aumentado la presión               | Manual                                                                                                    | Problema de conexión                                                                                                   | Como arriba                                                 |
| P-27                | No se ha puesto en marcha el compresor C4 o no ha aumentado la presión                  | Manual                                                                                                    | Problema de conexión                                                                                                   | Como arriba                                                 |
| P-28                | Detectada inversión de fase o termostato de caja de control                             | Automático, cuanto vuelve a<br>cerrarse el contacto                                                                                                   | Caja de control mal<br>ventiladao deficiente<br>conexión eléctrica                                                     | La unidad se apaga                                          |
| P-29                | Pérdida de comunicación con el gestor del sistema                                       | Automático, cuando se restablece<br>la comunicación                                                                                                   | Bus de instalación de<br>CCN defectuoso                                                                                | La unidad entra en modo autónomo                            |
| P-30                | Pérdida de comunicación entre maestra y esclava                                         | Automático, cuando se restablece<br>la comunicación                                                                                                   | Bus de instalación de<br>CCN defectuoso                                                                                | Como arriba                                                 |
| MC-nn               | Error de configuración de enfriadora maestra nº 1 en nn                                 | Automático, cuando la configuración<br>maestra se normaliza o la unidad ya<br>no está en el modo maestro/esclavo                                      | Error de configuración<br>maestra/esclava                                                                              | El modo maestro/esclavo se detiene                          |

# DESCRIPCIONES DE LOS CÓDIGOS DE ALARMA (continuación)

| CÓDIGO DE<br>ALARMA   | DESCRIPCIÓN DE ALARMA                                                                                                   | TIPO DE REAJUSTE                                                                                    | CAUSA PROBABLE                                                                                       | MEDIDAS QUE TOMA EL<br>CONTROL                          |
|-----------------------|----------------------------------------------------------------------------------------------------|----------------------------------------------------------------------------------------------------|----------------------------------------------------------------------------------------------------|---------------------------------------------------------|
| Fallos de pro         | oceso (cont.)                                                                                                    |                                                                                                    | 1                                                                                                    |                                                         |
| FC-n0                 | Sin configuración de fábrica                                                                                            | Automático, cuando se introduce<br>la configuración                                                 | No se ha configurado el<br>tamaño de la unidad                                                       | La unidad se apaga                                      |
| FC-n1                 | Número de configuración de fábrica no válido                                                                            | Manual                                                                                              | Se ha configurado el<br>tamaño de la unidad<br>con un valor erróneo                                  | Como arriba                                             |
| P-31                  | Parada de emergencia de CCN                                                                                             | Manual                                                                                              | Comando de red                                                                                       | Como arriba                                             |
| P-32                  | Fallo de bomba de agua 1                                                                                                | Manual                                                                                              | Sobrecalentamiento de                                                                                | La unidad se para totalmente si no                      |
| 1 52                  |                                                                                                    | inanaa                                                                                              | bomba o deficiente<br>conexión de bomba                                                              | hay bomba de emergencia                                 |
| P-33                  | Fallo de bomba de agua 2                                                                                                | Manual                                                                                              | Sobrecalentamiento de<br>bomba o deficiente<br>conexión de bomba                                     | Como arriba                                             |
| P-34                  | Fallo de operación de recuperación, circuito A                                                                          | Manual                                                                                              | Sensor defectuoso o<br>caudal de agua del<br>condensador baio                                        | Se detiene el modo de recuperación de calor del circuit |
| P-35                  | Fallo de operación de recuperación, circuito B                                                                          | Manual                                                                                              | Sensor defectuoso o<br>caudal de agua del<br>condensador bajo                                        | Como arriba                                             |
| P-37                  | Descarga de alta presión repetida, circuito A                                                                           | Automático                                                                                          | Transductor defectuoso<br>o fallo del circuito de<br>ventilación                                     | Ninguna                                                 |
| P-38                  | Descarga de alta presión repetida, circuito B                                                                           | Automático                                                                                          | Como arriba                                                                                          | Como arriba                                             |
| P-39                  | Descarga de alta presión repetida, circuito C                                                                           | Automático                                                                                          | Como arriba                                                                                          | Como arriba                                             |
| P-40                  | Descarga renetida de temperatura de aspiración baia on                                                                  | Manual                                                                                              | Sensor de preción                                                                                    |                                                         |
| F-40                  | el modo de calefacción, circuito A                                                                                      | manuai                                                                                              | defectuoso o carga de<br>refrigerante demasiado<br>baja                                              |                                                         |
| P-41                  | Descarga repetida de temperatura de aspiración baja en<br>el modo de calefacción, circuito B                            | Manual                                                                                              | Como arriba                                                                                          | Como arriba                                             |
| P-42                  | Descarga repetida de temperatura de aspiración baja,<br>circuito C                                                      | Manual                                                                                              | Como arriba                                                                                          | Como arriba                                             |
| P-43                  | Temperatura del intercambiador de calor demasiado baja,<br>inferior a 10°C, que impide la puesta en marcha de la unidad | Automático, cuando la temperatura<br>detectada se normaliza o se vuelve<br>al modo de refrigeración | Protección del compresor<br>en funcionamiento fuera<br>de intervalo o fallo del<br>sensor de presión | La unidad no puede ponerse en<br>marcha                 |
| P-91                  | Posición incorrecta del la válvula de 3 vías de la refrigeración<br>gratuita para el circuito A                         | Manual                                                                                              | La válvula no ha alcan-<br>zado la posición prevista<br>en el tiempo asignado                        | La unidad se apaga                                      |
| P-92                  | Posición incorrecta del la válvula de 3 vías de la refrigeración<br>gratuita para el circuito B                         | Como arriba                                                                                         | Como arriba                                                                                          | Como arriba                                             |
| P-93                  | Posición incorrecta del la válvula de 3 vías de la refrigeración<br>gratuita para el circuito C                         | Como arriba                                                                                         | Como arriba                                                                                          | Como arriba                                             |
| P-94                  | Fallo de funcionamiento en refrigeración gratuita, circuito A                                                           | Automático si la unidad vuelve al<br>modo de refrigeración normal                                   | La bomba de refrigerante<br>no se ha puesto en<br>marcha correctamente o<br>ha cavitado              | El modo de refrigeración gratuita se<br>detiene         |
| P-95                  | Fallo de funcionamiento en refrigeración gratuita, circuito B                                                           | Como arriba                                                                                         | Como arriba                                                                                          | Como arriba                                             |
| P-96                  | Fallo de funcionamiento en refrigeración gratuita, circuito D                                                           | Como arriba                                                                                         | Como arriba                                                                                          | Como arriba                                             |
| Alerman da n          |                                                                                                    | Como amba                                                                                           |                                                                                                    |                                                         |
| Alarmas de n<br>A1-01 | Alerta de mantenimiento, número de servicio nn                                                                          | Manual                                                                                              | Ha pasado la fecha del                                                                               |                                                         |
| Fallos de cor         | npresor                                                                                                    |                                                                                                    | [                                                                                                    |                                                         |
| A1-01                 | Fallo, compresor A1 N°1                                                                                                 | Consulte subcódigo de alarma<br>de compresor                                                        |                                                                                                    |                                                         |
| A1-nn                 | Fallo, compresor A1 №nn                                                                                                 | Consulte subcódigo de alarma<br>de compresor                                                        |                                                                                                    |                                                         |
| A2-01                 | Fallo, compresor A2 N°1                                                                                                 | Consulte subcódigo de alarma<br>de compresor                                                        |                                                                                                    |                                                         |
| A2-nn                 | Fallo, compresor A2 N°nn                                                                                                | Consulte subcódigo de alarma<br>de compresor                                                        |                                                                                                    |                                                         |
| A3-01                 | Fallo, compresor A3 N°1                                                                                                 | Consulte subcódigo de alarma<br>de compresor                                                        |                                                                                                    |                                                         |
| A3-nn                 | Hallo, compresor A3 N°nn                                                                                                | Consulte subcódigo de alarma<br>de compresor                                                        |                                                                                                    |                                                         |
| A4-01                 | Fallo, compresor A4 N°1                                                                                                 | Consulte subcodigo de alarma<br>de compresor                                                        |                                                                                                    |                                                         |
| A4-00                 | Fallo, compresor A4 N°NN<br>Fallo, compresor B1 Nº1                                                                     | de compresor                                                                                        |                                                                                                    |                                                         |
| B1-nn                 | Fallo, compresor B1 N°20                                                                                                | de compresor                                                                                        |                                                                                                    |                                                         |
| B2-01                 | Fallo, compresor B2 Nº1                                                                                                 | de compresor                                                                                        |                                                                                                    |                                                         |
| B2-01                 | Fallo, compresor B2 N°nn                                                                                                | de compresor<br>Consulte subcódigo de alarma                                                        |                                                                                                    |                                                         |
| B3-01                 | Fallo, compresor B3 Nº1                                                                                                 | de compresor<br>Consulte subcódigo de alarma                                                        |                                                                                                    |                                                         |
| B3-nn                 | Fallo, compresor B3 N°nn                                                                                                | de compresor<br>Consulte subcódigo de alarma                                                        |                                                                                                    |                                                         |
| 50 mi                 |                                                                                                    | de compresor                                                                                        |                                                                                                    |                                                         |

### DESCRIPCIONES DE LOS CÓDIGOS DE ALARMA (continuación)

| CÓDIGO DE<br>ALARMA                                                                                                    | DESCRIPCIÓN DE ALARMA                                 | TIPO DE REAJUSTE                             | CAUSA PROBABLE                                                                                                    | MEDIDAS QUE TOMA EL<br>CONTROL |
|----------------------------------------------------------------------------------------------------|-------------------------------------------------------|----------------------------------------------|----------------------------------------------------------------------------------------------------|--------------------------------|
| Fallos de co                                                                                                    | ompresor (cont.)                                      |                                              |                                                                                                    |                                |
| B4-01                                                                                                    | Fallo, compresor B4 N°1                               | Consulte subcódigo de alarma<br>de compresor |                                                                                                    |                                |
| B4-nn                                                                                                    | Fallo, compresor B4 N°nn                              | Consulte subcódigo de alarma<br>de compresor |                                                                                                    |                                |
| C1-01                                                                                                    | Fallo, compresor C1 N°1                               | Consulte subcódigo de alarma<br>de compresor |                                                                                                    |                                |
| C1-nn                                                                                                    | Fallo, compresor C1 N°nn                              | Consulte subcódigo de alarma<br>de compresor |                                                                                                    |                                |
| C2-01                                                                                                    | Fallo, compresor C2 N°1                               | Consulte subcódigo de alarma<br>de compresor |                                                                                                    |                                |
| C2-nn                                                                                                    | Fallo, compresor C2 N°nn                              | Consulte subcódigo de alarma<br>de compresor |                                                                                                    |                                |
| C3-01                                                                                                    | Fallo, compresor C3 N°1                               | Consulte subcódigo de alarma<br>de compresor |                                                                                                    |                                |
| C3-nn                                                                                                    | Fallo, compresor C3 N°nn                              | Consulte subcódigo de alarma<br>de compresor |                                                                                                    |                                |
| C4-01                                                                                                    | Fallo, compresor C4 N°1                               | Consulte subcódigo de alarma<br>de compresor |                                                                                                    |                                |
| C4-nn                                                                                                    | Fallo, compresor C4 N°nn                              | Consulte subcódigo de alarma<br>de compresor |                                                                                                    |                                |
| allos de pr                                                                                                    | oceso                                                 |                                              |                                                                                                    |                                |
| <x-01*< td=""><td>Temperatura del motor del compresor B1 demasiado alta</td><td>Manual</td><td>Fallo de motor, cableado</td><td>El compresor se apaga</td></x-01*<> | Temperatura del motor del compresor B1 demasiado alta | Manual                                       | Fallo de motor, cableado                                                                                                    | El compresor se apaga          |
| XX-02*                                                                                                    | Fallo del calentador de cárter de compresor B1        | Manual                                       | Calentador de cárter<br>defectuoso, fallo de<br>cableado                                                                                                    | Como arriba                    |
| XX-03*                                                                                                    | Fallo de interruptor de alta presión de compresor B1  | Manual                                       | Caudal del condensador<br>demasiado bajo, válvula<br>del condensador<br>bloqueada, fallo de<br>circuito de ventilador,<br>temperatura de entrada<br>del agua o del aire del<br>condensador demasiado<br>alta | Como arriba                    |
| XX-03*                                                                                                    | Sonda de temperatura PTC                              | Manual                                       | Sonda defectuosa                                                                                                    | Como arriba                    |

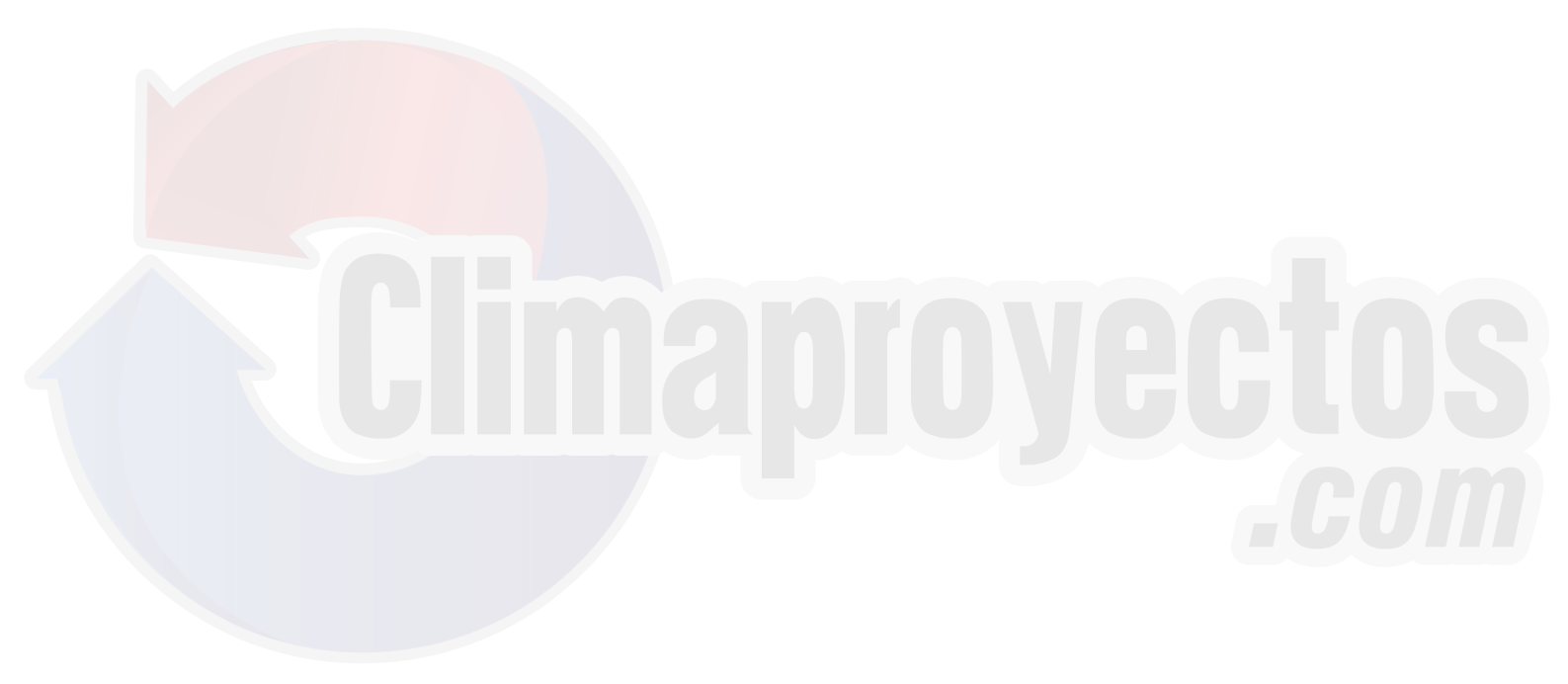

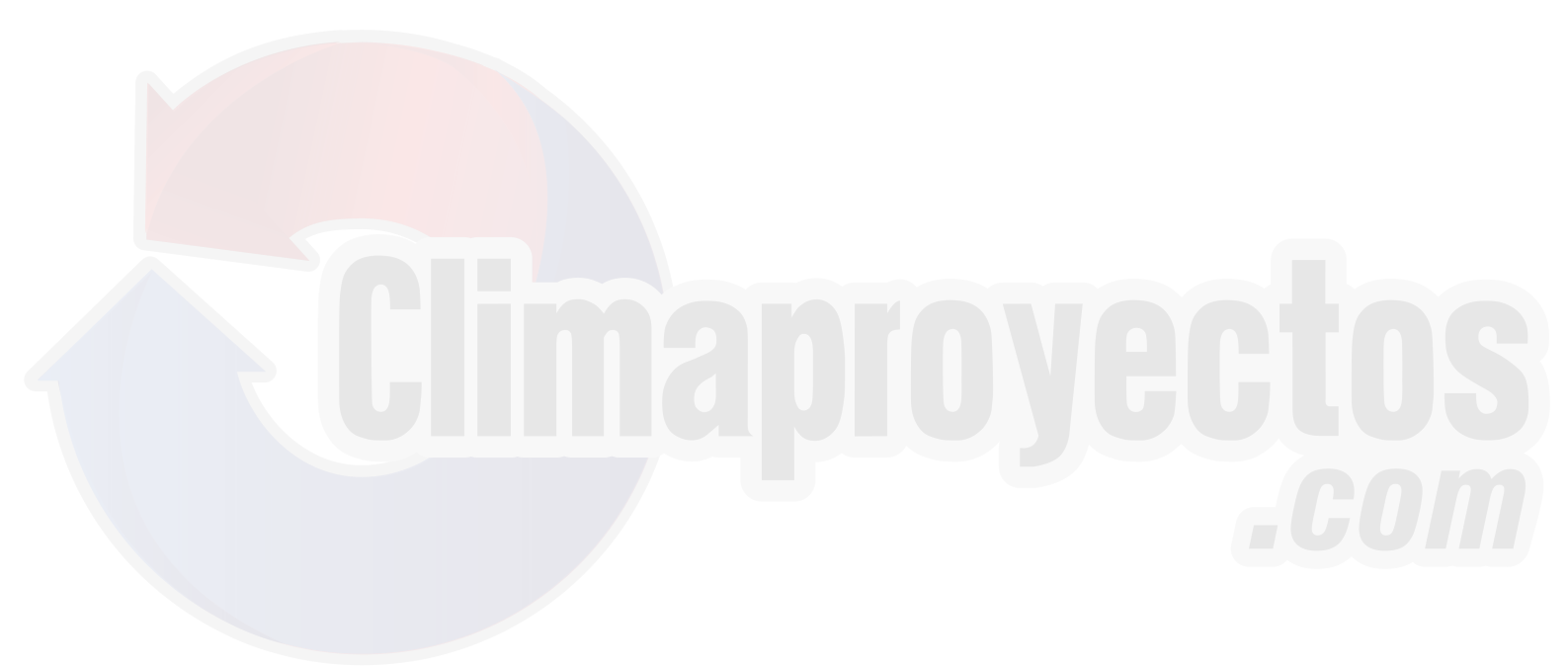

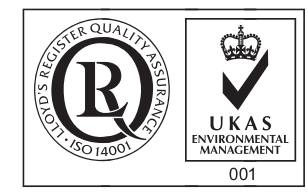

Environmental Management System Approval

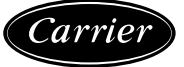

No. de pedido: 83440-76, 11.2005. Reemplaza no. de pedido: 83440-76, 09.2004 El fabricante se reserva el derecho de hacer cualquier modificación sin previo aviso. Fabricado por: Carrier SCS, Montluel, Francia. Impreso en papel exento de cloro. Impreso en Holanda.